PMA Prozeß- und Maschinen-Automation GmbH

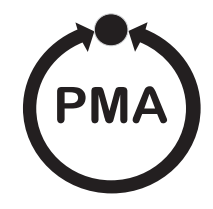

# **Transmitter PD 60/61** Differential pressure transmitter

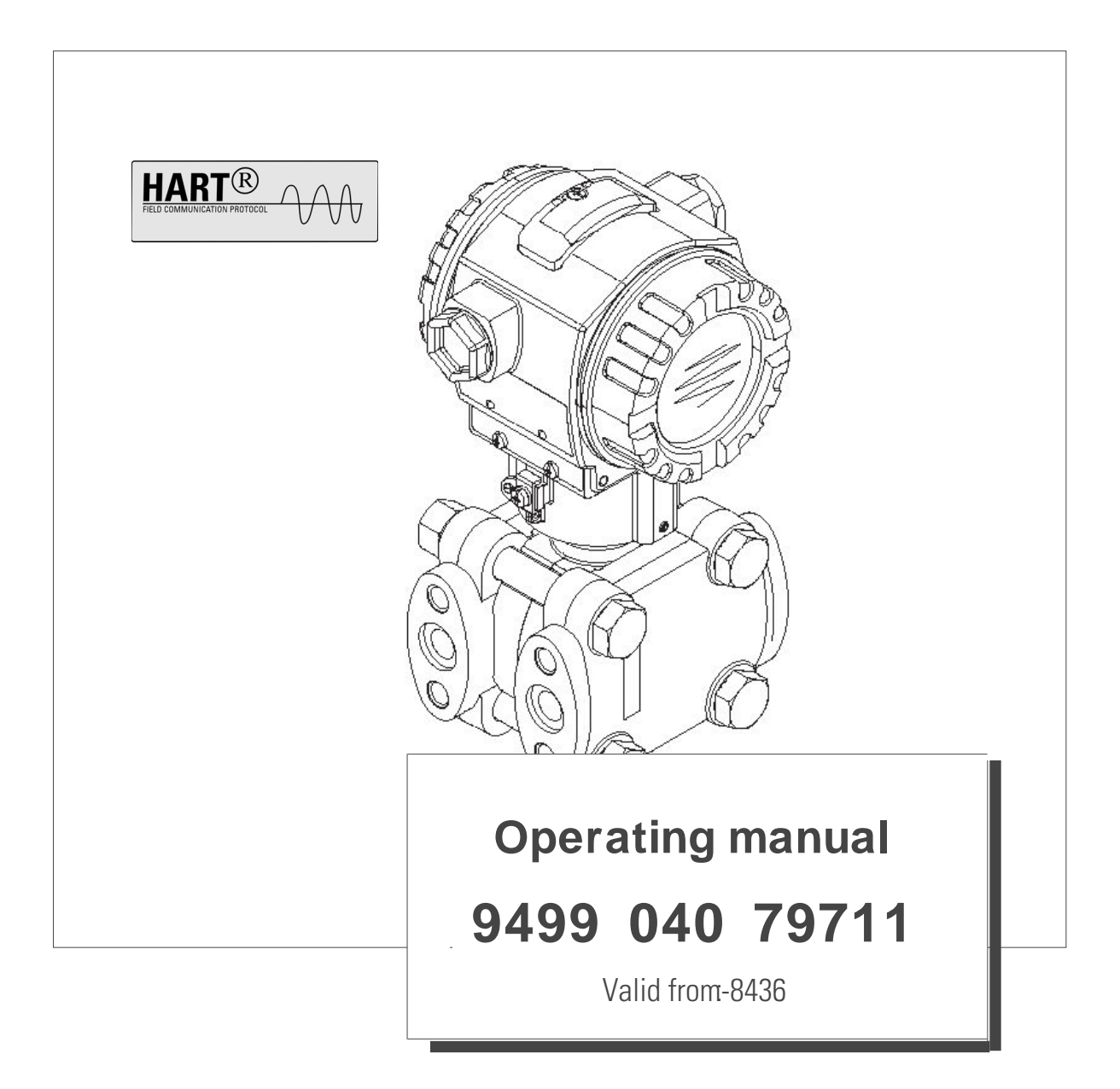

# PD60 / 61 Overview documentation

| Device                               | Documentation                                          | Content                                                                                                    | Remarks                                                                                                    |
|--------------------------------------|--------------------------------------------------------|----------------------------------------------------------------------------------------------------|----------------------------------------------------------------------------------------------------|
| PD60 420 mA HART<br>PD61 420 mA HART | Data sheet 9498-737-52113<br>Data sheet 9498-737-52213 | Technical data                                                                                                    | <ul> <li>The documentation is located on the CD.<br/>The CD is enclosed with every device.</li> <li>The documentation is also available via the<br/>Internet.</li> <li>→ See: www.pma-online.de → Download</li> </ul> |
|                                      | Operating Instructions<br>9499-040-97611               | <ul> <li>Identification</li> <li>Installation</li> <li>Wiring</li> <li>Operation</li> <li>Commissioning, Description of<br/>Quick Setup menus</li> <li>Maintenance</li> <li>Trouble-shooting and spare parts</li> <li>Appendix: Illustration of menu</li> </ul> | <ul> <li>The documentation is supplied with the device.</li> <li>The documentation is also available via the Internet.</li> <li>→ See: www.pma-online.de → Download</li> </ul>                                        |
|                                      | Brief Operating Instructions<br>9499-047-12411         | <ul> <li>Wiring</li> <li>Operation without on-site display</li> <li>Description of Quick Setup menus</li> </ul>                                                                                                    | <ul> <li>The documentation is also available via the<br/>Internet.</li> <li>→ See: www.pma-online.de → Download.</li> </ul>                                                                                           |

# **Table of contents**

| 1                                                                                        | Safety instructions4                                                                                                    |
|------------------------------------------------------------------------------------------|----------------------------------------------------------------------------------------------------|
| 1.1<br>1.2<br>1.3                                                                        | Designated use4Installation, commissioning and operation4Operational safety4                                                                         |
| 1.4                                                                                      | Notes on safety conventions and icons 5                                                                                                    |
| 2                                                                                        | Identification6                                                                                                    |
| 2.1<br>2.2<br>2.3<br>2.4                                                                 | Device designation6Scope of delivery7CE mark, declaration of conformity7Registered trademarks7                                                       |
| 3                                                                                        | Installation8                                                                                                    |
| 3.1<br>3.2<br>3.3<br>3.4                                                                 | Incoming acceptance and storage8Installation conditions8Installation instructions8Post-installation check16                                          |
| 4                                                                                        | Wiring17                                                                                                    |
| 4.1<br>4.2<br>4.3<br>4.4<br>4.5                                                          | Connecting the device17Connecting the measuring unit19Potential matching22Overvoltage protection (optional)22Post-connection check22                 |
| 5                                                                                        | Operation                                                                                                    |
| 5.1<br>5.2<br>5.3                                                                        | On-site display (optional)23Operating elements24On-site operation –on-site display not connected27                                                   |
| 5.4                                                                                      | On-site operation –<br>on-site display connected                                                                                                    |
| 5.5<br>5.6                                                                               | Operation via HART handheld terminal 34<br>Community II operating program 34                                                                         |
| 5.7                                                                                      | Locking/unlocking operation                                                                                                    |
| 5.8                                                                                      | Factory setting (reset) 36                                                                                                    |
| 6                                                                                        | Commissioning                                                                                                    |
| <ul> <li>6.1</li> <li>6.2</li> <li>6.3</li> <li>6.4</li> <li>6.5</li> <li>6.6</li> </ul> | Function check38Selecting language and measuring mode38Position adjustment39Flow measurement40Level measurement43Differential pressure measurement48 |
| 7                                                                                        | Maintenance                                                                                                    |
| 7.1                                                                                      | Exterior cleaning 51                                                                                                    |
| 8                                                                                        | Trouble-shooting                                                                                                    |
| 8.1<br>8.2                                                                               | Messages52Response of outputs to errors58                                                                                                    |

| 8.3<br>8.4<br>8.5<br>8.6<br>8.7 | Confirming messages59Repair60Repair of Ex-certified devices60Returning the device60Disposal60            |  |
|---------------------------------|----------------------------------------------------------------------------------------------------|--|
| 9                               | Technical data 61                                                                                        |  |
| 10                              | Appendix                                                                                                 |  |
| 10.1<br>10.2<br>10.3            | Operating menu for on-site display and HARThandheld terminalOperating matrix HART Commuwin II68Patents69 |  |
| Index 70                        |                                                                                                    |  |

# **1** Safety instructions

# **1.1 Designated use**

The PD60/61 is a differential pressure transmitter for measuring differential pressure, flow and level.

The manufacturer accepts no liability for damages resulting from incorrect use or use other than that designated.

# **1.2** Installation, commissioning and operation

The device has been designed to operate safely in accordance with current technical, safety and EU standards. If installed incorrectly or used for applications for which it is not intended, however, it is possible that application-related dangers may arise, e.g. product overflow due to incorrect installation or calibration. For this reason, the instrument must be installed, connected, operated and maintained according to the instructions in this manual: personnel must be authorised and suitably qualified. The manual must have been read and understood, and the instructions followed. Modifications and repairs to the device are permissible only when they are expressly approved in the manual. Pay particular attention to the technical data on the nameplate.

# **1.3** Operational safety

## **1.3.1** Hazardous areas (optional)

Devices for use in hazardous areas are fitted with an additional nameplate ( $\rightarrow$  see page 6). If the device is to be installed in an explosion hazardous area, then the specifications in the certificate as well as all national and local regulations must be observed. A separate Ex documentation is enclosed with the device and is an integral part of this documentation. The installation regulations, connection values and Safety Instructions listed in this document must be observed. The documentation number of the related Safety Instructions (XA...) is also indicated on the additional nameplate.

• Ensure that all personnel are suitably qualified.

## **1.3.2** Functional Safety SIL 2 (optional)

If using devices for SIL 2 applications, the separate manual on functional safety (SD189P) must be observed thoroughly.

# **1.4** Notes on safety conventions and icons

In order to highlight safety-relevant or alternative operating procedures in the manual, the following conventions have been used, each indicated by a corresponding icon in the margin.

| Symbol | Meaning                                                                                                    |
|--------|----------------------------------------------------------------------------------------------------|
| Â      | <b>Warning!</b><br>A warning highlights actions or procedures which, if not performed correctly, will lead to personal injury, a safety hazard or destruction of the instrument.       |
| (Å     | Caution!<br>Caution highlights actions or procedures which, if not performed correctly, may lead to<br>personal injury or incorrect functioning of the instrument.                     |
|        | <b>Note!</b><br>A note highlights actions or procedures which, if not performed correctly, may indirectly affect operation or may lead to an instrument response which is not planned. |

| Æx> | <b>Device certified for use in explosion hazardous area</b><br>If the device has this symbol embossed on its nameplate, it can be installed in an explosion hazardous area or a non-explosion hazardous area, according to the approval.                                                                                                    |
|-----|----------------------------------------------------------------------------------------------------|
| EX  | <ul> <li>Explosion hazardous area</li> <li>Symbol used in drawings to indicate explosion hazardous areas.</li> <li>– Devices used in hazardous areas must possess an appropriate type of protection.</li> </ul>                                                                                                    |
| ×   | <ul> <li>Safe area (non-explosion hazardous area)</li> <li>Symbol used in drawings to indicate, if necessary, non-explosion hazardous areas.</li> <li>Devices used in hazardous areas must possess an appropriate type of protection. Lines used in hazardous areas must meet the necessary safety-related characteristic quantities.</li> </ul> |

|          | <b>Direct voltage</b><br>A terminal to which or from which a direct current or voltage may be applied or supplied.                                                                                            |
|----------|----------------------------------------------------------------------------------------------------|
| ~        | Alternating voltage<br>A terminal to which or from which an alternating (sine-wave) current or voltage may be<br>applied or supplied.                                                                         |
| <u> </u> | <b>Grounded terminal</b><br>A grounded terminal, which as far as the operator is concerned, is already grounded by means of an earth grounding system.                                                        |
|          | <b>Protective grounding (earth) terminal</b><br>A terminal which must be connected to earth ground prior to making any other connection to the equipment.                                                     |
| ↓<br>▼   | <b>Equipotential connection (earth bonding)</b><br>A connection made to the plant grounding system which may be of type e.g. neutral star<br>or equipotential line according to national or company practice. |

# 2 Identification

# 2.1 Device designation

# 2.1.1 Name plate

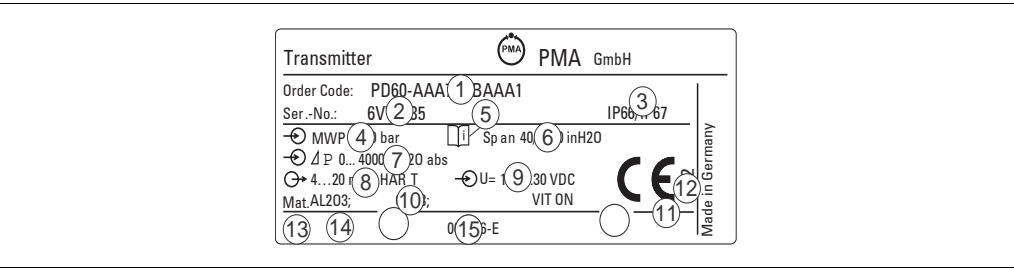

Fig. 1: Name plate for PD60/61

- 1 Order code
- See the specifications on the order confirmation for the meanings of the individual letters and digits.
- 2 Serial number
- 3 Degree of protection
- 4 MWP (Maximum working pressure)
- 5 Symbol: Note: pay particular attention to the data in the "Technical Information"!
- 6 Minimum/maximum span
- 7 Nominal measuring range
- 8 Electronic version (output signal)
- 9 Supply voltage
- 10 Wetted materials
- 11 ID number of notified body with regard to Pressure Equipment Directive (optional)
- 12 ID number of notified body with regard to ATEX (optional)
- 15 Layout identification of the nameplate

Devices for use in hazardous areas are fitted with an additional nameplate.

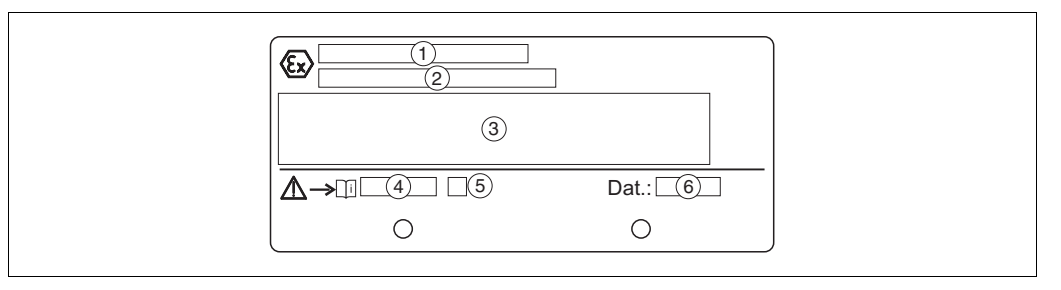

Fig. 2: Additional nameplate for devices for hazardous areas

- 1 EC type examination certificate number
- 2 Type of protection e.g. II 1/2 G EEx ia IIC T4/T6
- 3 Electrical data
- 4 Safety Instructions number e.g. XA235P
- 5 Safety Instructions index e.g. A
- 6 Device manufacture data (month and year)

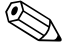

#### Note!

- The MWP (maximum working pressure) is specified on the nameplate. This value refers to a reference temperature of 20°C (68°F) or 100°F for ANSI flanges.
- The pressure values permitted at higher temperatures can be found in the following standards:
   EN 1092-1: 2001 Tab. 18<sup>-1</sup>
  - ASME B 16.5a 1998 Tab. 2-2.2 F316
  - ASME B 16.5a 1998 Tab. 2.3.8 N10276

– JIS B 2220

- The test pressure corresponds to the over pressure limit (OPL) of the device =  $MWP \ge 1.5$ .
- The Pressure Equipment Directive (EC Directive 97/23/EC) uses the abbreviation "PS". The abbreviation "PS" corresponds to the MWP (maximum working pressure) of the measuring device.
- With regard to its stability-temperature property, the material 1.4435 is identical to 1.4404 which is grouped under 13EO in EN 1092-1 Tab. 18. The chemical composition of the two materials can be identical.

# 2.2 Scope of delivery

The scope of delivery comprises:

- PD60/61 differential pressure transmitter
- Optional accessories

Documentation supplied:

- Operating Instructions 9499-040-79711 (this document)
- Brief Operating Instructions 9499-047-12411
- · Final inspection report
- Optional: factory calibration form
- Devices which are suitable for use in hazardous areas: additional documentation such as Safety Instructions (ATEX), Control or Installation Drawings

# 2.3 CE mark, declaration of conformity

The device is designed to meet state-of-the-art safety requirements, has been tested and left the factory in a condition in which it is safe to operate. The device complies with the applicable standards and regulations as listed in the EC declaration of conformity and thus complies with the statutory requirements of the EC Directives. Endress+Hauser confirms the successful testing of the device by affixing to it the CE mark.

# 2.4 Registered trademarks

#### KALREZ, VITON, TEFLON

Registered trademarks of E.I. Du Pont de Nemours & Co., Wilmington, USA

#### TRI-CLAMP

Registered trademark of Ladish & Co., Inc., Kenosha, USA

#### HART

Registered trademark of the HART Communication Foundation, Austin, USA.

# **3** Installation

# **3.1** Incoming acceptance and storage

#### 3.1.1 Incoming acceptance

- Check the packaging and the contents for damage.
- Check the shipment, make sure nothing is missing and that the scope of supply matches your order.

#### 3.1.2 Storage

The device must be stored in a dry, clean area and protected against damage from impact (EN 837-2).

Storage temperature range:

- -40...+100°C (-40...+212°F)
- On-site display: -40...+85°C (-40...+185°F)

# **3.2** Installation conditions

#### 3.2.1 Dimensions

 $\rightarrow$  For dimensions, please refer to the Data sheet for PD60/61 9498-737-52113/52213, "Mechanical construction" section. See page 2, "Overview documentation".

# **3.3** Installation instructions

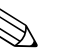

#### Note!

- Due to the orientation of the PD60/61, there may be a shift in the measured value, i.e. when the container is empty, the measured value does not display zero. This zero point shift can be corrected. → See page 39, section 6.3 "Position adjustment".
- General recommendations for routing the impulse piping can be found in DIN 19210 "Methods for measurement of fluid flow; differential piping for flow measurement devices" or the corresponding national or international standards.
- The use of a three-valve or five-valve manifold simplyfies handling and operation
- When routing the impulse piping outdoors, ensure that sufficient anti-freeze protection is used, e.g. by using pipe heat tracing.
- Install the impulse piping with a monotonic gradient of at least 10%.
- To ensure optimal readability of the on-site display, it is possible to rotate the housing up to 380°. → See page 16, section 3.3.7 "Rotating the housing".
- PMA GmbH offers a mounting bracket for installing on pipes or walls. → See page 15, section 3.3.6 "Wall and pipe mounting".

#### **3.3.1** Installation for flow measurement

#### Flow measurement in gases with PD60 / 61

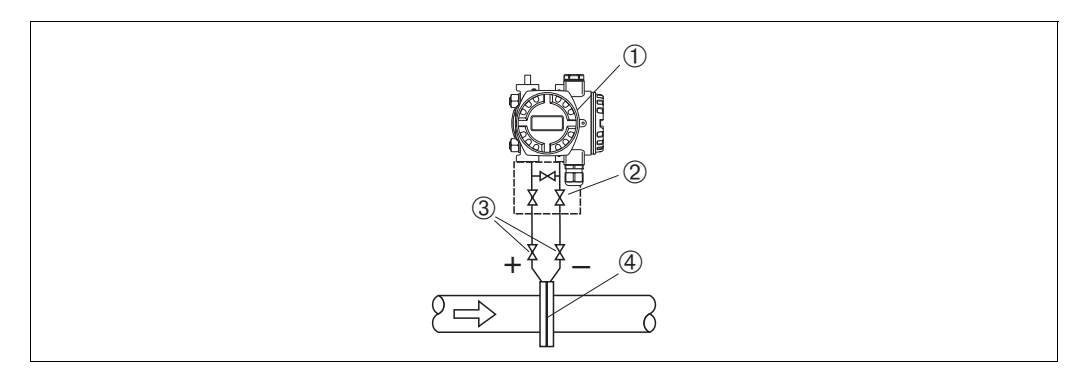

Fig. 3: Measuring layout for flow measurement in gases with PD61

- 1 PD60/61 here PD 61
- 2 Three-valve manifold
- 3 Shut-off valves
- 4 Orifice plate or pitot tube
- Mount the PD60/61 above the measuring point so that the condensate can run off into the process piping.

#### Flow measurement in steam with PD61

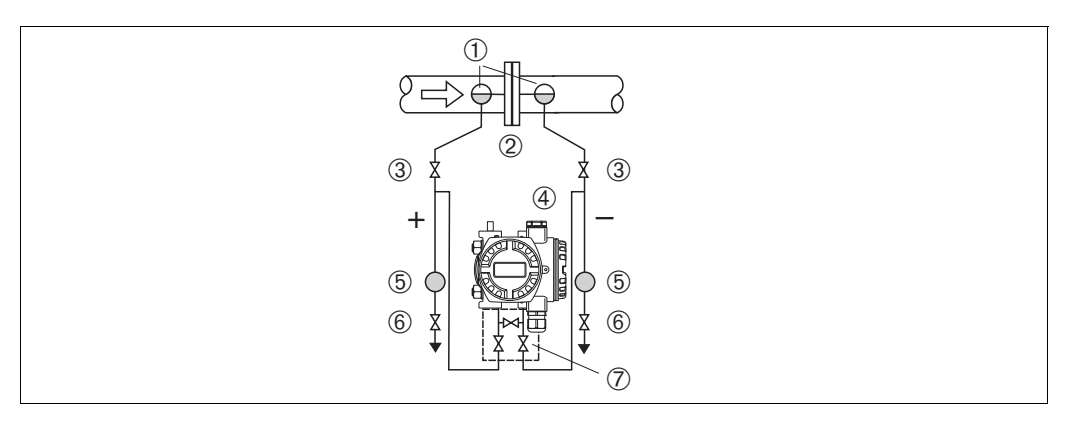

Fig. 4: Measuring layout for flow measurement in steam with PD 61

- 1 Condensate traps
- 2 Orifice plate or pitot tube
- 3 Shut-off valves
- 4 PD60/61, here PD 61
- 5 Separator
- 6 Drain valves
- 7 Three-valve manifold
- Mount the PD60/61 below the measuring point.
- Mount the condensate traps at the same level as the tapping points and at the same distance to the PD60/61.
- Prior to commissioning, fill the impulse piping to the height of the condensate traps.

#### Flow measurement in liquids with PD60 / 61

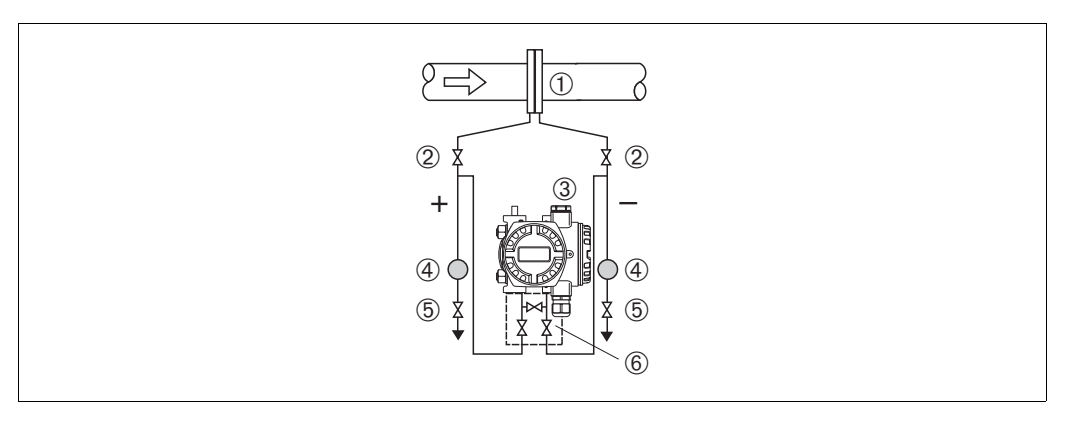

Fig. 5: Measuring layout for flow measurement in liquids with PD61

- 1 Orifice plate or pitot tube
- 2 Shut-off valves
- 3 PD60/61, here PD61
- 4 Separator
- 5 Drain valves
- 6 Three-valve manifold
- Mount the PD60/61 below the measuring point so that the impulse piping is always filled with liquid and gas bubbles can run back into the process piping.
- When measuring in media with solid parts, such as dirty liquids, installing separators and drain valves is useful for capturing and removing sediment.

# **3.3.2** Installation for level measurement

#### Level measurement in an open container with PD60 / 61

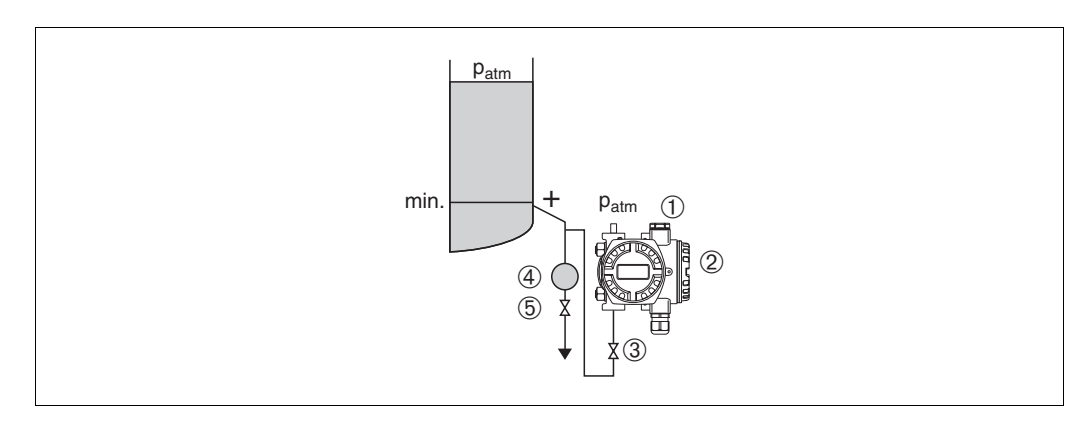

Fig. 6: Measuring layout for level measurement in open containers with PD61

- 1 The negative side is open to atmospheric pressure
- 2 PD60/61, here PD61
- 3 Shut-off valve
- 4 Separator
- 5 Drain valve
- Mount the PD60/61 below the lower measuring connection so that the impulse piping is always filled with liquid.
- The negative side is open to atmosphere pressure.
- When measuring in media with solid parts, such as dirty liquids, installing separators and drain valves is useful for capturing and removing sediment.

#### Level measurement in an open container with PD60 / 61

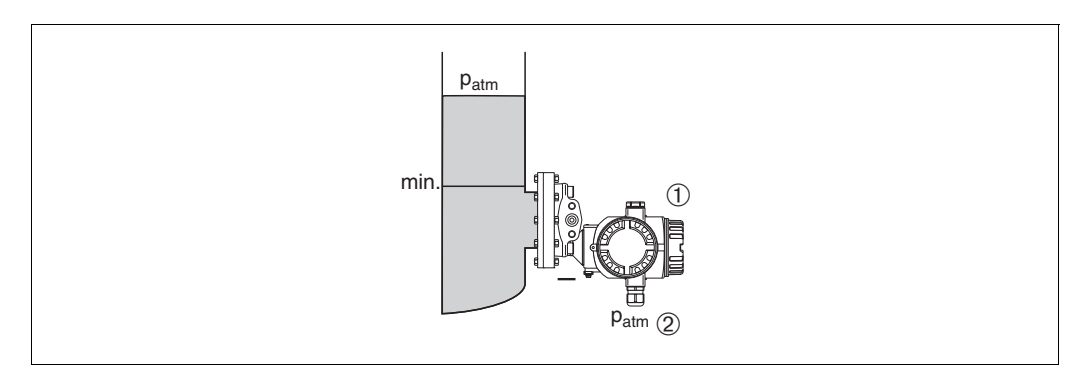

Fig. 7: Measuring layout for level measurement in open containers with PD60 / 61

1

- 2 The negative side is open to atmospheric pressure
- Mount the PD60/61 direct on the container. → See also page 14, section 3.3.5 "Seal for flange mounting".
- The negative side is open to atmosphere pressure.

#### Level measurement in a closed container with PD60 / 61

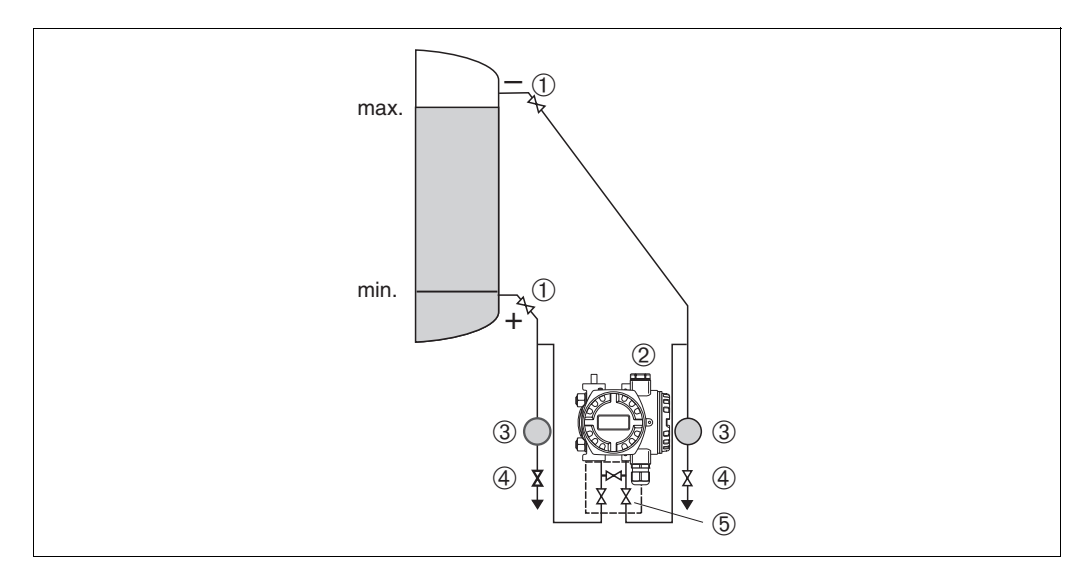

Fig. 8: Measuring layout for level measurement in a closed container with PD61

- 1 Shut-off valves
- 2 PD60/61
- 3 Separator
- 4 Drain valves
- 5 Three-valve manifold
- Mount the PD60/61 below the lower measuring connection so that the impulse piping is always filled with liquid.
- Always connect the negative side above the maximum level.
- When measuring in media with solid parts, such as dirty liquids, installing separators and drain valves is useful for capturing and removing sediment.

PD60/61

#### Level measurement in a closed container with PD60 / 61

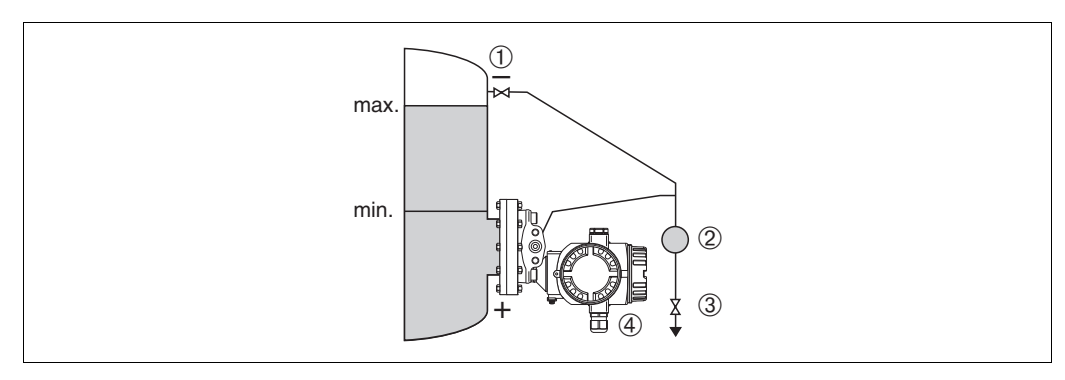

Fig. 9: Measuring layout for level measurement in a closed container with PD60 / 61

- 1 Shut-off valve
- 2 Separator
- 3 Drain valve
- 4 PD60/61
- Mount the PD60/61 direct on the container. → See also page 14, section 3.3.5 "Seal for flange mounting".
- Always connect the negative side above the maximum level.
- When measuring in media with solid parts, such as dirty liquids, installing separators and drain valves is useful for capturing and removing sediment.

#### Level measurement in a closed container with superimposed steam with PD 60/61

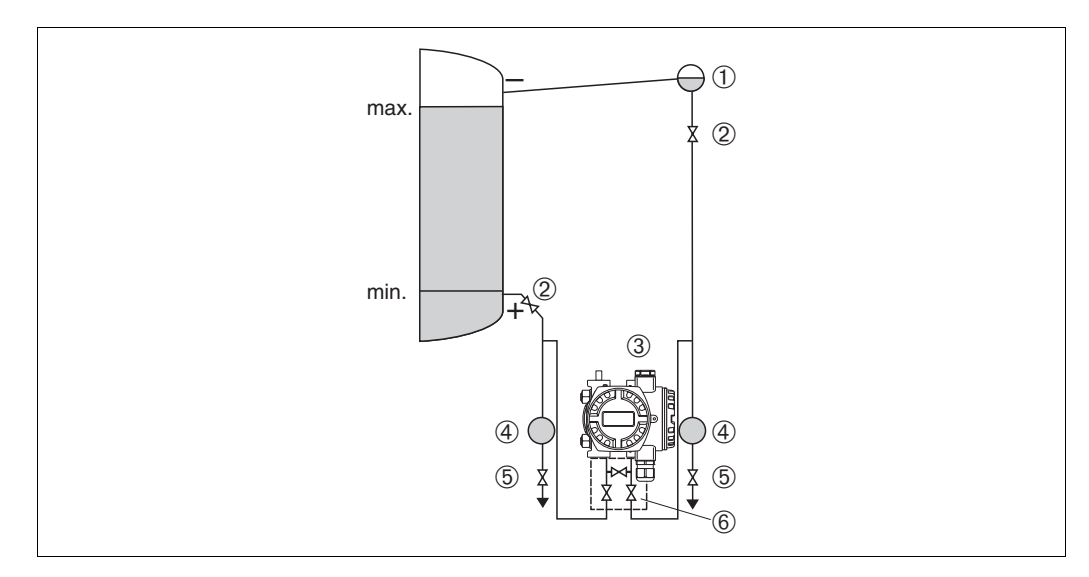

Fig. 10: Measuring layout for level measurement in a container with superimposed steam with PD61

- 1 Condensate trap
- 2 Shut-off valves
- 3 PD60/61, here PD61
- 4 Separator
- 5 Drain valves
- 6 Three-valve manifold
- Mount the PD60/61 below the lower measuring connection so that the impulse piping is always filled with liquid.
- Always connect the negative side above the maximum level.
- A condensate trap ensures constant pressure on the negative side.

• When measuring in media with solid parts, such as dirty liquids, installing separators and drain valves is useful for capturing and removing sediment.

#### Level measurement in a closed container with superimposed steam with PD60 / 61

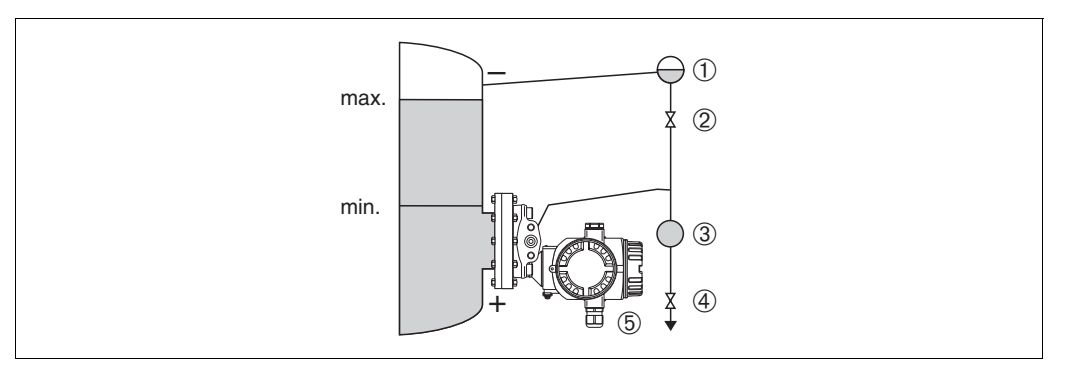

Fig. 11: Measuring layout for level measurement in a container with superimposed steam with PD60 / 61

- 1 Condensate trap
- 2 Shut-off valve
- 3 Separator
- 4 Drain valve
- 5 PD60/6
- Mount the PD60/61 direct on the container. → See also page 14, section 3.3.5 "Seal for flange mounting".
- Always connect the negative side above the maximum level.
- A condensate trap ensures constant pressure on the negative side.
- When measuring in media with solid parts, such as dirty liquids, installing separators and drain valves is useful for capturing and removing sediment.

# **3.3.3** Installation for differential pressure measurement

#### Differential pressure measurement in gases and steam with PD60 / 61

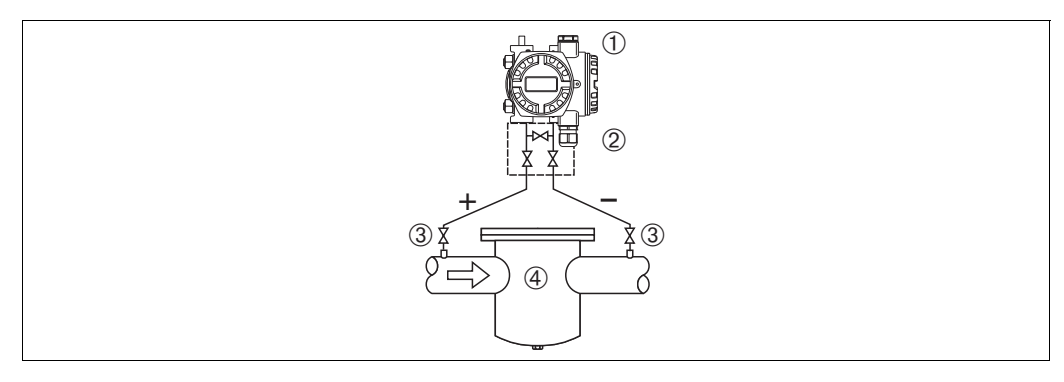

Fig. 12: Measuring layout for differential pressure measurement in gases and steam with PD61

- 1 PD60/61, here PD61
- 2 Three-valve manifold
- 3 Shut-off valves
- 4 e.g. filter
- Mount the PD60/61 above the measuring point so that the condensate can run off into the process piping.

#### Differential pressure measurement in liquids with PD60 / 61

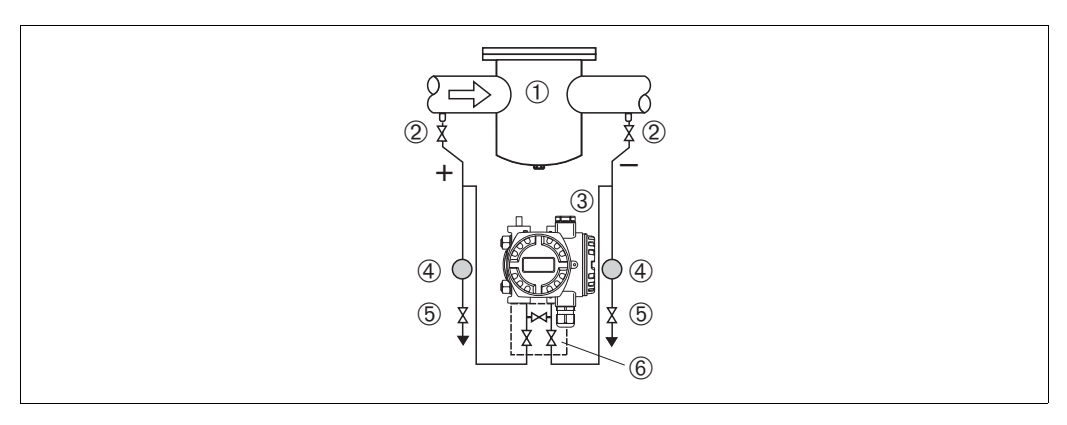

Fig. 13: Measuring layout for differential pressure measurement in liquids with PD61

- 1 e.g. filter
- 2 Shut-off valves
- 3 PD60/61, here PD61
- 4 Separator
- 5 Drain valves
- 6 Three-valve manifold
- Mount the PD60/61 below the measuring point so that the impulse piping is always filled with liquid and gas bubbles can run back into the process piping.
- When measuring in media with solid parts, such as dirty liquids, installing separators and drain valves is useful for capturing and removing sediment.

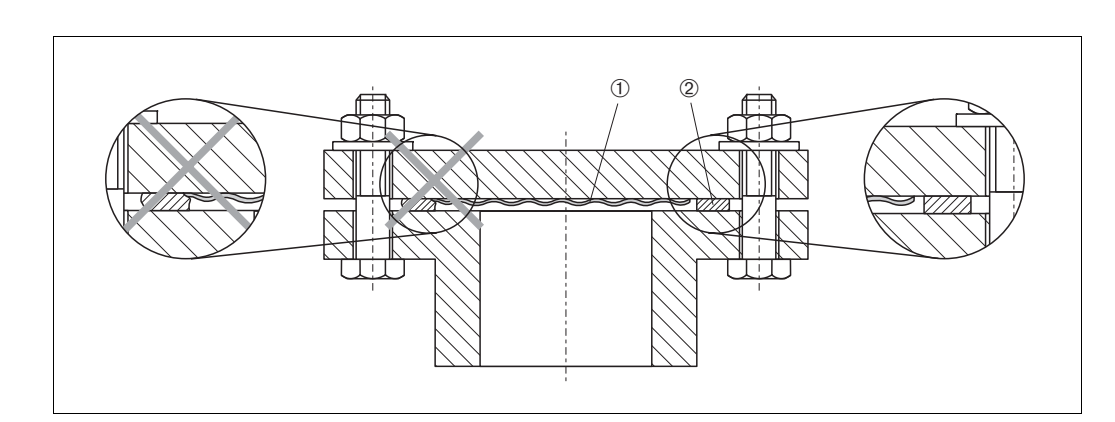

#### 3.3.4 Seal for flange mounting

Fig. 14: Mounting the versions with flange or diaphragm seal

- 1 Diaphragm
- 2 Seal

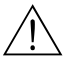

#### Warning!

The seal is not allowed to press on the diaphragm as this could affect the measurement result.

#### 3.3.5 Heat insulation

The transmitter must only be insulated up to a certain height. The maximum permitted insulation height is labelled on the devices and applies to an insulation material with a heat conductivity  $\leq 0.04 \text{ W/(m x K)}$  and to the maximum permitted ambient and process temperature ( $\rightarrow$  see table below). The data were determined under the most critical application "quiescent air".

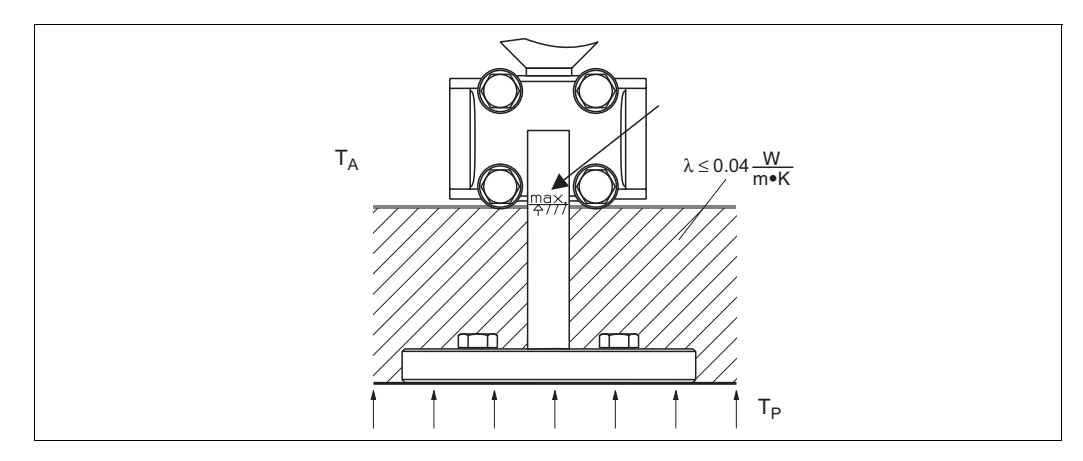

Abb. 15: Maximum permitted insulation height

| Ambient temperature $(T_A)$           | ≤ 70°C (158°F)                                                                                                    |
|---------------------------------------|----------------------------------------------------------------------------------------------------|
| Process temperature (T <sub>p</sub> ) | max. 350°C (662°F), depending on the diaphragm seal filling oil used ( $\rightarrow$ see Data sheet PD60/61 9498-737-52113/52213) |

## **3.3.6** Wall and pipe-mounting (optional)

PMA GmbH offers a mounting bracket for installing the device on pipes or walls. A bracket with mounting accessories for pipe mounting is included with the device.

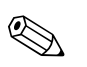

Note!

When using a valve block, the block's dimensions must be taken into account.

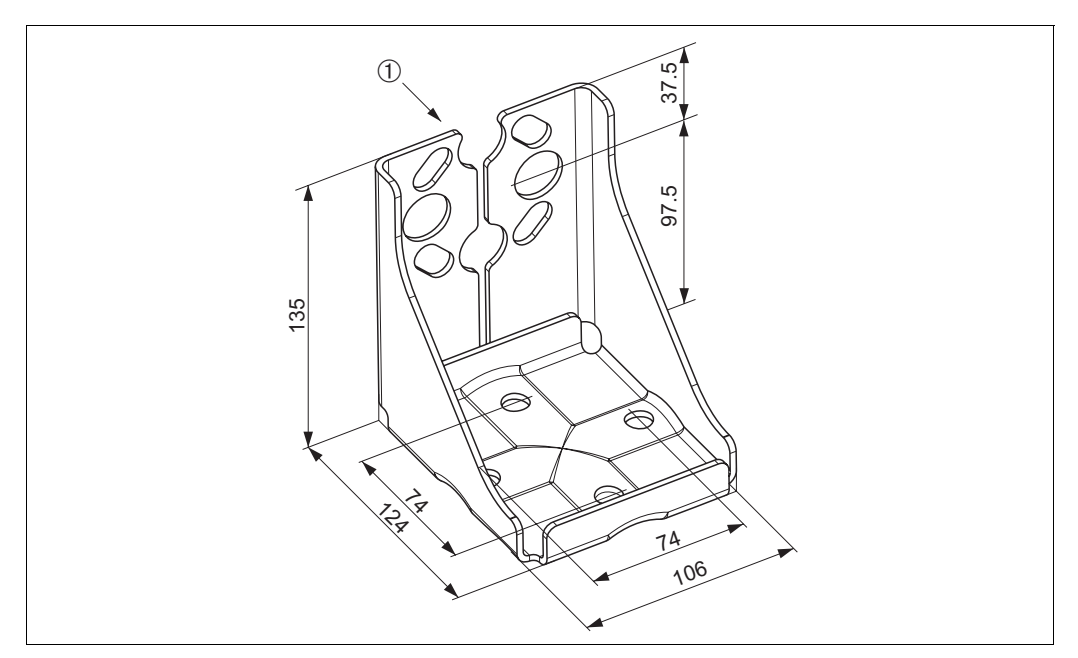

Fig. 16: Mounting bracket for wall and pipe mounting

1 Device mounting

Please note the following when mounting:

- To prevent the mounting screws from scoring, lubricate them with a multi-purpose grease prior to mounting.
- In the case of pipe mounting, the nuts on the bracket must be tightened uniformly with a torque of at least 30 Nm.

# **3.3.7** Rotating the housing

The housing can be rotated up to 380° by loosening the Allen screw.

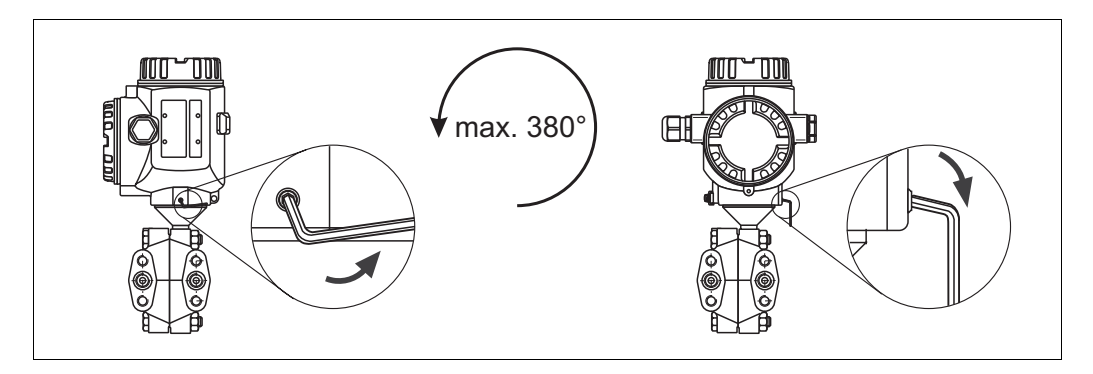

Fig. 17: Aligning the housing

- T14 and T15 housing: Loosen setscrew with a 2 mm Allen key.
   T17 housing: Loosen setscrew with a 3 mm Allen key.
- Rotate housing (max. up to 380°).

- Retighten setscrew.

# **3.4 Post-installation check**

After installing the device, carry out the following checks:

- Are all screws firmly tightened?
- Are the housing covers screwed down tight?
- Are all locking screws and vent valves firmly tightened?

# 4 Wiring

# 4.1 Connecting the device

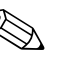

## Note!

- When using the measuring device in hazardous areas, installation must comply with the corresponding national standards and regulations and the Safety Instructions (ATEX) or Installation or Control Drawings (ZDs).
- Devices with integrated overvoltage protection must be earthed.
- Protective circuits against reverse polarity, HF influences and overvoltage peaks are installed.
- The supply voltage must match the supply voltage on the nameplate. ( $\rightarrow$  See also page 6, section 2.1.1 Nameplate.)
- Switch off the supply voltage before connecting the device.
- Remove housing cover of the terminal compartment.
- Guide cable through the gland. Preferably use twisted, screened two-wire cable.
- Connect device in accordance with the following diagram.
- Screw down housing cover.
- Switch on supply voltage.

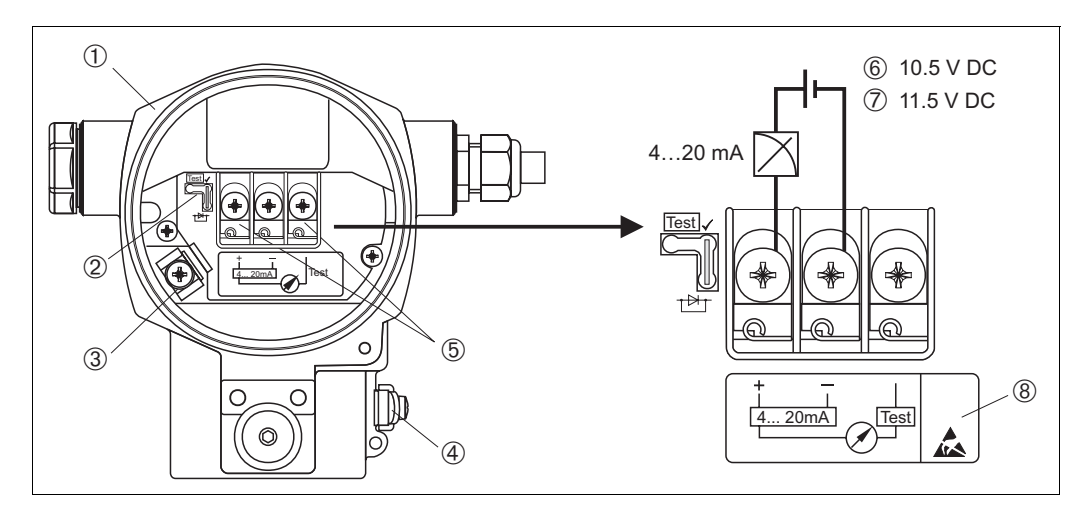

Fig. 18: Electrical connection 4...20 mA HART

 $\rightarrow$  Observe also section 4.2.1 "Supply voltage", page 19.

- 1 Housing
- 2 Jumper for 4...20 mA test signal.
- $\rightarrow$  See also page 19, section 4.2.1, "Taking 4...20 mA test signal" part.
- 3 Internal earth terminal
- 4 External earth terminal
- 5 4...20 mA test signal between plus and test terminal
- 6 minimum supply voltage = 10.5 V DC, jumper is inserted in accordance with the illustration.
- 7 minimum supply voltage = 11.5 V DC, jumper is inserted in "Test" position.
- 8 Devices with integrated overvoltage protection are labelled OVP (overvoltage protection) here.

# 4.1.1 Connecting devices with Harting plug Han7D

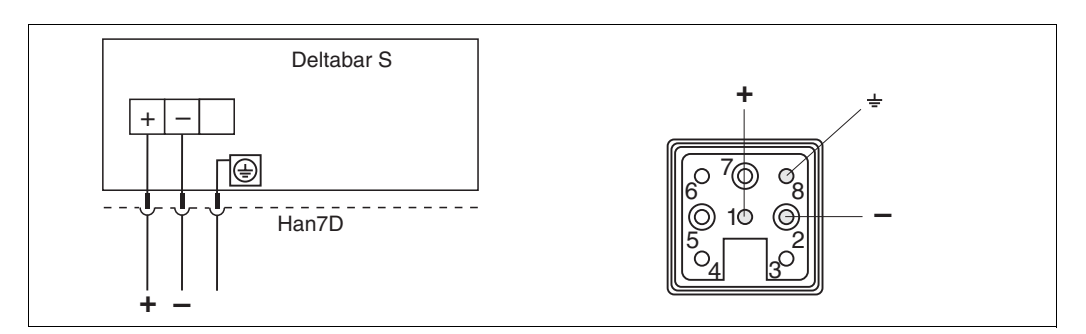

Fig. 19: Left: electrical connection for devices with Harting plug Han7D Right: view of the plug at the device

# 4.1.2 Connection devices with M12 plug

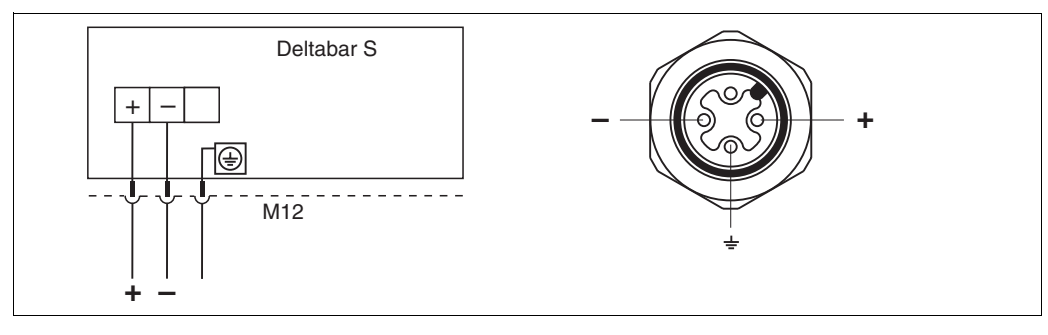

Fig. 20: Left: electrical connection for devices with M12 plug Right: view of the plug at the device

# 4.1.3 Connection devices with 7/8" plug

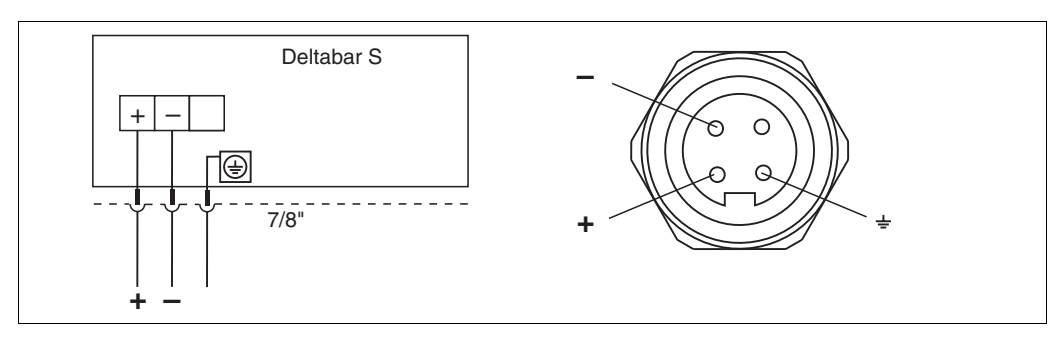

Fig. 21: Left: electrical connection for devices with 7/8" plug Right: view of the plug at the device

# 4.2 Connecting the measuring unit

## 4.2.1 Supply voltage

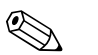

Note!

- All explosion protection data are given in separate documentation which is available upon request. The Ex documentation is supplied as standard with all devices approved for use in explosion hazardous areas.
- When using the measuring device in hazardous areas, installation must comply with the corresponding national standards and regulations and the Safety Instructions (ATEX) or Installation or Control Drawings (ZDs).

| Electronic version                   | Jumper for 420 mA test signal in<br>"Test" position (Delivery status) | Jumper for 420 mA test signal in<br>"Non-Test" position |
|--------------------------------------|-----------------------------------------------------------------------|---------------------------------------------------------|
| 420 mA HART, for non-hazardous areas | 11.545 V DC                                                           | 10.545 V DC                                             |

#### Taking 4...20 mA test signal

A 4...20 mA signal may be measured via the positive and test terminal without interrupting the measurement. The minimum supply voltage of the device can be reduced by simply changing the position of the jumper. As a result, operation is also possible with lower voltage sources. To keep the measured error below 0.1%, the current measuring device should display an internal resistance of  $< 0.7 \Omega$ . Observe the position of the jumper in accordance with the following table.

| Jumper position for test signal | Description                                                                                                    |
|---------------------------------|----------------------------------------------------------------------------------------------------|
|                                 | <ul> <li>Taking 420 mA test signal via plus and test terminal:<br/>possible. (Thus, the output current can be measured without<br/>interruption via the diode.)</li> <li>Delivery status</li> <li>minimum supply voltage: 11.5 V DC</li> </ul> |
|                                 | <ul> <li>Taking 420 mA test signal via plus and test terminal:<br/>not possible.</li> <li>minimum supply voltage: 10.5 V DC</li> </ul>                                                                                                    |

# 4.2.2 Cable specification

- PMA GmbH recommends using twisted, screened two-wire cables.
- Terminals for wire cross-sections 0.5...2.5 mm<sup>2</sup>
- Cable external diameter: 5...9 mm

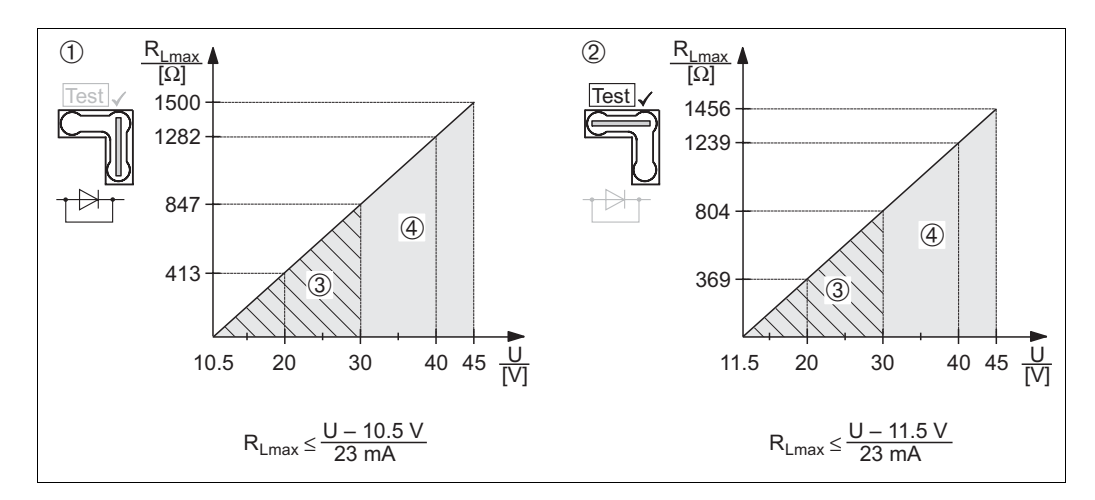

#### 4.2.3 Load

Fig. 22: Load diagram, observe the position of the jumper and the explosion protection ( $\rightarrow$  See also page 19, "Taking 4...20 mA test signal" part.)

- Jumper for 4...20 mA test signal inserted in "Non-Test" position
- 2 Jumper for 4...20 mA test signal inserted in "Test" position
- 3 Supply voltage 10,5 (11,5)...30 V DC for EEx ia, 1/2 D, 1 GD, 1/2 GD, FM IS and CSA IS
- 4 Supply voltage 10,5 (11,5)...45 V DC for device for non-hazardous areas, 1/3 D, EEx d, EEx nA, FM XP, FM DIP, FM NI, CSA XP and CSA Dust-Ex
- $R_{Lmax}$  Maximum load resistance
- U Supply voltage

# 

#### Note!

1

When operating via a handheld terminal or via PC with an operating program, a minimum communication resistance of  $250 \Omega$  must exist within the loop.

# 4.2.4 Screening/potential matching

- You achieve optimum screening against disturbances if the screening is connected on both sides (in the cabinet and on the device). If you have to reckon with potential equalisation currents in the plant, only earth screening on one side, preferably at the transmitter.
- When using in hazardous areas, you must observe the applicable regulations. Separate Ex documentation with additional technical data and instructions is included with all Ex systems as standard.
- Ex applications: set up potential matching inside and outside the hazardous area. Connect all devices to the local potential matching.

# 4.2.5 Connecting HART handheld terminal

With a HART handheld terminal you can set and check the transmitter and avail of additional functions all along the 4...20 mA line.

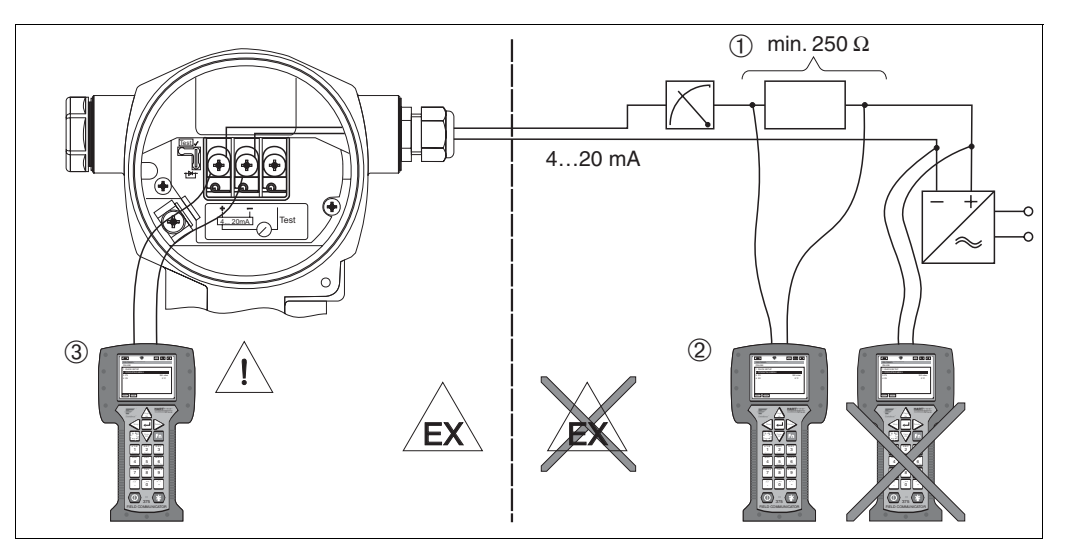

Fig. 23: Connecting an HART handheld terminal, e.g. Field Communicator DXR375

- 1 Necessary communication resistor  $\ge 250 \Omega$
- 2 HART handheld terminal
- 3 HART handheld terminal, directly connected to the device even in the Ex i-area

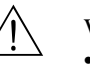

#### Warning!

- In the case of Ex d type of protection, do not connect the handheld terminal in the hazardous area.
- Do not replace the battery of the handheld terminal in the hazardous area.
- For devices with FM or CSA certificates, establish electrical connection as per Installation or Control Drawing (ZD...) supplied.

# 4.2.6 Connecting Commubox FXA191 for operation via Commuwin II

The Commubox FXA191 connects Smart Transmitters with HART protocol to the serial interface (RS 232) of a computer. This makes it possible to remotely operate the transmitters with the aid of the PMA GmbH operating program Commuwin II. The Commubox is also suitable for use in intrinsically safe circuits.

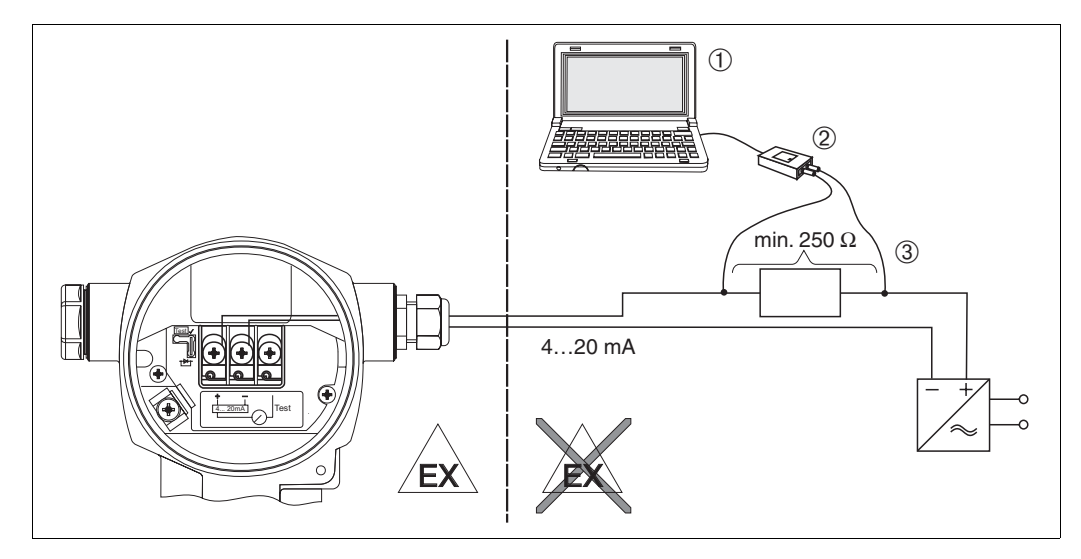

Fig. 24: Connecting PC with operating program Commuwin II via Commubox FXA191

- 1 Computer with operating program Commuwin II
- 2 Commubox FXA191
- 3 Necessary communication resistor  $\ge 250 \Omega$

# 4.3 **Potential matching**

Potential matching does not have to be set up.

# 4.4 **Overvoltage protection (optional)**

Devices showing version "M" in feature 100 "Additional options 1" or feature 110 "Additional options 2" in the order code are equipped with overvoltage protection (see also Data sheet 9498-737-52113/52213 "Ordering information".

- Overvoltage protection:
  - Nominal functioning DC voltage: 600 V
- Nominal discharge current: 10 kA
- Surge current check  $\hat{i} = 20$  kA as per DIN EN 60079-14: 8/20 µs satisfied
- Arrester AC current check I = 10 A satisfied

#### Warning!

Devices with integrated overvoltage protection must be earthed.

# 4.5 **Post-connection check**

Perform the following checks after completing electrical installation of the device:

- Does the supply voltage match the specifications on the nameplate?
- Is the device connected as per section 4.1?
- Are all screws firmly tightened?
- Are the housing covers screwed down tight?

As soon as voltage is applied to the device, the green LED on the electronic insert lights up for a few seconds or the connected on-site display lights up.

# 5 Operation

Feature PD61-\_A or \_C in the order code provides you with information on the operating options available to you.

| Versions in the order code |                                      | Operation                                                   |
|----------------------------|--------------------------------------|-------------------------------------------------------------|
| А                          | 420 mA HART; external operation, LCD | Via on-site display and 1 key on the exterior of the device |
| С                          | 420 mA; internal operation           | Without on-site display, 1 key on the inside of the device  |

# 5.1 On-site display (optional)

A 4-line liquid crystal display (LCD) is used for display and operation. The on-site display shows measured values, dialog texts, fault messages and notice messages.

Functions:

- 8-digit measured value display including sign and decimal point, bargraph for current display
- simple and complete menu guidance thanks to separation of the parameters into several levels and groups
- each parameter is given a 3-digit ID number for easy navigation
- option for configuring the display according to individual requirements and desires, such as language, alternating display, contrast setting, display of other measured values such as sensor temperature
- comprehensive diagnostic functions (fault and warning message, peak-hold indicators, etc.)
- · rapid and safe commissioning with the Quick Setup menus

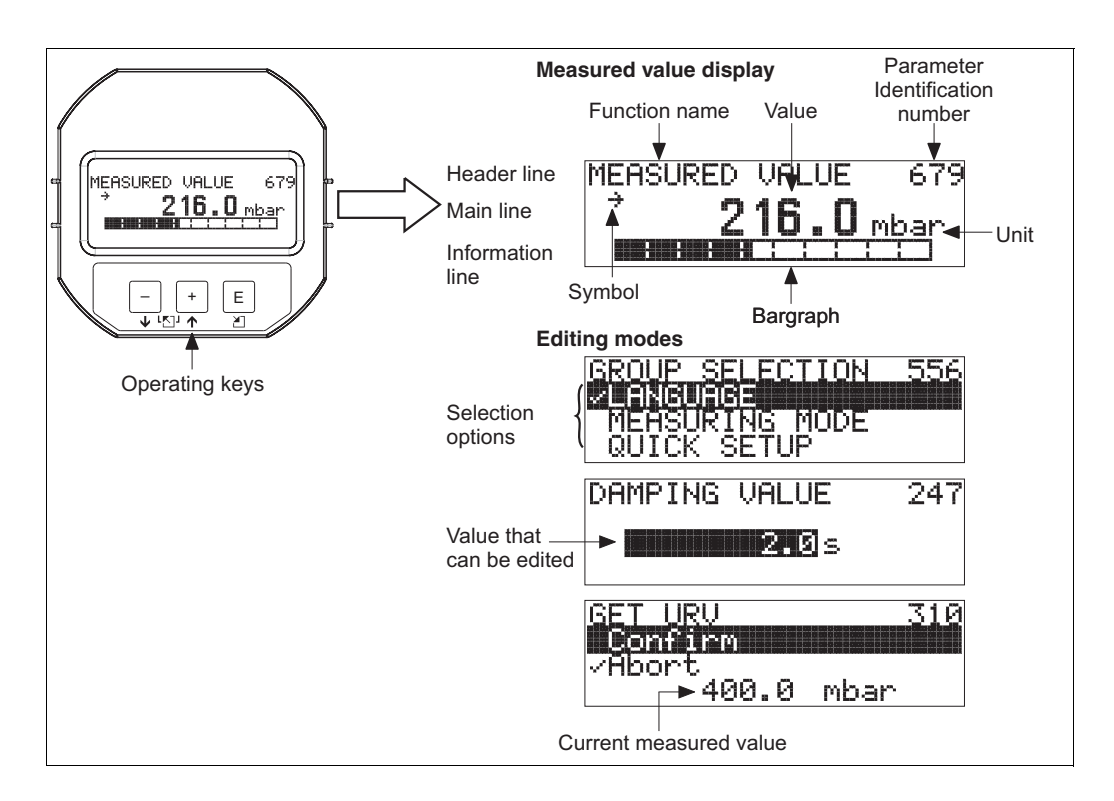

The following table illustrates the symbols that can appear on the on-site display. Four symbols can occur at one time.

| Symbol         | Meaning                                                                                                    |
|----------------|----------------------------------------------------------------------------------------------------|
| L <sub>1</sub> | <ul> <li>Alarm symbol</li> <li>Symbol flashing: warning, device continues measuring.</li> <li>Symbol permanently lit: error, device does not continue measuring.</li> </ul> |
|                | Note: The alarm symbol may overlie the tendency symbol.                                                                                                    |
| S              | <b>Lock symbol</b><br>The operation of the device is locked. Unlock device, $\rightarrow$ see section 5.10.                                                                 |
| \$             | <b>Communication symbol</b><br>Data transfer via communication<br>Note: The alarm symbol may overlie the communication symbol.                                              |
|                | Square root symbol<br>Active measuring mode "Flow measurement"<br>The root flow signal is used for the current output.                                                      |
| ,71            | <b>Tendency symbol (increasing)</b><br>The measured value is increasing.                                                                                                    |
| 3              | <b>Tendency symbol (decreasing)</b><br>The measured value is decreasing.                                                                                                    |
| ÷              | <b>Tendency symbol (constant)</b><br>The measured value has remained constant over the past few minutes.                                                                    |

# 5.2 **Operating elements**

# 5.2.1 **Position of operating elements**

The operating keys are located either under the protective cap on the exterior of the device or inside on the electronic insert. Operating keys are also located on the optional on-site display.

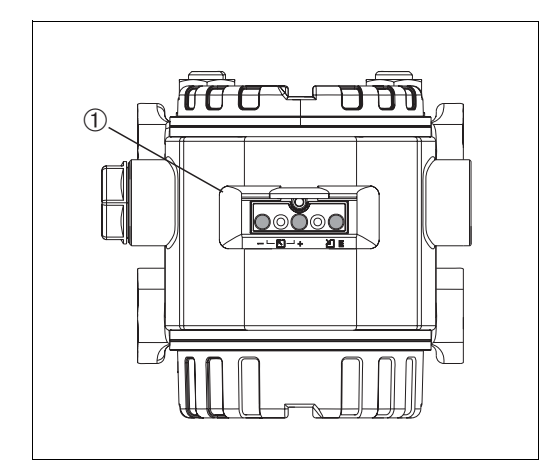

Fig. 25: Operating keys, external

1 Operating keys on the exterior of the device under the protective flap

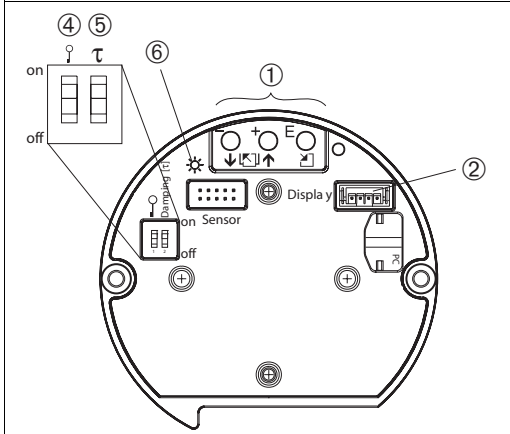

Fig. 26: Operating keys, internal

Operating keys

1

- 2 Slot for optional display
- 4 DIP-switch for locking/unlocking measured-valuerelevant parameters
- 5 DIP-switch for damping on/off
- 6 Green LED to indicate value being accepted

# 5.2.2 Function of the operating elements – on-site display not connected

| Operating key(s) | Meaning                                                                                                    |
|------------------|----------------------------------------------------------------------------------------------------|
|                  | <ul> <li>Note!</li> <li>The device is configured for the pressure measuring mode as standard. You can switch measuring modes by means of the MEASURING MODE parameter. → See page 38, section 6.2 "Selecting language and measuring mode".</li> <li>Press the key for at least 3 seconds to accept the pressure value applied.</li> </ul>                                                                                                    |
|                  | MEASURING MODE "Pressure":<br>• The pressure applied is assigned to the lower current value (SET LRV – pressure <sup>1</sup> ).                                                                                                    |
| _                | <ul> <li>Note!</li> <li>MEASURING MODE "Level":<br/>The factory settings for the LEVEL MODE, CALIBRATION MODE, LIN.<br/>MEASURAND, EMPTY CALIB. and FULL CALIB. parameters are as follows:</li> <li>LEVEL MODE = Linear</li> <li>CALIBRATION MODE = wet</li> <li>LIN. MEASURAND = %</li> <li>EMPTY CALIB. = 0 %</li> <li>FULL CALIB. = 100 %.<br/>These parameters can only be modified by means of the on-site display or remote operation.</li> </ul>                                                                                                    |
|                  | <ul> <li>MEASURING MODE "Level", CALIBRATION MODE "wet":</li> <li>FÜLLSTANDSSTYP "Linear":</li> <li>The pressure applied is saved as the lower pressure value (EMPTY PRESSURE<sup>1</sup>) and assigned to the lower level value (EMPTY CALIB.<sup>1</sup>). The lower level and current values (SET LRV - level<sup>1</sup>) remain unchanged. These values can only be modified by means of the on-site display.</li> <li>→ See also page 46, section 6.5.3 "Quick Setup menu for Level measuring mode"</li> <li>LEVEL MODE "Pressure Linearized" or "Height Linearized":</li> <li>The key does not have any function.</li> <li>MEASURING MODE "Level", CALIBRATION MODE "dry":</li> </ul> |
|                  | The key does not have any function.                                                                                                    |
|                  | <ul><li>MEASURING MODE "Flow":</li><li>The key does not have any function.</li></ul>                                                                                                    |

| <b>Operating key(s)</b>               | Meaning                                                                                                    |
|---------------------------------------|----------------------------------------------------------------------------------------------------|
|                                       | <ul> <li>Note!</li> <li>The device is configured for the pressure measuring mode as standard. You can switch measuring modes by means of the MEASURING MODE parameter. → See page 38, section 6.2 "Selecting language and measuring mode".</li> <li>Press the key for at least 3 seconds to accept the pressure value applied.</li> </ul>                                                                                                    |
|                                       | MEASURING MODE "Pressure":<br>• The pressure applied is assigned to the upper current value (SET URV – pressure <sup>1</sup> ).                                                                                                    |
|                                       | <ul> <li>Note!</li> <li>MEASURING MODE "Level":<br/>The factory settings for the LEVEL MODE, CALIBRATION MODE, LIN.<br/>MEASURAND, EMPTY CALIB. and FULL CALIB. parameters are as follows:</li> <li>LEVEL MODE = Linear</li> <li>CALIBRATION MODE = wet</li> <li>LIN. MEASURAND = %<br/>These parameters can only be modified by means of the on-site display.</li> </ul>                                                                                                    |
| +                                     | <ul> <li>MEASURING MODE "Level", CALIBRATION MODE "wet":</li> <li>LEVEL MODE "Linear": <ul> <li>The pressure applied is saved as the upper pressure value (FULL PRESSURE<sup>1</sup>) and assigned to the upper level value (FULL CALIB.<sup>1</sup>). The upper level and current values (SET URV - level<sup>1</sup>) remain unchanged. These values can only be modified by means of the on-site display.</li> <li>→ See also page 46, section 6.5.3 "Quick Setup menu for Level measuring mode".</li> </ul> </li> <li>LEVEL MODE "Pressure Linearized" or "Height Linearized": <ul> <li>The key does not have any function</li> </ul> </li> </ul> |
|                                       | <ul> <li>MEASURING MODE "Level", CALIBRATION MODE "dry":</li> <li>The key does not have any function.</li> </ul>                                                                                                    |
|                                       | <ul> <li>MEASURING MODE "Flow":</li> <li>The pressure applied is saved as the maximum pressure value (MAX. PRESS. FLOW<sup>1</sup>) and assigned to the maximum flow value (MAX. FLOW<sup>1</sup>). The maximum flow value and upper current value (SET URV - flow<sup>1</sup>) remain unchanged. These values can only be modified by means of the on-site display.</li> <li>→ See also page 41, section 6.4.3 "Quick Setup menu for Flow measuring mode".</li> </ul>                                                                                                    |
| Е                                     | Position adjustment (Press key for at least 3s.)                                                                                                    |
| + and - and E                         | Reset all parameters. The reset via operating keys corresponds to the software reset code 7864. (Press key for at least 6s.)                                                                                                    |
| 0 0 0 0 0 0 0 0 0 0 0 0 0 0 0 0 0 0 0 | <ul> <li>DIP-switch 1: for locking/unlocking measured-value-relevant parameters<br/>Factory setting: off (unlocked)</li> <li>DIP-switch 2: damping on/off,<br/>Factory setting: on (damping on)</li> </ul>                                                                                                    |

1) Parameter name used for the on-site display.

| <b>Operating key(s)</b>                      | Meaning                                                                                                    |
|----------------------------------------------|----------------------------------------------------------------------------------------------------|
| +                                            | <ul> <li>Navigate upwards in the picklist</li> <li>Edit the numerical values and characters within a function</li> </ul>                                                                                                    |
| -                                            | <ul> <li>Navigate downwards in the picklist</li> <li>Edit the numerical values and characters within a function</li> </ul>                                                                                                    |
| E                                            | <ul><li>Confirm entry</li><li>Jump to the next item</li></ul>                                                                                                    |
| + and E                                      | Contrast setting of on-site display: stronger                                                                                                    |
| - and E                                      | Contrast setting of on-site display: weaker                                                                                                    |
| + and -                                      | <ul> <li>ESC functions:</li> <li>Exit edit mode without saving the changed value.</li> <li>You are in a menu within a function group. The first time you press the keys simultaneously, you go back a parameter within the function group. Each time you press the keys simultaneously after that, you go up a level in the menu.</li> <li>You are in a menu at a selection level. Each time you press the keys simultaneously, you go up a level in the menu.</li> <li>You are in a menu at a selection level. Each time you press the keys simultaneously, you go up a level in the menu.</li> <li>Note: The terms function group, level and selection level are explained in section 5.4.1, page 31.</li> </ul> |
| 0 n<br>1 2 off<br>P01-XXXXXX-19-XX-XX-XX-057 | <ul> <li>DIP-switch 1: for locking/unlocking measured-value-relevant parameters<br/>Factory setting: off (unlocked)</li> <li>DIP-switch 2: damping on/off,<br/>Factory setting: on (damping on)</li> </ul>                                                                                                    |

# 5.2.3 Function of the operating elements – on-site display connected

# 5.3 On-site operation – on-site display not connected

# 5.3.1 Pressure measuring mode

If no on-site display is connected, the following functions are possible by means of the three keys on the electronic insert or on the exterior of the device:

- Position adjustment (zero point correction)
- Setting lower range value and upper range value
- Device reset,  $\rightarrow$  see also page 25, section 5.2.2 "Function of the operating elements", Table.

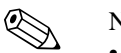

#### Note!

- The operation must be unlocked.  $\rightarrow$  See page 35, section 5.10 "Locking /unlocking operation".
- The device is configured for the Pressure measuring mode as standard. You can switch
- measuring modes by means of the MEASURING MODE parameter.  $\rightarrow$  See page 38, section 6.2 "Selecting language and measuring mode".
- The pressure applied must be within the nominal pressure limits of the sensor. See information on the nameplate.

| Carry out position adjustment.                                          |                                                                                                    | Setting lower range value.                                            |                                                                                                    | Setting upper range value.                                            |                                                                                                    |
|-------------------------------------------------------------------------|----------------------------------------------------------------------------------------------------|-----------------------------------------------------------------------|----------------------------------------------------------------------------------------------------|-----------------------------------------------------------------------|----------------------------------------------------------------------------------------------------|
| Pressure is present at device.                                          |                                                                                                    | Desired pressure for lower range value is present at device.          |                                                                                                    | Desired pressure for upper range value is present at device.          |                                                                                                    |
| $\downarrow$                                                            |                                                                                                    | $\downarrow$                                                          |                                                                                                    | $\downarrow$                                                          |                                                                                                    |
| Press "E"-key for 3 s.                                                  |                                                                                                    | Press "–"-key for 3 s.                                                |                                                                                                    | Press "+"-key for 3 s.                                                |                                                                                                    |
|                                                                         | L                                                                                                    | $\downarrow$                                                          |                                                                                                    | $\downarrow$                                                          |                                                                                                    |
| Does the LED on the electronic insert light up briefly?                 |                                                                                                    | Does the LED on the electronic insert light up briefly?               |                                                                                                    | Does the LED on the electronic insert light up briefly?               |                                                                                                    |
| Yes                                                                     | No                                                                                                    | Yes                                                                   | Yes No                                                                                                    |                                                                       | No                                                                                                    |
| $\downarrow$                                                            | $\downarrow$                                                                                                | $\downarrow$                                                          | $\downarrow$                                                                                              | $\downarrow$                                                          | $\downarrow$                                                                                              |
| Applied pressure<br>for<br>position<br>adjustment has<br>been accepted. | Applied pressure<br>for position<br>adjustment has<br>not been<br>accepted.<br>Observe the<br>input limits. | Applied pressure<br>for<br>lower range<br>value has been<br>accepted. | Applied pressure<br>for<br>lower range<br>value has not<br>been accepted.<br>Observe the<br>input limits. | Applied pressure<br>for<br>upper range<br>value has been<br>accepted. | Applied pressure<br>for<br>upper range<br>value has not<br>been accepted.<br>Observe the<br>input limits. |

## 5.3.2 Level measuring mode

Note!

If no on-site display is connected, the following functions are possible by means of the three keys on the electronic insert or on the exterior of the device:

- Position adjustment (zero point correction)
- Set the lower and upper pressure value and assign to the lower and upper level value
- Device reset,  $\rightarrow$  see also page 25, section 5.2.2 "Function of the operating elements", Table.
- The operation must be unlocked.  $\rightarrow$  See page 35, section 5.10 "Locking /unlocking operation".
- The device is configured for the Pressure measuring mode as standard. You can switch
  measuring modes by means of the MEASURING MODE parameter. → See page 38, section
  6.2 "Selecting language and measuring mode".
- The □ and → keys do not have any function if the LEVEL MODE "Pressure linearized" or "Height linearized" or the CALIBRATION MODE "dry" was selected.
- The factory settings for the LEVEL MODE, CALIBRATION MODE, LIN. MEASURAND, EMPTY CALIB. and FULL CALIB. parameters are as follows:
  - LEVEL MODE = Linear
  - CALIBRATION MODE = wet
  - LIN. MEASURAND = %
  - EMPTY CALIB. = 0 %
  - FULL CALIB. = 100 %.
- These parameters can only be modified by means of the on-site display.
- The pressure applied must be within the nominal pressure limits of the sensor. See information on the nameplate.
- $\rightarrow$  See also page 46, section 6.5.3 "Quick Setup menu for Level measuring mode".

| Carry out position adjustment.                                          |                                                                                                    | Setting lower pressure value.                                                                                                    |                                                                                                    | Setting upper pressure value.                                                                                                    |                                                                                                    |  |
|-------------------------------------------------------------------------|----------------------------------------------------------------------------------------------------|----------------------------------------------------------------------------------------------------|----------------------------------------------------------------------------------------------------|----------------------------------------------------------------------------------------------------|----------------------------------------------------------------------------------------------------|--|
| Pressure is present at device.                                          |                                                                                                    | Desired pressure for lower pressure<br>value (EMPTY PRESSURE <sup>1</sup> ) is<br>present at device.                                                                                     |                                                                                                    | Desired pressure for upper pressure<br>value (FULL PRESSURE <sup>1</sup> ) is<br>present at device.                                                                                    |                                                                                                    |  |
|                                                                         | $\downarrow$                                                                                                | $\downarrow$                                                                                                    |                                                                                                    | $\downarrow$                                                                                                    |                                                                                                    |  |
| Press "E"-key for                                                       | Press "E"-key for 3 s.                                                                                      |                                                                                                    | Press "–"-key for 3 s.                                                                                   |                                                                                                    | Press "+"-key for 3 s.                                                                                   |  |
|                                                                         | $\downarrow$                                                                                                | $\downarrow$                                                                                                    |                                                                                                    | $\downarrow$                                                                                                    |                                                                                                    |  |
| Does the LED on the electronic insert light up briefly?                 |                                                                                                    | Does the LED on the electronic insert light up briefly?                                                                                                    |                                                                                                    | Does the LED on the electronic insert light up briefly?                                                                                                    |                                                                                                    |  |
| Yes                                                                     | No                                                                                                    | Yes                                                                                                    | No                                                                                                    | Yes                                                                                                    | No                                                                                                    |  |
| $\downarrow$                                                            | $\downarrow$                                                                                                | $\downarrow$                                                                                                    | $\downarrow$                                                                                             | $\downarrow$                                                                                                    | $\downarrow$                                                                                             |  |
| Applied pressure<br>for<br>position<br>adjustment has<br>been accepted. | Applied pressure<br>for position<br>adjustment has<br>not been<br>accepted.<br>Observe the<br>input limits. | The pressure<br>present was<br>saved as the<br>lower pressure<br>value (EMPTY<br>PRESSURE <sup>1</sup> )<br>and assigned to<br>the lower level<br>value (EMPTY<br>CALIB. <sup>1</sup> ). | The pressure<br>present was not<br>saved as the<br>lower pressure<br>value. Observe<br>the input limits. | The pressure<br>present was<br>saved as the<br>upper pressure<br>value (FULL<br>PRESSURE <sup>1</sup> )<br>and assigned to<br>the upper level<br>value (FULL<br>CALIB. <sup>1</sup> ). | The pressure<br>present was not<br>saved as the<br>upper pressure<br>value. Observe<br>the input limits. |  |

1) Parameter name used for the on-site display.

## 5.3.3 Flow measuring mode

If no on-site display is connected, the following functions are possible by means of the three keys on the electronic insert or on the exterior of the device:

- Position adjustment (zero point correction)
- Set the maximum pressure value and assign it to the maximum flow value
- Device reset,  $\rightarrow$  see also page 25, section 5.2.2 "Function of the operating elements", Table.

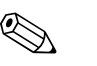

#### Note!

- The operation must be unlocked.  $\rightarrow$  See page 35, section 5.10 "Locking /unlocking operation".
- The device is configured for the Pressure measuring mode as standard. You can switch measuring modes by means of the MEASURING MODE parameter. → See page 38, section 6.2 "Selecting language and measuring mode".
- The  $\Box$  key does not have any function.
- The pressure applied must be within the nominal pressure limits of the sensor. See information on the nameplate.
- $\rightarrow$  See also page 41, section 6.4.3 "Quick Setup menu for Level measuring mode".

| Carry out position adjustment.                                    |                                                                                                    | Setting maximum pressure value.                                                                                                    |                                                                                                    |  |
|-------------------------------------------------------------------|----------------------------------------------------------------------------------------------------|----------------------------------------------------------------------------------------------------|----------------------------------------------------------------------------------------------------|--|
| Pressure is present at device.                                    |                                                                                                    | Desired pressure for the maximum pressure value (MAX. FLOW <sup>1</sup> ) is present at device.                                                                             |                                                                                                    |  |
| ↓                                                                 |                                                                                                    | $\downarrow$                                                                                                    |                                                                                                    |  |
| Press "E"-key for 3 s.                                            |                                                                                                    | Press "+"-key for 3 s.                                                                                                    |                                                                                                    |  |
| ↓                                                                 |                                                                                                    | $\downarrow$                                                                                                    |                                                                                                    |  |
| Does the LED on the electronic insert light up briefly?           |                                                                                                    | Does the LED on the electronic insert light up briefly?                                                                                                    |                                                                                                    |  |
| Yes                                                               | No                                                                                                    | Yes                                                                                                    | No                                                                                                    |  |
| $\downarrow$                                                      | $\downarrow$                                                                                                | $\downarrow$                                                                                                    | $\downarrow$                                                                                                  |  |
| Applied pressure for<br>position adjustment has been<br>accepted. | Applied pressure<br>for position<br>adjustment has<br>not been<br>accepted.<br>Observe the<br>input limits. | The pressure present was saved<br>as the maximum pressure value<br>(MAX. PRESS FLOW <sup>1</sup> ) and<br>assigned to the maximum flow<br>value (MAX. FLOW. <sup>1</sup> ). | The pressure<br>present was not<br>saved as the<br>maximum<br>pressure value.<br>Observe the<br>input limits. |  |

1) Parameter name used for the on-site display.

# 5.4 On-site operation – on-site display connected

If the on-site display is connected, the three operating keys are used to navigate through the operating menu,  $\rightarrow$  see page 27, section 5.2.3 "Function of the operating elements".

# 5.4.1 General structure of the operating menu

The menu is split into four levels. The three upper levels are used to navigate while you use the bottom level to enter numerical values, select options and save settings. The entire menu is illustrated in section 10.1 "Menu for on-site display and HART handheld terminal". The structure of the OPERATING MENU depends on the measuring mode selected, e.g. if the "Pressure" measuring mode is selected, only the functions necessary for this mode are displayed.

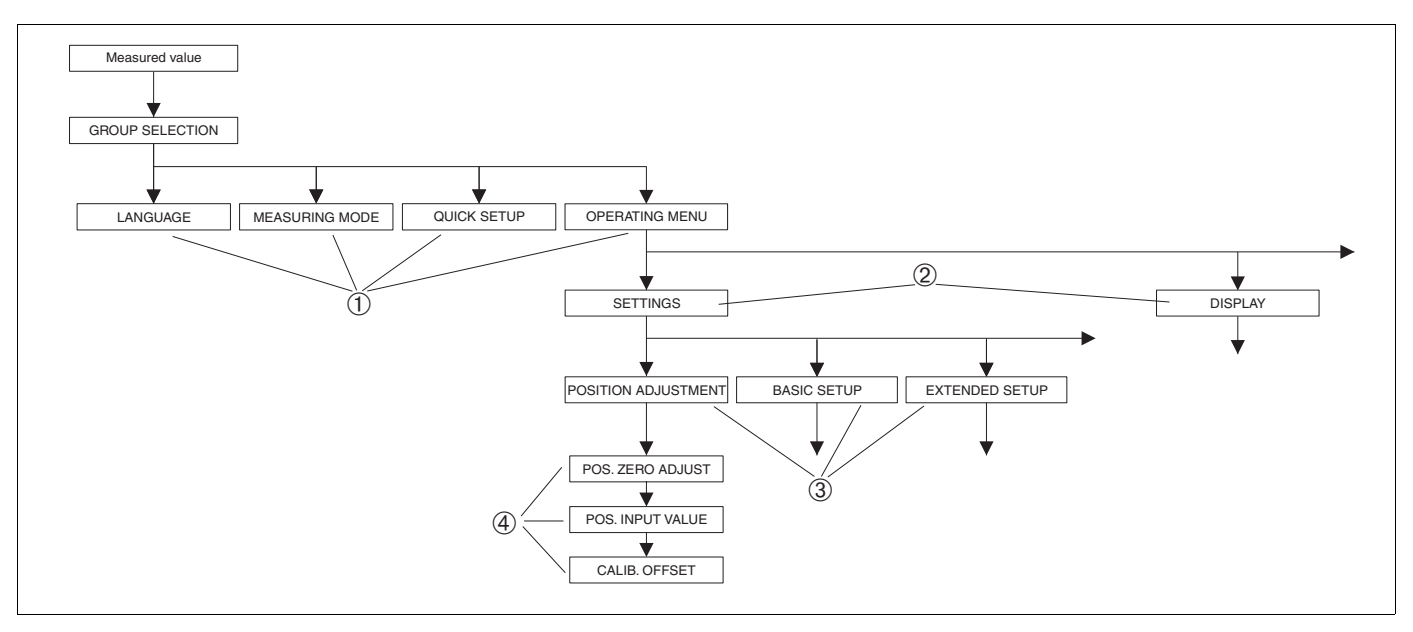

- Fig. 27: Structure of the operating menu
- 1 1. Selection level
- 2 2. Selection level
- 3 Function groups
- 4 Parameter

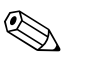

#### Note!

The LANGUAGE and MEASURING MODE parameters are only displayed via the on-site display on the 1st selection level. In the HART handheld terminal, the LANGUAGE parameter is displayed in the DISPLAY group and the MEASURING MODE parameter is displayed in the QUICK SETUP menus or in the BASIC SETUP function group.  $\rightarrow$  See also section 10.1 "Operating menu for on-site display and HART handheld terminal".

# 5.4.2 Selecting an option

Example: select "English" as the language of the menu.

| On-site display                                        | Operation                                                                                                    |
|--------------------------------------------------------|----------------------------------------------------------------------------------------------------|
| SPRACHE 079<br><b>Mesucaci</b><br>Français<br>Italiano | German is selected as the language. A 3in front of the menu text indicates the active option.                                                                                                    |
| SPRACHE 079<br><b>English</b><br>VDeutsch<br>Français  | Select English with "+" or "-".                                                                                                    |
| LANGUAGE 079<br><b>Manglish</b><br>Deutsch<br>Français | <ol> <li>Confirm your choice with "E". A 3 in front of the<br/>menu text indicates the active option. (English is now<br/>selected as the menu language.)</li> <li>Jump to the next item with "E".</li> </ol> |

# 5.4.3 Editing a value

Example: adjusting DAMPING VALUE function from 2.0 s to 30.0 s.  $\rightarrow$  See also page 27, section 5.2.3 "Function of the operating elements".

| On-site display           |     | Operation                                                                                                    |
|---------------------------|-----|----------------------------------------------------------------------------------------------------|
| DAMPING VALUE             | 247 | The on-site display shows the parameter to be changed.<br>The value highlighted in black can be changed. The "s"<br>unit is fixed and cannot be changed.                                                           |
| DAMPING VALUE             | 247 | <ol> <li>Press "+" or "-" to get to the editing mode.</li> <li>The first digit is highlighted in black.</li> </ol>                                                                                                 |
| Compensation<br>accepted! |     | <ol> <li>Use "+" to change "2" to "3".</li> <li>Confirm "3" with "E". The cursor jumps to the next position (highlighted in black).</li> </ol>                                                                     |
| DAMPING VALUE             | 247 | The decimal point is highlighted in black, i.e. you can now edit it.                                                                                                    |
| DAMPING VALUE             | 247 | <ol> <li>Keep pressing "+" or "-" until "0" is displayed.</li> <li>Confirm "0" with "E".<br/>The cursor jumps to the next position. J is displayed<br/>and is highlighted in black. → See next graphic.</li> </ol> |

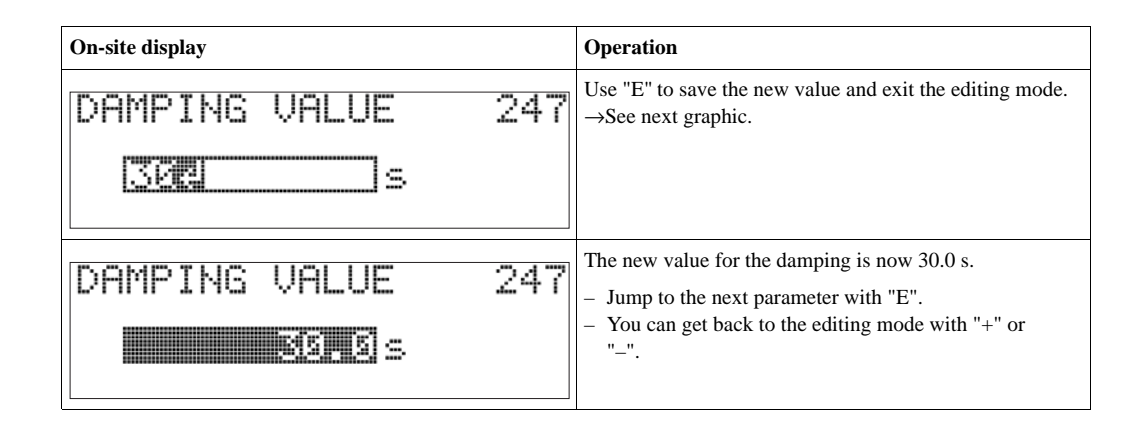

# 5.4.4 Taking pressure applied at device as value

Example: configuring upper range value – assign 20 mA to the pressure value 400 mbar.

| On-site display                                       | Operation                                                                                                    |
|-------------------------------------------------------|----------------------------------------------------------------------------------------------------|
| GET URV 310<br>MELONIC<br>Confirm<br>400.0 mbar       | The bottom line on the on-site display displays the pressure present, here 400 mbar.                                                                                         |
| GET URV 310<br>Camping<br>VAbort<br>400.0 mbar        | Use "+" or "-" to switch to the "Confirm" option. The active selection is highlighted in black.                                                                              |
| Compensation<br>accepted!                             | Use "E" to assign the value (400 mbar) to the GET URV<br>parameter. The device confirms the calibration and jumps<br>back to the parameter, here GET URV (see next graphic). |
| GET URV 310<br><b>Mibor:</b><br>Confirm<br>400.0 mbar | Switch to the next parameter with "E".                                                                                                    |

# 5.5 Operation via HART handheld terminal

Use the HART handheld terminal to set all parameters all the way along the 4...20 mA cable via menu operation.

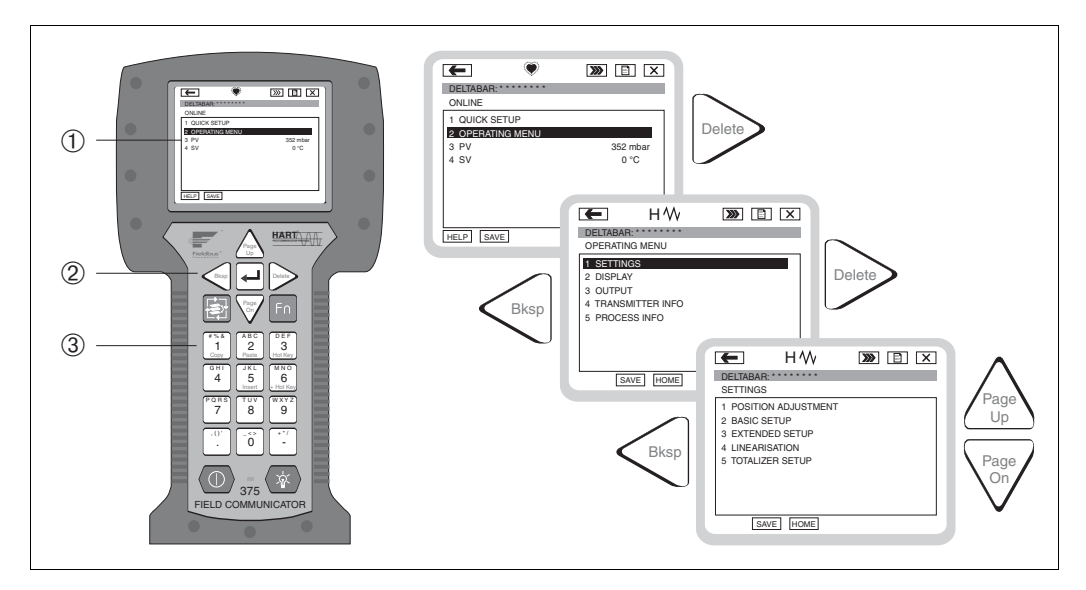

Fig. 28: HART handheld terminal, here e.g. Field Communicator DXR375 and menu guidance

- 1 LC display with menu text
- 2 Keys for menu selection
- 3 Keys for parameter entry

Note!

- $\rightarrow$  See also page 21, section 4.2.5 "Connecting HART handheld terminal".
- For further information, please refer to the Operating Instructions for the handheld terminal. The Operating Instructions are supplied with the handheld terminal.

# 5.6 Commuwin II operating program

Commuwin II is a graphically supported operating program for intelligent measuring devices with the HART and PROFIBUS PA communication protocols. The following operating systems are supported: Win3.1/3.11, Win95, Win98, WinNT4.0 and Win2000. Commuwin II shows the most important parameters ( $\rightarrow$  see also section 10.2 "Operating matrix HART Commuwin II").

Commuwin II supports the following functions:

- Configuration of measuring devices in on-line operation via matrix operation
- Loading and saving device data (upload/download)
- · Visualisation of measured and limit values
- Presentation and recording of measured values with a line recorder.

#### Note!

- For further information, please refer to the Operating Instructions BA124F "Commuwin II FXS113".
- You can obtain the current device description (DD) either from your local Endress+Hauser Sales Office or via the Internet (http://www.endress.com).

# 5.7 Locking/unlocking operation

Once you have entered all the parameters, you can lock your entries against unauthorised and undesired access.

You have the following possibilities for locking/unlocking the operation:

- Via a DIP-switch on the electronic insert, locally on the display.
- Via the on-site display (optional)
- Via communication e.g. Commuwin II and HART handheld terminal.

The ... -symbol on the on-site display indicates that operation is locked. Parameters which refer to how the display appears, e.g. LANGUAGE and DISPLAY CONTRAST can still be altered.

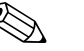

Note!

- If operation is locked by means of the DIP-switch, you can only unlock operation again by means of the DIP-switch. If operation is locked by means of the on-site display, you can only unlock operation again by means of the on-site display.
- If the operation is locked, any change to the "Damping on/off" DIP switch will not have any impact on the damping time. Any change will not take effect until the operation has been unlocked again.

The table provides an overview of the locking functions:

| Locking via      | View/read | Modify/wri         | Modify/write via <sup>1</sup> |            | Unlocking via      |                  |  |
|------------------|-----------|--------------------|-------------------------------|------------|--------------------|------------------|--|
|                  | parameter | On-site<br>display | Remote operation              | DIP-switch | On-site<br>display | Remote operation |  |
| DIP-switch       | Yes       | No                 | No                            | Yes        | No                 | No               |  |
| On-site display  | Yes       | No                 | No                            | No         | Yes                | Yes              |  |
| Remote operation | Yes       | No                 | No                            | No         | Yes                | Yes              |  |

1) Parameters which refer to how the display appears, e.g. LANGUAGE and DISPLAY CONTRAST can still be altered.

#### 5.7.1 Locking/unlocking operation locally via DIP-switch

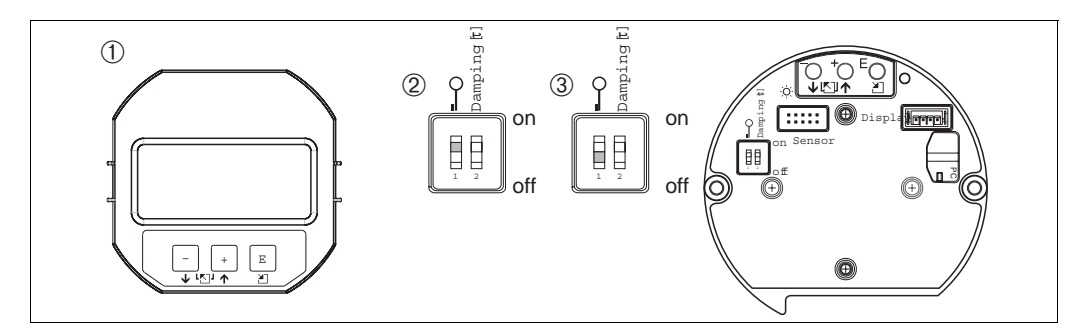

Fig. 29: DIP-switch position "Hardware locking" on the electronic insert

- 1 If necessary, remove on-site display (optional)
- 2 DIP-switch is at "on": operation is locked.
- 3 DIP-switch is at "off": operation is unlocked (operation possible)

# 5.7.2 Locking/unlocking operation via on-site display or remote operation

|                     | Description                                                                                                    |  |  |
|---------------------|----------------------------------------------------------------------------------------------------|--|--|
| Locking operation   | <ol> <li>Select INSERT PIN NO. parameter,<br/>Menu path: OPERATING MENU → OPERATION → INSERT PIN NO.</li> </ol> |  |  |
|                     | 2. To lock operation, enter a number for this parameter between $09999$ that is $\neq 100$ .                    |  |  |
| Unlocking operation | 1. Select INSERT PIN NO. parameter.                                                                             |  |  |
|                     | 2. To unlock operation, enter "100" for the parameter.                                                          |  |  |

# 5.8 Factory setting (reset)

By entering a certain code, you can completely, or partially, reset the entries for the parameters to the factory settings. ( $\rightarrow$  For factory settings refer to the Operating Instructions PD60/61, Description of device functions". See also page 2, "Overview documentation".) Enter the code by means of the ENTER RESET CODE parameter (Menu path: (GROUP SELECTION  $\rightarrow$ ) OPERATING MENU  $\rightarrow$  OPERATING).

There are various reset codes for the device. The following table illustrates which parameters are reset by the particular reset codes. Operation must be unlocked to reset parameters ( $\rightarrow$  see page 35, section 5.10).

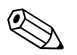

#### Note!

Any customer-specific configuration carried out by the factory is not affected by a reset (customer-specific configuration remains). If, after a reset, you wish the parameters to be reset to the factory settings, please contact Endress+Hauser Service.

| Reset code | Description and effect                                                                                                    |
|------------|----------------------------------------------------------------------------------------------------|
| 1846       | <ul> <li>Display reset</li> <li>This reset resets all parameters which have to do with how the display appears (DISPLAY group).</li> <li>Any simulation which may be running is ended.</li> <li>The device is restarted.</li> </ul>                                                                                                    |
| 62         | <ul> <li>PowerUp reset (warm start)</li> <li>This reset resets all the parameters in the RAM. Data are read back anew from the EEPROM (processor is initialised again).</li> <li>Any simulation which may be running is ended.</li> <li>The device is restarted.</li> </ul>                                                                                                    |
| 2710       | Measuring mode level reset                                                                                                    |
|            | <ul> <li>Depending on the settings for the LEVEL MODE, LIN MEASURAND,<br/>LINdMEASURAND or COMB. MEASURAND parameters, the parameters needed<br/>for this measuring task will be reset.</li> <li>Any simulation which may be running is ended.</li> <li>The device is restarted.</li> </ul>                                                                                                    |
|            | <ul> <li>Example LEVEL MODE = linear and LIN. MEASURAND = Height</li> <li>HEIGHT UNIT = m</li> <li>CALIBRATION MODE = wet</li> <li>EMPTY CALIB. = 0</li> <li>FULL CALIB. = Sensor end value converted to mH<sub>2</sub>O, e.g. 50.99 mH<sub>2</sub>O for a 500 mbar sensor</li> </ul>                                                                                                    |
| 333        | User reset         - Affects the following parameters:         - Function group POSITION ADJUSTMENT         - Function group BASIC SETUP, except for the customer-specific units         - Function group EXTENDED SETUP         - Function group TOTALIZER SETUP         - Group OUTPUT         - Function group HART DATA: BUS ADDRESS and PREAMBLE NUMBER         - Any simulation which may be running is ended.         - The device is restarted. |
| Reset code | Description and effect                                                                       |
|------------|----------------------------------------------------------------------------------------------|
| 7864       | Total reset                                                                                  |
|            | <ul> <li>Affects the following parameters:</li> </ul>                                        |
|            | <ul> <li>Function group POSITION ADJUSTMENT</li> </ul>                                       |
|            | <ul> <li>Function group BASIC SETUP</li> </ul>                                               |
|            | <ul> <li>Function group EXTENDED SETUP</li> </ul>                                            |
|            | - Function group LINEARISATION (an existing linearisation table is erased)                   |
|            | <ul> <li>Function group TOTALIZER SETUP</li> </ul>                                           |
|            | – Group OUTPUT                                                                               |
|            | <ul> <li>Function group PEAK HOLD INDICATOR</li> </ul>                                       |
|            | <ul> <li>Function group HART DATA</li> </ul>                                                 |
|            | <ul> <li>All configurable messages ("Error" type) are set to "Warning".</li> </ul>           |
|            | $\rightarrow$ See also page 52, section 8.1 "Messages" and page 58, 8.2 "Response of outputs |
|            | to errors".                                                                                  |
|            | <ul> <li>Function group USER LIMITS</li> </ul>                                               |
|            | <ul> <li>Any simulation which may be running is ended.</li> </ul>                            |
|            | <ul> <li>The device is restarted.</li> </ul>                                                 |

# 6 Commissioning

#### Note!

The device is configured for the Pressure measuring mode as standard. The measuring range and the unit in which the measured value is transmitted correspond to the specifications on the nameplate.

# 6.1 Function check

Carry out a post-installation and a post-connection check as per the checklist before commissioning the device.

- "Post-installation check" checklist  $\rightarrow$  see section 3.4
- "Post-connection check" checklist  $\rightarrow$  see section 4.4

# 6.2 Selecting language and measuring mode

### 6.2.1 On-site operation

The LANGUAGE and MEASURING MODE parameters are located on the top menu level.  $\rightarrow$  See also page, section 5.4.1 "General structure of the operating menu".

The following languages are available:

- Deutsch
- English

The following measuring modes are available:

- Pressure
- Level
- Flow

### 6.2.2 HART handheld terminal

The MEASURING MODE parameter is displayed in the HART handheld terminal in the QUICK SETUP menus and in the BASIC SETUP function group (OPERATING MENU  $\rightarrow$  SETTINGS  $\rightarrow$  BASIC SETUP).

The following measuring modes are available:

- Pressure
- Level
- Flow

The LANGUAGE parameter is arranged in the HART handheld terminal in the DISPLAY group (OPERATING MENU  $\rightarrow$  DISPLAY).

Via the parameter LANGUAGE the menu language is selected.

The following languages are available:

- Deutsch
- English

# 6.3 **Position adjustment**

Due to the orientation of the device, there may be a shift in the measured value, i.e. when the container is empty, the measured value parameter does not display zero. There are three options to choose from when performing position adjustment.

(Menu path: (GROUP SELECTION  $\rightarrow$ ) OPERATING MENU  $\rightarrow$  SETTINGS  $\rightarrow$  POSITION ADJUSTMENT)

| Parameter name                  | Description                                                                                                    |
|---------------------------------|----------------------------------------------------------------------------------------------------|
| POS. ZERO ADJUST (685)<br>Entry | Position adjustment – the pressure difference between zero (set point) and the measured pressure need not be known. (A reference pressure is present at the device.)                                                                                                    |
|                                 | <ul> <li>Example:</li> <li>MEASURED VALUE = 2.2 mbar</li> <li>Correct the MEASURED VALUE via the POS. ZERO ADJUST parameter with the "Confirm" option. This means that you are assigning the value 0.0 to the pressure present.</li> <li>MEASURED VALUE (after pos. zero adjust) = 0.0 mbar</li> <li>The current value is also corrected.</li> </ul>                                                                                                    |
|                                 | The CALIB. OFFSET parameter displays the resulting pressure difference (offset) by which the MEASURED VALUE was corrected.                                                                                                    |
|                                 | Factory setting:<br>0                                                                                                    |
| POS. INPUT VALUE (563)<br>Entry | Position adjustment – the pressure difference between zero (set point) and the measured pressure need not be known. (A reference pressure is present at the device.)                                                                                                    |
|                                 | <ul> <li>Example: <ul> <li>MEASURED VALUE = 0.5 mbar</li> <li>For the POS. INPUT VALUE parameter, specify the desired set point for the MEASURED VALUE, e.g. 2 mbar.</li> <li>(MEASURED VALUE e.g. 2 mbar.)</li> <li>MEASURED VALUE (after entry for POS. INPUT VALUE) = 2.0 mbar</li> </ul> </li> <li>MEASURED VALUE (after entry for POS. INPUT VALUE) = 2.0 mbar</li> <li>The CALIB. OFFSET parameter displays the resulting pressure difference (offset) by which the MEASURED VALUE was corrected.</li> <li>CALIB. OFFSET = MEASURED VALUE was corrected.</li> <li>CALIB. OFFSET = 0.5 mbar - 2.0 mbar = -1.5 mbar)</li> <li>The current value is also corrected.</li> </ul> |
|                                 | Factory setting:<br>0                                                                                                    |
| CALIB. OFFSET (319)<br>Entry    | Position adjustment – the pressure difference between zero (set point) and the measured pressure is known. (A reference pressure is not present at the device.)                                                                                                    |
|                                 | <ul> <li>Example:</li> <li>MEASURED VALUE = 2.2 mbar</li> <li>Via the CALIB. OFFSET parameter, enter the value by which the MEASURED VALUE should be corrected. To correct the MEASURED VALUE to 0.0 mbar, you must enter the value 2.2 here.</li> <li>(MEASURED VALUE <sub>new</sub> = MEASURED VALUE<sub>old</sub> - CALIB. OFFSET)</li> <li>MEASURED VALUE (after entry for calib. offset) = 0.0 mbar</li> <li>The current value is also corrected.</li> </ul>                                                                                                    |
|                                 | Factory setting:<br>0                                                                                                    |

# 6.4 Flow measurement

# 6.4.1 Preparatory steps

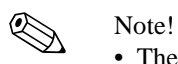

- The PD60/61 is usually used for flow measurement.
- Before calibrating the PD60/61, the impulse piping must be cleaned and the device filled with fluid.  $\rightarrow$  See the following table.

|   | Valves                                                                                                    | Meaning                                                              | Preferred installation                                                                                                    |
|---|----------------------------------------------------------------------------------------------------|----------------------------------------------------------------------|----------------------------------------------------------------------------------------------------|
| 1 | Close 3.                                                                                                    | 1                                                                    |                                                                                                    |
| 2 | Fill measuring system with flu                                                                                                    | uid.                                                                 | <u>6</u> <u>7</u>                                                                                                    |
|   | Open A, B, 2, 4.                                                                                                    | Fluid flows in.                                                      |                                                                                                    |
| 3 | Clean impulse piping if neces<br>– by blowing out with compr<br>– by rinsing out in the case o                                                                                                    | sary <sup>1</sup> :<br>ressed air in the case of gases<br>f liquids. |                                                                                                    |
|   | Close 2 and 4.                                                                                                    | Block off device.                                                    |                                                                                                    |
|   | Open 1 and 5. <sup>1</sup>                                                                                                    | Blow out/rinse out impulse piping.                                   | +                                                                                                    |
|   | Close 1 and 5. <sup>1</sup>                                                                                                    | Close valves after cleaning.                                         |                                                                                                    |
| 4 | Vent device.                                                                                                    |                                                                      |                                                                                                    |
|   | Open 2 and 4.                                                                                                    | Introduce fluid.                                                     |                                                                                                    |
|   | Close 4.                                                                                                    | Close negative side.                                                 |                                                                                                    |
|   | Open 3.                                                                                                    | Balance positive and negative side.                                  | XA BX                                                                                                    |
|   | Open 6 and 7 briefly, then close them again.                                                                                                    | Fill device completely with fluid and remove air.                    |                                                                                                    |
| 5 | <ul> <li>Carry out pos. zero adjustment if the following conditions are met. If the conditions are not met, then do not carry out the pos. zero adjustment until after step 6. → See page 41, section 6.4.3 and page 39, section 6.3.</li> <li>Conditions: <ul> <li>The process cannot be blocked off.</li> <li>The tapping points (A and B) are at the same geodetic</li> </ul> </li> </ul> |                                                                      |                                                                                                    |
| 6 | Set measuring point in operat                                                                                                    | ion.                                                                 | Fig. 30: Above: preferred installation for gases<br>Below: preferred installation for liquids                                      |
|   | Close 3.                                                                                                    | Shut off positive side from negative side.                           | I PD60/61<br>II Three-valve manifold                                                                                               |
|   | Open 4.                                                                                                    | Connect negative side.                                               | Separator                                                                                                    |
|   | Now<br>- 1 <sup>1</sup> , 3, 5 <sup>1</sup> , 6 and 7 are closed.<br>- 2 and 4 are open.<br>- A and B open (if present).                                                                                                    |                                                                      | <ul> <li>2,4 Inlet valves</li> <li>3 Equalising valve</li> <li>6,7 Vent valves on PD60/61</li> <li>A, B Shut-off valves</li> </ul> |
| 7 | Carry out pos. zero adjustmer<br>off. In this case, step 5 is not a<br>$\rightarrow$ See page 41, section 6.4.3.                                                                                                    | at if the flow can be blocked applicable.<br>and 39, section 6.3     |                                                                                                    |
| 8 | Carry out calibration. $\rightarrow$ See                                                                                                    | page 41, section 6.4.2.                                              |                                                                                                    |

1) for arrangement with 5 valves

#### 6.4.2 Information on flow measurement

In the "Flow" measuring mode, the device determines a volume or mass flow value from the differential pressure measured. The differential pressure is generated by means of primary devices such as pitot tubes or orifice plates and depends on the volume or mass flow. Four flow measuring modes are available: volume flow, norm volume flow (European norm conditions), standard volume flow (American standard conditions) and mass flow.

In addition, the PD60/61 software is equipped with two totalizers as standard. The totalizers add up the volume or the mass flow. The counting function and the unit can be set separately for both totalizers. The first totalizer (totalizer 1) can be reset to zero at any time while the second (totalizer 2) totalises the flow from commissioning onwards and cannot be reset.

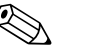

#### Note!

- There is a Quick Setup menu for each of the measuring modes Pressure, Level and Flow which guides you through the most important basic functions. With the setting in the MEASURING MODE parameter, you specify which Quick Setup menu should be displayed. → See also page 38, section 6.2 "Selecting language and measuring mode".
- For flow measurement, select the "Flow" option by means of the MEASURING MODE parameter. The operating menu is structured appropriately. → See also section 10.1.

### 6.4.3 Quick Setup menu for the Flow measuring mode

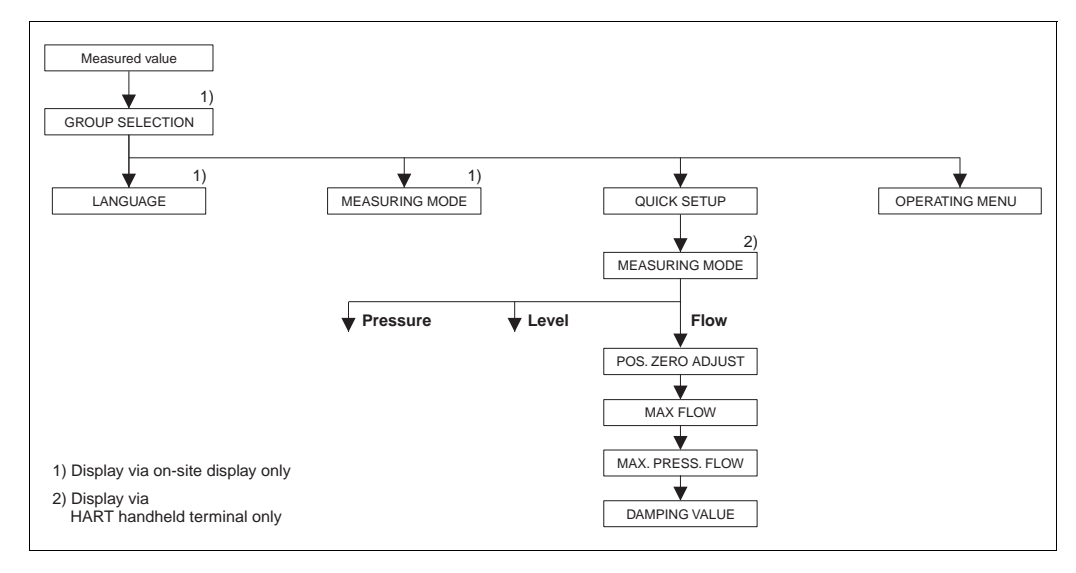

Fig. 31: Quick Setup menu for the Flow measuring mode

#### **On-site operation**

#### Measured value display

On-site display: Switch from the measured value display to GROUP SELECTION with E.

GROUP SELECTION Select MEASURING MODE.

**MEASURING MODE** Select "Flow" option.

GROUP SELECTION Select QUICK SETUP menu.

#### POS. ZERO ADJUST

Due to orientation of the device, there may be a shift in the measured value. You correct the MEASURED VALUE via the POS. ZERO ADJUST parameter with the "Confirm" option, i. e. you assign the value 0.0 to the pressure present.

#### MAX. FLOW

Enter maximum flow of primary device. ( $\rightarrow$  See also layout sheet of primary device).

#### MAX. PRESS FLOW

Enter maximum pressure of primary device.  $(\rightarrow$  See also layout sheet of primary device).

#### DAMPING TIME

Enter damping time (time constant  $\tau$ ). The damping affects the speed at which all subsequent elements, such as the on-site display, measured value and current output react to a change in the pressure.

#### HART handheld terminal

Measured value display Select QUICK SETUP menu.

**MEASURING MODE** Select "Flow" option.

#### POS. ZERO ADJUST

Due to orientation of the device, there may be a shift in the measured value. You correct the MEASURED VALUE via the POS. ZERO ADJUST parameter with the "Confirm" option, i. e. you assign the value 0.0 to the pressure present.

#### MAX. FLOW

Enter maximum flow of primary device. ( $\rightarrow$  See also layout sheet of primary device).

#### MAX. PRESS FLOW

Enter maximum pressure of primary device.  $(\rightarrow$  See also layout sheet of primary device).

#### DAMPING TIME

Enter damping time (time constant  $\tau$ ). The damping affects the speed at which all subsequent elements, such as the on-site display, measured value and current output react to a change in the pressure.

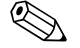

#### Note!

For on-site operation, see also page 27, section 5.2.3 "Function of the operating elements" and page 31, section 5.4 "On-site operation".

# 6.5 Level measurement

### 6.5.1 **Preparatory steps**

#### **Open container**

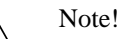

- The PD60/61 are usually used for level measurement in an open container.
- PD60/61: the device is ready for calibration immediately after opening a shut-off valve (may or may not be present).
- PD60/61: before calibrating the device, the impulse piping must be cleaned and the device filled with fluid. → See the following table.

|   | Valves                                       | Meaning                                           | Installation                                                                                                    |
|---|----------------------------------------------|---------------------------------------------------|----------------------------------------------------------------------------------------------------|
| 1 | Fill container to a level above              | e the lower tap.                                  |                                                                                                    |
| 2 | Fill measuring system with fl                | uid.                                              |                                                                                                    |
|   | Open A.                                      | Open shut-off valve.                              |                                                                                                    |
| 3 | Vent device.                                 |                                                   | +                                                                                                    |
|   | Open 6 briefly, then close it again.         | Fill device completely with fluid and remove air. |                                                                                                    |
| 4 | Set measuring point in operat                | ion.                                              | $\mathbf{P} = \mathbf{P} \mathbf{P}$                                                                                     |
|   | Now<br>– A and 6 are closed.<br>– B is open. |                                                   | $1 X + - P_{atm}$ $A X 7$                                                                                                |
| 5 | Carry out calibration. $\rightarrow$ See     | page 45, section 6.5.2.                           | Fig. 32: Open container<br>I PD60/61<br>II Separator<br>1 Drain valve<br>6, 7 Vent valves on PD60/61<br>A Shut-off valve |

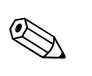

### **Closed container**

Note!

- All PD60/61 versions are suitable for level measurement in closed containers.
- PD60/61: the device is ready for calibration immediately after opening a shut-off valve (may or may not be present).
- PD60/61: before calibrating the device, the impulse piping must be cleaned and the device filled with fluid. → See the following table.

|   | Valves                                                                                                    | Meaning                                                  | Installation                                                                                                    |  |
|---|----------------------------------------------------------------------------------------------------|----------------------------------------------------------|----------------------------------------------------------------------------------------------------|--|
| 1 | Fill container to a level abov                                                                                         | e the lower tap.                                         |                                                                                                    |  |
| 2 | Fill measuring system with fluid.                                                                                      |                                                          |                                                                                                    |  |
|   | Close 3.                                                                                                    | Shut off positive side from negative side.               |                                                                                                    |  |
|   | Open A and B.                                                                                                    | Open shut-off valves.                                    | + A                                                                                                    |  |
| 3 | Vent positive side (empty ne                                                                                           | gative side if necessary).                               |                                                                                                    |  |
|   | Open 2 and 4.                                                                                                    | Introduce fluid on positive side.                        | Ê Z                                                                                                    |  |
|   | Open 6 and 7 briefly, then close them again.                                                                           | Fill positive side completely with fluid and remove air. |                                                                                                    |  |
| 4 | 4       Set measuring point in operation.         Now       - 3, 6 and 7 are closed.         - 2, 4, A and B are open. |                                                          |                                                                                                    |  |
|   |                                                                                                    |                                                          | $\begin{array}{c} \begin{array}{c} \begin{array}{c} 2 \\ 1 \end{array} \end{array} \\ \end{array} \\ \begin{array}{c} 2 \\ 1 \end{array} \end{array} \\ \begin{array}{c} 2 \\ 5 \\ 5 \\ \end{array} \\ \end{array} \\ \end{array}$ |  |
| 5 | Carry out calibration. $\rightarrow$ See                                                                               | page 45, section 6.5.2.                                  | Fig. 33: Closed container                                                                                                    |  |
|   |                                                                                                    |                                                          | I PD60/61<br>II Three-valve manifold<br>III Separator<br>1, 2 Drain valves<br>2, 4 Inlet valves<br>3 Equalising valve<br>6, 7 Vent valve on PD60/61<br>A, B Shut-off valve                                                         |  |

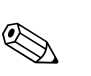

#### Containers with superimposed steam

#### Note!

- All PD60/61 versions are suitable for level measurement in containers with superimposed steam.
- PD60/61: the device is ready for calibration immediately after opening a shut-off valve (may or may not be present).
- PD60/61: before calibrating the device, the impulse piping must be cleaned and the device filled with fluid. → See the following table.

|   | Valves                                                       | Meaning                                           | Installation                                                                                                    |
|---|--------------------------------------------------------------|---------------------------------------------------|----------------------------------------------------------------------------------------------------|
| 1 | Fill container to a level above the lower tap.               |                                                   |                                                                                                    |
| 2 | Fill measuring system with fluid.                            |                                                   |                                                                                                    |
|   | Open A and B.                                                | Open shut-off valves.                             |                                                                                                    |
|   | Fill the negative impulse pipi<br>condensate trap.           | ng to the level of the                            |                                                                                                    |
| 3 | Vent device.                                                 |                                                   |                                                                                                    |
|   | Open 2 and 4.                                                | Introduce fluid.                                  |                                                                                                    |
|   | Open 3.                                                      | Balance positive and negative side.               |                                                                                                    |
|   | Open 6 and 7 briefly, then close them again.                 | Fill device completely with fluid and remove air. |                                                                                                    |
| 4 | Set measuring point in operat                                | ion.                                              |                                                                                                    |
|   | Close 3.                                                     | Shut off positive side from negative side.        | $ \begin{array}{c ccccccccccccccccccccccccccccccccccc$                                                                                                    |
|   | Open 4.                                                      | Connect negative side.                            | Fig. 34: Closed container with superimposed                                                                                                    |
|   | Now<br>- 3, 6 and 7 are closed.<br>- 2, 4, A and B are open. |                                                   | steam<br>I PD60/61<br>II Three-valve manifold                                                                                                    |
| 5 | Carry out calibration. $\rightarrow$ See                     | page 45, section 6.5.2.                           | <ul> <li>III Separator</li> <li>1, 5 Drain valves</li> <li>2, 4 Inlet valves</li> <li>3 Equalising valve</li> <li>6, 7 Vent valves on PD60/61</li> <li>A, B Shut-off valves</li> </ul> |

### 6.5.2 Information on level measurement

Three level types are available for level measurement, namely: "Linear", "Pressure Linearized" and "Height Linearized".

- Linear: select this level type if the measured variable is in direct proportion to the measured pressure. You can choose between Height, Volume, Mass or % as the measured variable.
- Pressure Linearized: select this level type if the measured variable is not in direct proportion to the measured pressure such as in the case of containers with a conical outlet. You can choose between Volume, Mass or % as the measured variable.
- Height Linearized: Select this level type if you need two measured variables or the container shape is given in value pairs such as height and volume. The following combinations are possible: "Height + Volume", "Height + Mass", "Height + %", "%-Height + Volume, "%-Height + Mass" or "%-Height + %". Perform two calibrations for this level type. First for the measured variable Height or %-Height like for the "Linear" level type and then for the measured variable Volume, Mass or % like for the "Pressure Linearized" level type.

For the level types "Linear" and "Height Linearized", the calibration modes "wet" and "dry" are available.

- Wet: wet calibration takes place by filling and emptying the container. Two pressure-level value pairs have to be entered for this calibration mode. In the case of two different levels, the level value is entered and the pressure measured at this moment is assigned to the level value.
- Dry: dry calibration is a theoretical calibration which you can carry out even if the device is not mounted or the container is empty. Depending on the measured variable selected, values for the parameters needed for the calculation are queried. For example, the density of the fluid must be entered for the "Level" measured variable.

For the "Pressure Linearized" and "Height Linearized" level type, enter a linearisation table. The entry modes "Manual" and "Semiautomatic" are available here.

- Manual: the container neither has to be filled nor emptied for this entry mode. Enter the appropriate value points for the linearisation table.
- Semiautomatic: the container is filled or emptied in stages in this entry mode. The device automatically records the hydrostatic pressure. Enter the associated volume, mass or %-value.

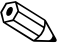

- Note!
- There is a Quick Setup menu for each of the measuring modes Pressure, Level and Flow which guides you through the most important basic functions. With the setting in the MEASURING MODE parameter, you specify which Quick Setup menu should be displayed. → See also page 38, section 6.2 "Selecting language and measuring mode".

 $\rightarrow$  See also page 2, section "Overview documentation".

- For level measurement, select the "Level" option by means of the MEASURING MODE parameter. The operating menu is structured appropriately. → See also section 10.1. The factory settings for the LEVEL MODE, CALIBRATION MODE, LIN. MEASURAND, EMPTY CALIB. and FULL CALIB. parameters are as follows:
  - LEVEL MODE = Linear
  - CALIBRATION MODE = wet
  - LIN. MEASURAND = %
  - EMPTY CALIB. = 0 %
  - FULL CALIB. = 100 %.

### 6.5.3 Quick Setup menu for Level measuring mode

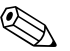

#### Note!

Some parameters of the "Level" measuring mode are only displayed if other parameters are appropriately configured. For example, the EMPTY PRESSURE parameter is not displayed unless the "Linear" option was selected for the LEVEL MODE parameter and the "wet" option was selected for the CALIBRATION MODE parameter (see following figure). You can find the LEVEL MODE parameter in the BASIC SETTINGS function group (menu path: (GROUP SELECTION  $\rightarrow$ ) OPERATING MENU  $\rightarrow$  SETTINGS  $\rightarrow$  BASIC SETTINGS).

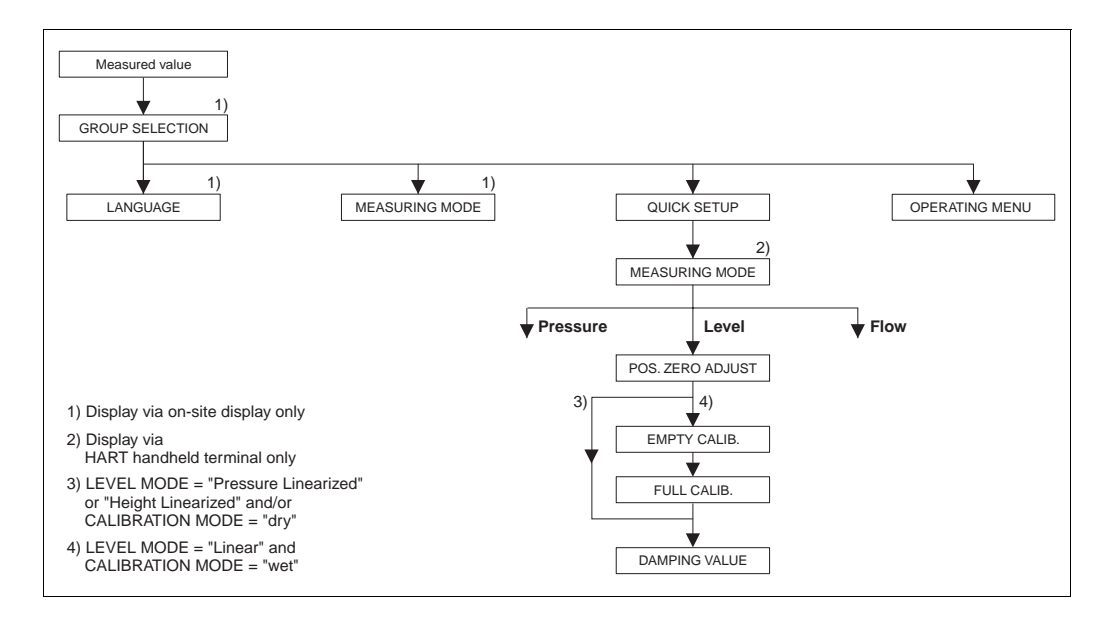

Fig. 35: Quick Setup menu for the Level measuring mode

| On-site operation                                                                                                    | HART handheld terminal                                                                                                    |
|----------------------------------------------------------------------------------------------------|----------------------------------------------------------------------------------------------------|
| Measured value display<br>On-site display: Switch from the measured value<br>display to GROUP SELECTION with E.                                                                                               | Measured value display<br>Select QUICK SETUP menu.                                                                                                    |
| GROUP SELECTION                                                                                                    | MEASURING MODE                                                                                                    |
| Select MEASURING MODE.                                                                                                    | Select "Level" option.                                                                                                    |
| MEASURING MODE<br>Select "Level" option.                                                                                                    |                                                                                                    |
| GROUP SELECTION<br>Select QUICK SETUP menu.                                                                                                    |                                                                                                    |
| <b>POS. ZERO ADJUST</b>                                                                                                    | <b>POS. ZERO ADJUST</b>                                                                                                    |
| Due to orientation of the device, there may be a shift in                                                                                                    | Due to orientation of the device, there may be a shift in                                                                                                    |
| the measured value. You correct the MEASURED                                                                                                    | the measured value. You correct the MEASURED                                                                                                    |
| VALUE via the POS. ZERO ADJUST parameter with                                                                                                    | VALUE via the POS. ZERO ADJUST parameter with                                                                                                    |
| the "Confirm" option, i. e. you assign the value 0.0 to                                                                                                    | the "Confirm" option, i. e. you assign the value 0.0 to                                                                                                    |
| the pressure present.                                                                                                    | the pressure present.                                                                                                    |
| <b>EMPTY CALIB. (Level mode "linear", Calibration</b>                                                                                                    | <b>EMPTY CALIB. (Level mode ''linear'', Calibration</b>                                                                                                    |
| <b>mode "wet")</b>                                                                                                    | <b>mode ''wet'')</b>                                                                                                    |
| Enter level for the lower calibration point.                                                                                                    | Enter level for the lower calibration point.                                                                                                    |
| For this parameter, enter a level value which is assigned                                                                                                    | For this parameter, enter a level value which is assigned                                                                                                    |
| to the pressure present at the device.                                                                                                    | to the pressure present at the device.                                                                                                    |
| <b>FULL CALIB. (Level mode "linear", Calibration</b>                                                                                                    | <b>FULL CALIB. (Level mode "linear", Calibration</b>                                                                                                    |
| <b>mode "wet")</b>                                                                                                    | <b>mode "wet")</b>                                                                                                    |
| Enter level for the upper calibration point.                                                                                                    | Enter level for the upper calibration point.                                                                                                    |
| For this parameter, enter a level value which is assigned                                                                                                    | For this parameter, enter a level value which is assigned                                                                                                    |
| to the pressure present at the device.                                                                                                    | to the pressure present at the device.                                                                                                    |
| <b>DAMPING TIME</b>                                                                                                    | <b>DAMPING TIME</b>                                                                                                    |
| Enter damping time (time constant $\tau$ ). The damping affects the speed at which all subsequent elements, such as the on-site display, measured value and current output react to a change in the pressure. | Enter damping time (time constant $\tau$ ). The damping affects the speed at which all subsequent elements, such as the on-site display, measured value and current output react to a change in the pressure. |

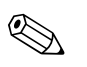

#### Note!

For on-site operation, see also page 27, section 5.2.3 "Function of the operating elements" and page 31, section 5.4 "On-site operation".

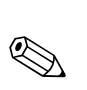

# 6.6 Differential pressure measurement

# 6.6.1 **Preparatory steps**

### Note!

- The PD60/61 are usually used for differential pressure measurement.
- PD60/61: before calibrating the device, the impulse piping must be cleaned and the device filled with fluid. → See the following table.

|   | Valves                                                                                                    | Meaning                                                               | Preferred installation                                                                                                    |
|---|----------------------------------------------------------------------------------------------------|-----------------------------------------------------------------------|----------------------------------------------------------------------------------------------------|
| 1 | Close 3.                                                                                                    |                                                                       |                                                                                                    |
| 2 | Fill measuring system with fluid.                                                                                       |                                                                       | <u>6</u> <u>7</u>                                                                                                    |
|   | Open A, B, 2, 4.                                                                                                    | Fluid flows in.                                                       |                                                                                                    |
| 3 | Clean impulse piping if neces<br>– by blowing out with comp<br>– by rinsing out in the case of                          | ssary: <sup>1</sup><br>ressed air in the case of gases<br>of liquids. |                                                                                                    |
|   | Close 2 and 4.                                                                                                    | Block off device.                                                     |                                                                                                    |
|   | Open 1 and 5. <sup>1</sup>                                                                                              | Blow out/rinse out impulse piping.                                    | АХ ХВ                                                                                                    |
|   | Close 1 and 5. <sup>1</sup>                                                                                             | Close valves after cleaning.                                          |                                                                                                    |
| 4 | Vent device.                                                                                                    |                                                                       |                                                                                                    |
|   | Open 2 and 4.                                                                                                    | Introduce fluid.                                                      |                                                                                                    |
|   | Close 4.                                                                                                    | Close negative side.                                                  |                                                                                                    |
|   | Open 3.                                                                                                    | Balance positive and negative side.                                   | XA BX                                                                                                    |
|   | Open 6 and 7 briefly, then close them again.                                                                            | Fill device completely with fluid and remove air.                     |                                                                                                    |
| 5 | Set measuring point in operat                                                                                           | ion.                                                                  |                                                                                                    |
|   | Close 3.                                                                                                    | Shut off positive side from negative side.                            |                                                                                                    |
|   | Open 4.                                                                                                    | Connect negative side.                                                | $\begin{array}{ c c c c c c c c c c c c c c c c c c c$                                                                                  |
|   | Now<br>- 1 <sup>1</sup> , 3, 5 <sup>1</sup> , 6 and 7 are closed<br>- 2 and 4 are open.<br>- A and B open (if present). | 1.                                                                    | Fig. 36: Above: preferred installation for gases<br>Below: preferred installation for liquids                                           |
| 6 | Carry out calibration if neces section 6.6.2.                                                                           | sary. → See also page 49,                                             | IPD60/61IIThree-valve manifoldIIISeparator1, 5Drain valves2, 4Inlet valves3Equalising valve6, 7Vent valves on PD60/61A, BShut-off valve |

1) for arrangement with 5 valves

### 6.6.2 Information on differential pressure measurement

### Note!

- There is a Quick Setup menu for each of the measuring modes Pressure, Level and Flow which guides you through the most important basic functions. With the setting in the MEASURING MODE parameter, you specify which Quick Setup menu should be displayed. → See also page 38. section 6.2 "Selecting language and measuring mode".
- PD60/61, Description of device functions"
  - Table 6, POSITION ADJUSTMENT
  - Table 7, BASIC SETUP
  - Table 13, EXTENDED SETUP
- $\rightarrow$  See also page 2, section "Overview documentation".
- For differential pressure measurement, select the "Pressure" option by means of the MEASURING MODE parameter. The operating menu is structured appropriately. → See also section 10.1.

### 6.6.3 Quick Setup menu for Pressure measuring mode

| Measured value                                |                |                  |       |                |
|-----------------------------------------------|----------------|------------------|-------|----------------|
| GROUP SELECTION                               |                |                  |       |                |
| 1)                                            | ▼ 1)           | •                |       | •              |
| LANGUAGE                                      | MEASURING MODE | QUICK SETUP      |       | OPERATING MENU |
|                                               |                | 2)               |       |                |
|                                               |                | MEASURING MODE   |       |                |
|                                               |                | Pressure         | Level | Flow           |
|                                               |                | POS. ZERO ADJUST | •     | •              |
|                                               |                | ]                |       |                |
|                                               |                | SET LRV          |       |                |
|                                               |                | <b>•</b>         |       |                |
| 1) Display via on-site display only           |                | SET URV          |       |                |
| 2) Display via<br>HART handheld terminal only |                | DAMPING VALUE    |       |                |

Fig. 37: Quick Setup menu for Pressure measuring mode

#### **On-site operation**

#### Measured value display

On-site display: Switch from the measured value display to GROUP SELECTION with E.

**GROUP SELECTION** Select MEASURING MODE.

MEASURING MODE Select "Pressure" option.

GROUP SELECTION Select QUICK SETUP menu.

#### POS. ZERO ADJUST

Due to orientation of the device, there may be a shift in the measured value. You correct the MEASURED VALUE via the POS. ZERO ADJUST parameter with the "Confirm" option, i. e. you assign the value 0.0 to the pressure present.

#### SET LRV

Set the measuring range (enter 4 mA value). Specify a pressure value for the lower current value (4 mA value). A reference pressure does not have to be present at the device.

#### GET LRV

Set the measuring range (enter 4 mA value). The pressure for the lower current value (4 mA value) is present at device. With the "Confirm" option, you assign the lower current value to the pressure value present.

#### DAMPING TIME

Enter damping time (time constant  $\tau$ ). The damping affects the speed at which all subsequent elements, such as the on-site display, measured value and current output react to a change in the pressure.

#### HART handheld terminal

Measured value display Select QUICK SETUP menu.

MEASURING MODE Select "Pressure" option.

#### POS. ZERO ADJUST

Due to orientation of the device, there may be a shift in the measured value. You correct the MEASURED VALUE via the POS. ZERO ADJUST parameter with the "Confirm" option, i. e. you assign the value 0.0 to the pressure present.

#### SET LRV

Set the measuring range (enter 4 mA value). Specify a pressure value for the lower current value (4 mA value). A reference pressure does not have to be present at the device.

#### GET LRV

Set the measuring range (enter 4 mA value). The pressure for the lower current value (4 mA value) is present at device. With the "Confirm" option, you assign the lower current value to the pressure value present.

#### DAMPING TIME

Enter damping time (time constant  $\tau$ ). The damping affects the speed at which all subsequent elements, such as the on-site display, measured value and current output react to a change in the pressure.

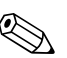

#### Note!

For on-site operation, see also page 27, section 5.2.3 "Function of the operating elements" and page 31, section 5.4 "On-site operation".

# 7 Maintenance

PD60/61 requires no maintenance.

# 7.1 Exterior cleaning

Please note the following points when cleaning the device:

- The cleaning agents used should not attack the surface and the seals.
- Mechanical damage to the membrane, e.g. due to pointed objects, must be avoided.

# 8 Trouble-shooting

# 8.1 Messages

The following table lists all the possible messages that can occur.

The device differentiates between the error types "Alarm", "Warning" and "Error". At the factory, all "Error" type messages are set to "Warning".

 $\rightarrow$  See "Error type/NA 64" column and section 8.2 "Response of outputs to errors".

In addition, the "Error type/NA 64" column classifies the messages in accordance with NAMUR Recommendation NA 64:

- Break down: indicated with "B"
- Maintenance need: indicated with "C" (check request)

• Function check: indicated with "I" (in service)

Error message display on the on-site display:

- The measured value display shows the message with the highest priority.  $\rightarrow$  See "Priority" column.
- The ALARM STATUS parameter shows all the messages present in descending order of priority. You can scroll through all the messages present with the  $\Box$ -key or  $\pm$ -key.

Message display via the Commuwin II and HART handheld terminal:

• The ALARM STATUS parameter shows the message with the highest priority.  $\rightarrow$  See "Priority" column.

- For support and further information, please contact PMA GmbH Service.
- $\rightarrow$  See also section 8.4, 8.5 and 8.6.

| Code       | Error type/<br>NA 64 | Message/description                                  | Cause                                                                                                    | Measure                                                                                                    | Priority |
|------------|----------------------|------------------------------------------------------|----------------------------------------------------------------------------------------------------|----------------------------------------------------------------------------------------------------|----------|
| 101 (A101) | Alarm<br>B           | B>Sensor electronic EEPROM<br>error                  | <ul> <li>Electromagnetic effects are greater<br/>than specifications in the technical<br/>data. (→ See section 9.) This<br/>message normally only appears<br/>briefly.</li> <li>Sensor defect.</li> </ul> | <ul> <li>Wait a few minutes.</li> <li>Restart the device. Perform reset<br/>(Code 62).</li> <li>Block off electromagnetic effects or<br/>eliminate source of disturbance.</li> <li>Replace sensor.</li> </ul> | 17       |
| 102 (W102) | Warning<br>C         | C>Checksum error in EEPROM:<br>peakhold segment      | <ul> <li>Main electronics defect. Correct<br/>measurement can continue as long<br/>as you do not need the peak hold<br/>indicator function.</li> </ul>                                                    | <ul> <li>Replace main electronics.</li> </ul>                                                                                                    | 53       |
| 106 (W106) | Warning<br>C         | C>Downloading - please wait                          | – Downloading.                                                                                                    | - Wait for download to complete.                                                                                                    | 52       |
| 110 (A110) | Alarm<br>B           | B>Checksum error in EEPROM:<br>configuration segment | <ul> <li>The supply voltage is disconnected<br/>when writing.</li> </ul>                                                                                                    | <ul> <li>Reestablish supply voltage.</li> <li>Perform reset (Code 7864) if<br/>necessary. Carry out calibration<br/>again.</li> </ul>                                                                         | 6        |
|            |                      |                                                      | <ul> <li>Electromagnetic effects are greater than specifications in the technical data.</li> <li>(→ See section 9.)</li> </ul>                                                                            | <ul> <li>Block off electromagnetic effects or<br/>eliminate sources of disturbance.</li> </ul>                                                                                                    |          |
|            |                      |                                                      | - Main electronics defect.                                                                                                    | <ul> <li>Replace main electronics.</li> </ul>                                                                                                    |          |
| 113 (A113) | Alarm<br>B           | B>ROM failure in transmitter electronic              | – Main electronics defect.                                                                                                    | <ul> <li>Replace main electronics.</li> </ul>                                                                                                    | 1        |
| 115 (E115) | Error<br>C           | C>Sensor overpressure                                | <ul> <li>Overpressure present.</li> </ul>                                                                                                    | <ul> <li>Reduce pressure until message<br/>disappears.</li> </ul>                                                                                                    | 29       |
|            |                      |                                                      | - Sensor defect.                                                                                                    | – Replace sensor.                                                                                                    |          |

Note!

| Code       | Error type/<br>NA 64 | Message/description                                   | Cause                                                                                                    | Measure                                                                                                    | Priority |
|------------|----------------------|-------------------------------------------------------|----------------------------------------------------------------------------------------------------|----------------------------------------------------------------------------------------------------|----------|
| 116 (W116) | Warning<br>C         | C>Download error, repeat<br>download                  | <ul> <li>The file is defect.</li> <li>During the download, the data are not correctly transmitted to the processor, e.g. because of open cable connections, spikes (ripple) on the supply voltage or electromagnetic effects.</li> </ul> | <ul> <li>Use another file.</li> <li>Check cable connection PC –<br/>transmitter.</li> <li>Block off electromagnetic effects or<br/>eliminate sources of disturbance.</li> <li>Perform reset (Code 7864) and<br/>carry out calibration again.</li> <li>Repeat download.</li> </ul> | 36       |
| 120 (E120) | Error<br>C           | C>Sensor low pressure                                 | - Pressure too low.                                                                                                    | <ul> <li>Increase pressure until message<br/>disappears.</li> </ul>                                                                                                    | 30       |
|            |                      |                                                       | – Sensor defect.                                                                                                    | <ul> <li>Replace sensor.</li> </ul>                                                                                                    |          |
| 121 (A121) | Alarm<br>B           | B>Checksum error in factory segment of EEPROM         | – Main electronics defect.                                                                                                    | <ul> <li>Replace main electronics.</li> </ul>                                                                                                    | 5        |
| 122 (A122) | Alarm<br>B           | B>Sensor not connected                                | <ul> <li>Cable connection sensor –main<br/>electronics disconnected.</li> </ul>                                                                                                    | <ul> <li>Check cable connection and repair<br/>if necessary.</li> </ul>                                                                                                    | 13       |
|            |                      |                                                       | <ul> <li>Electromagnetic effects are greater<br/>than specifications in the technical<br/>data.</li> <li>(→ See section 9.)</li> </ul>                                                                                                   | <ul> <li>Block off electromagnetic effects or<br/>eliminate source of disturbance.</li> </ul>                                                                                                    |          |
|            |                      |                                                       | <ul> <li>Main electronics defect.</li> </ul>                                                                                                    | <ul> <li>Replace main electronics.</li> </ul>                                                                                                    |          |
|            |                      |                                                       | – Sensor defect.                                                                                                    | <ul> <li>Replace sensor.</li> </ul>                                                                                                    |          |
| 130 (A130) | Alarm<br>B           | B>EEPROM is defect.                                   | <ul> <li>Main electronics defect.</li> </ul>                                                                                                    | <ul> <li>Replace main electronics.</li> </ul>                                                                                                    | 10       |
| 131 (A131) | Alarm<br>B           | B>Checksum error in EEPROM:<br>min/max segment        | – Main electronics defect.                                                                                                    | <ul> <li>Replace main electronics.</li> </ul>                                                                                                    | 9        |
| 132 (A132) | Alarm<br>B           | B>Checksum error in totalizer<br>EEPROM               | – Main electronics defect.                                                                                                    | <ul> <li>Replace main electronics.</li> </ul>                                                                                                    | 7        |
| 133 (A133) | Alarm<br>B           | B>Checksum error in History<br>EEPROM                 | – An error occurred when writing.                                                                                                    | <ul> <li>Perform reset (Code 7864) and<br/>carry out calibration again.</li> </ul>                                                                                                    | 8        |
|            |                      |                                                       | <ul> <li>Main electronics defect.</li> </ul>                                                                                                    | <ul> <li>Replace electronics.</li> </ul>                                                                                                    |          |
| 602 (W602) | Warning<br>C         | C>Linearisation curve not monoton                     | <ul> <li>The linearisation table is not<br/>monotonic increasing.</li> </ul>                                                                                                    | <ul> <li>Add to linearisation table or<br/>perform linearisation again.</li> </ul>                                                                                                    | 57       |
| 604 (W604) | Warning<br>C         | C>Linearisation table not valid.<br>At least 2 points | <ul> <li>The linearisation table consists of<br/>less than 2 points.</li> </ul>                                                                                                    | <ul> <li>Add to linearisation table. If<br/>necessary, perform linearisation<br/>again.</li> </ul>                                                                                                    | 58       |
| 613 (W613) | Warning<br>I         | I>Simulation is active                                | <ul> <li>Simulation is switched on, i.e. the device is not measuring at present.</li> </ul>                                                                                                    | – Switch off simulation.                                                                                                    | 60       |
| 620 (E620) | Error<br>C           | C>Current output out of range                         | <ul> <li>The current is outside the permitted range 3.820.5 mA.</li> <li>The pressure applied is outside the set measuring range (but within the sensor range).</li> </ul>                                                               | <ul> <li>Check pressure applied, reconfigure measuring range if necessary (→ See these Operating Instructions, page 2.)</li> <li>Perform reset (Code 7864) and carry out calibration again.</li> </ul>                                                                            | 49       |
| 700 (W700) | Warning<br>C         | C>Last configuration not stored                       | <ul> <li>An error occurred when writing or<br/>reading configuration data or the<br/>power supply was disconnected.</li> </ul>                                                                                                    | <ul> <li>Perform reset (Code 7864) and<br/>carry out calibration again.</li> </ul>                                                                                                    | 54       |
|            |                      |                                                       | – Main electronics defect.                                                                                                    | – Replace main electronics.                                                                                                    |          |
| 701 (W701) | Warning<br>C         | C>Measuring chain config.<br>exceeds sensor range     | <ul> <li>The calibration carried out would<br/>result in the sensor nominal<br/>operating range being undershot or<br/>overshot.</li> </ul>                                                                                              | <ul> <li>Carry out calibration again.</li> </ul>                                                                                                    | 50       |
|            |                      |                                                       |                                                                                                    |                                                                                                    |          |

| Code       | Error type/<br>NA 64 | Message/description                        | Cause                                                                                                    | Measure                                                                                                    | Priority |
|------------|----------------------|--------------------------------------------|----------------------------------------------------------------------------------------------------|----------------------------------------------------------------------------------------------------|----------|
| 703 (A703) | Alarm<br>B           | B>Measurement error                        | – Fault in the main electronics.                                                                                                    | <ul> <li>Briefly disconnect device from the<br/>power supply.</li> </ul>                                                                                                    | 22       |
|            |                      |                                            | - Main electronics defect.                                                                                                    | <ul> <li>Replace main electronics.</li> </ul>                                                                                                    |          |
| 704 (A704) | Alarm<br>B           | B>Measurement error                        | – Fault in the main electronics.                                                                                                    | <ul> <li>Briefly disconnect device from the<br/>power supply.</li> </ul>                                                                                                    | 12       |
|            |                      |                                            | - Main electronics defect.                                                                                                    | <ul> <li>Replace main electronics.</li> </ul>                                                                                                    |          |
| 705 (A705) | Alarm<br>B           | B>Measurement error                        | – Fault in the main electronics.                                                                                                    | <ul> <li>Briefly disconnect device from the<br/>power supply.</li> </ul>                                                                                                    | 21       |
|            |                      |                                            | - Main electronics defect.                                                                                                    | - Replace main electronics.                                                                                                    |          |
| 707 (A707) | Alarm<br>B           | B>X-VAL. of lin. table out of edit limits. | <ul> <li>At least one X-VALUE in the<br/>linearisation table is either below<br/>the value for HYDR. PRESS MIN.<br/>or MIN. LEVEL or above the value<br/>for HYDR. PRESS. MAX. or<br/>LEVEL MAX.</li> </ul> | <ul> <li>Carry out calibration again. (→ See these Operating Instructions, page 2.)</li> </ul>                                                                                                    | 38       |
| 710 (W710) | Warning<br>C         | B>Set span too small. Not allowed.         | <ul> <li>Values for calibration (e.g. lower<br/>range value and upper range value)<br/>are too close together.</li> </ul>                                                                                   | <ul> <li>Adjust calibration to suit sensor.</li> <li>(→ See these Operating<br/>Instructions, page 2.)</li> </ul>                                                                                 | 51       |
|            |                      |                                            | <ul> <li>The sensor was replaced and the<br/>customer-specific configuration<br/>does not suit the sensor.</li> </ul>                                                                                       | <ul> <li>Adjust calibration to suit sensor.</li> <li>Replace sensor with a suitable sensor.</li> </ul>                                                                                            |          |
|            |                      |                                            | <ul> <li>Unsuitable download carried out.</li> </ul>                                                                                                    | <ul> <li>Check configuration and perform<br/>download again.</li> </ul>                                                                                                    |          |
| 711 (A711) | Alarm<br>B           | B>LRV or URV out of edit limits            | <ul> <li>Lower range value and/or upper<br/>range value undershoot or<br/>overshoot the sensor range limits.</li> </ul>                                                                                     | <ul> <li>Reconfigure lower range value and/<br/>or upper range value to suit the<br/>sensor. Pay attention to position<br/>factor.</li> </ul>                                                     | 37       |
|            |                      |                                            | <ul> <li>The sensor was replaced and the<br/>customer-specific configuration<br/>does not suit the sensor.</li> </ul>                                                                                       | <ul> <li>Reconfigure lower range value and/<br/>or upper range value to suit the<br/>sensor. Pay attention to position<br/>factor.</li> <li>Replace sensor with a suitable<br/>sensor.</li> </ul> |          |
|            |                      |                                            | <ul> <li>Unsuitable download carried out.</li> </ul>                                                                                                    | <ul> <li>Check configuration and perform<br/>download again.</li> </ul>                                                                                                    |          |
| 713 (A713) | Alarm<br>B           | B>100% POINT level out of edit<br>limits   | - The sensor was replaced.                                                                                                    | <ul> <li>Carry out calibration again.</li> </ul>                                                                                                    | 39       |
| 715 (E715) | Error<br>C           | C>Sensor over temperature                  | <ul> <li>The temperature measured in the sensor is greater than the upper nominal temperature of the sensor.</li> <li>(→ See these Operating Instructions, page 2.)</li> </ul>                              | <ul> <li>Reduce process temperature/<br/>ambient temperature.</li> </ul>                                                                                                    | 32       |
|            |                      |                                            | <ul> <li>Unsuitable download carried out.</li> </ul>                                                                                                    | <ul> <li>Check configuration and perform<br/>download again.</li> </ul>                                                                                                    |          |
| 716 (A716) | Alarm<br>B           | B>Sensor diaphragm broken                  | <ul> <li>Sensor defect.</li> </ul>                                                                                                    | <ul> <li>Replace sensor.</li> </ul>                                                                                                    | 24       |
| 717 (E717) | Error<br>C           | C>Transmitter over temperature             | <ul> <li>The temperature measured in the<br/>electronics is greater than the upper<br/>nominal temperature of the<br/>electronics (+88 °C).</li> </ul>                                                      | <ul> <li>Reduce ambient temperature.</li> </ul>                                                                                                    | 34       |
|            |                      |                                            | - Unsuitable download carried out.                                                                                                    | <ul> <li>Check configuration and perform<br/>download again.</li> </ul>                                                                                                    |          |

| Code       | Error type/<br>NA 64 | Message/description                                 | Cause                                                                                                    | Measure                                                                                           | Priority |
|------------|----------------------|-----------------------------------------------------|----------------------------------------------------------------------------------------------------|---------------------------------------------------------------------------------------------------|----------|
| 718 (E718) | Error<br>C           | C>Transmitter under temperature                     | <ul> <li>The temperature measured in the electronics is smaller than the lower nominal temperature of the electronics (-43 °C).</li> <li>– Increase ambient temperature Insulate device if necessary.</li> </ul>                             |                                                                                                   | 35       |
|            |                      |                                                     | <ul> <li>Unsuitable download carried out.</li> </ul>                                                                                                    | <ul> <li>Check configuration and perform<br/>download again.</li> </ul>                           |          |
| 719 (A719) | Alarm<br>B           | B>Y-VAL of lin. table out of edit limits            | <ul> <li>At least on Y-VALUE in the<br/>linearisation table is below the<br/>MIN. TANK CONTANT or above<br/>the MAX. TANK CONTENT.</li> </ul>                                                                                                | <ul> <li>Carry out calibration again. (→ See these Operating Instructions, page 2.)</li> </ul>    | 40       |
| 720 (E720) | Error<br>C           | C>Sensor under temperature                          | <ul> <li>The temperature measured in the sensor is smaller than the lower nominal temperature of the sensor.</li> <li>(→ See these Operating Instructions, page 2.)</li> <li>– Increase process temperature/ ambient temperature.</li> </ul> |                                                                                                   | 33       |
|            |                      |                                                     | <ul> <li>Unsuitable download carried out.</li> </ul>                                                                                                    | <ul> <li>Check configuration and perform<br/>download again.</li> </ul>                           |          |
| 721 (A721) | Alarm<br>B           | B>ZERO POSITION level out of edit limits            | <ul> <li>LEVEL MIN or LEVEL MAX has<br/>been changed.</li> </ul>                                                                                                    | <ul> <li>Perform reset (Code 2710) and<br/>carry out calibration again.</li> </ul>                | 41       |
| 722 (A722) | Alarm<br>B           | B>EMPTY CALIB. or FULL<br>CALIB. out of edit limits | <ul> <li>LEVEL MIN or LEVEL MAX has<br/>been changed.</li> </ul>                                                                                                    | <ul> <li>Perform reset (Code 2710) and<br/>carry out calibration again.</li> </ul>                | 42       |
| 723 (A723) | Alarm<br>B           | B>MAX. FLOW out of edit<br>limits                   | <ul> <li>FLOW-MEAS. TYPE has been<br/>changed.</li> </ul>                                                                                                    | <ul> <li>Carry out calibration again.</li> </ul>                                                  | 43       |
| 725 (A725) | Alarm<br>B           | B>Sensor connection error, cycle disturbance        | <ul> <li>Electromagnetic effects are greater<br/>than specifications in the technical<br/>data.</li> <li>(→ See section 9.)</li> </ul>                                                                                                    | <ul> <li>Block off electromagnetic effects or<br/>eliminate source of disturbance.</li> </ul>     | 25       |
|            |                      |                                                     | - Sensor or main electronics defect.                                                                                                    | - Replace sensor or main electronics.                                                             |          |
| 726 (E726) | Error<br>C           | C>Sensor temperature error -<br>overrange           | <ul> <li>Electromagnetic effects are greater<br/>than specifications in the technical<br/>data.</li> <li>(→See section 9.)</li> </ul>                                                                                                    | <ul> <li>Block off electromagnetic effects or<br/>eliminate source of disturbance.</li> </ul>     | 31       |
|            |                      |                                                     | <ul> <li>Process temperature is outside<br/>permitted range.</li> </ul>                                                                                                    | <ul> <li>Check temperature present, reduce<br/>or increase if necessary.</li> </ul>               |          |
|            |                      |                                                     | – Sensor defect.                                                                                                    | <ul> <li>If the process temperature is within<br/>the permitted range, replace sensor.</li> </ul> |          |
| 727 (E727) | Error<br>C           | C>Sensor pressure error -<br>overrange              | <ul> <li>Electromagnetic effects are greater than specifications in the technical data.</li> <li>(→ See section 9.)</li> </ul>                                                                                                    | <ul> <li>Block off electromagnetic effects or<br/>eliminate source of disturbance.</li> </ul>     | 28       |
|            |                      |                                                     | - Pressure is outside permitted range.                                                                                                    | <ul> <li>Check pressure present, reduce or<br/>increase if necessary.</li> </ul>                  |          |
|            |                      |                                                     | – Sensor defect.                                                                                                    | <ul> <li>If the pressure is within the<br/>permitted range, replace sensor.</li> </ul>            |          |
| 728 (A728) | Alarm<br>B           | B>RAM error                                         | – Fault in the main electronics.                                                                                                    | <ul> <li>Briefly disconnect device from the<br/>power supply.</li> </ul>                          | 2        |
|            |                      |                                                     | <ul> <li>Main electronics defect.</li> </ul>                                                                                                    | <ul> <li>Replace main electronics.</li> </ul>                                                     |          |
| 729 (A729) | Alarm<br>B           | B>RAM error                                         | – Fault in the main electronics.                                                                                                    | <ul> <li>Briefly disconnect device from the power supply.</li> </ul>                              | 3        |
|            |                      |                                                     | - Main electronics defect.                                                                                                    | - Replace main electronics.                                                                       |          |

| Code       | Error type/<br>NA 64 | Message/description                       | Cause Measure                                                                                                    |                                                                                                    | Priority |
|------------|----------------------|-------------------------------------------|----------------------------------------------------------------------------------------------------|----------------------------------------------------------------------------------------------------|----------|
| 730 (E730) | Error<br>C           | C>LRV user limits exceeded                | <ul> <li>Pressure measured value has<br/>undershot the value specified for<br/>the Pmin ALARM WINDOW<br/>parameter.</li> </ul>                                                    | <ul> <li>cssure measured value has<br/>dershot the value specified for<br/>p Pmin ALARM WINDOW<br/>rameter.</li> <li>- Check system/pressure measured<br/>value.</li> <li>- Change value for Pmin ALARM<br/>WINDOW if necessary. (→ See<br/>these Operating Instructions, page<br/>2.)</li> </ul> |          |
| 731 (E731) | Error<br>C           | C>URV user limits exceeded                | <ul> <li>Pressure measured value has<br/>overshot the value specified for the<br/>Pmax ALARM WINDOW<br/>parameter.</li> </ul>                                                     | <ul> <li>Check system/pressure measured value.</li> <li>Change value for Pmax ALARM WINDOW if necessary. (→ See these Operating Instructions, page 2.)</li> </ul>                                                                                                    | 45       |
| 732 (E732) | Error<br>C           | C>LRV Temp. User limits<br>exceeded       | <ul> <li>Temperature measured value has<br/>undershot the value specified for<br/>the Tmin ALARM WINDOW<br/>parameter.</li> </ul>                                                 | <ul> <li>Check system/temperature<br/>measured value.</li> <li>Change value for Tmin ALARM<br/>WINDOW if necessary. (→ See<br/>these Operating Instructions, page<br/>2.)</li> </ul>                                                                                                    | 48       |
| 733 (E733) | Error<br>C           | C>URV Temp. User limits<br>exceeded       | <ul> <li>Temperature measured value has<br/>overshot the value specified for the<br/>Tmax ALARM WINDOW<br/>parameter.</li> </ul>                                                  | <ul> <li>Check system/temperature<br/>measured value.</li> <li>Change value for Tmax ALARM<br/>WINDOW if necessary. (→ See<br/>these Operating Instructions, page<br/>2.)</li> </ul>                                                                                                    | 47       |
| 736 (A736) | Alarm<br>B           | B>RAM error                               | – Fault in the main electronics.                                                                                                    | <ul> <li>Briefly disconnect device from the<br/>power supply.</li> </ul>                                                                                                    | 4        |
|            |                      |                                           | <ul> <li>Main electronics defect.</li> </ul>                                                                                                    | <ul> <li>Replace main electronics.</li> </ul>                                                                                                    |          |
| 737 (A737) | Alarm<br>B           | B>Measurement error                       | <ul> <li>Fault in the main electronics.</li> </ul>                                                                                                    | <ul> <li>Briefly disconnect device from the power supply.</li> </ul>                                                                                                    | 20       |
|            |                      |                                           | – Main electronics defect.                                                                                                    | <ul> <li>Replace main electronics.</li> </ul>                                                                                                    |          |
| 738 (A738) | Alarm<br>B           | B>Measurement error                       | – Fault in the main electronics.                                                                                                    | <ul> <li>Briefly disconnect device from the<br/>power supply.</li> </ul>                                                                                                    | 19       |
|            |                      |                                           | – Main electronics defect.                                                                                                    | <ul> <li>Replace main electronics.</li> </ul>                                                                                                    |          |
| 739 (A739) | Alarm<br>B           | B>Measurement error                       | – Fault in the main electronics.                                                                                                    | <ul> <li>Briefly disconnect device from the<br/>power supply.</li> </ul>                                                                                                    | 23       |
|            |                      |                                           | - Main electronics defect.                                                                                                    | <ul> <li>Replace main electronics.</li> </ul>                                                                                                    |          |
| 740 (E740) | Error<br>C           | C>Calculation overflow, bad configuration | <ul> <li>Level measuring mode: the<br/>measured pressure has undershot<br/>the value for HYDR. PRESS. MIN.<br/>or overshot the value for HYDR.<br/>PRESS MAX.</li> </ul>          | <ul> <li>Check configuration and carry out calibration again if necessary.</li> <li>Select a device with a suitable measuring range.</li> </ul>                                                                                                    | 27       |
|            |                      |                                           | <ul> <li>Flow measuring mode: the<br/>measured pressure has undershot<br/>the value for MAX. PRESS FLOW.</li> </ul>                                                               | <ul> <li>Check configuration and carry out<br/>calibration again if necessary.</li> <li>Select a device with a suitable<br/>measuring range.</li> </ul>                                                                                                    |          |
| 741 (A741) | Alarm<br>B           | B>TANK HEIGHT out of edit<br>limits       | <ul> <li>LEVEL MIN or LEVEL MAX has been changed.</li> </ul>                                                                                                    | <ul> <li>Perform reset (Code 2710) and<br/>carry out calibration again.</li> </ul>                                                                                                    | 44       |
| 742 (A742) | Alarm<br>B           | B>Sensor connection error<br>(upload)     | <ul> <li>Electromagnetic effects are greater<br/>than specifications in the technical<br/>data. (→ See section 9.) This<br/>message normally only appears<br/>briefly.</li> </ul> | <ul> <li>Wait a few minutes.</li> <li>Perform reset (Code 7864) and<br/>carry out calibration again.</li> </ul>                                                                                                    | 18       |
|            |                      |                                           | <ul> <li>Cable connection sensor –main<br/>electronics disconnected.</li> </ul>                                                                                                   | <ul> <li>Check cable connection and repair<br/>if necessary.</li> </ul>                                                                                                    |          |
|            |                      |                                           | - Sensor defect.                                                                                                    | - Replace sensor.                                                                                                    |          |

| Code                  | Error type/<br>NA 64 | Message/description                                | Cause                                                                                                    | Measure                                                                                                    | Priority |
|-----------------------|----------------------|----------------------------------------------------|----------------------------------------------------------------------------------------------------|----------------------------------------------------------------------------------------------------|----------|
| 743 (E743) Alarm<br>B |                      | B>Electronic PCB error during initialisation       | <ul> <li>This message normally only<br/>appears briefly.</li> </ul>                                                                                                    | <ul><li>Wait a few minutes.</li><li>Restart the device. Perform reset<br/>(Code 62).</li></ul>                                                                                                    | 14       |
|                       |                      |                                                    | <ul> <li>Main electronics defect.</li> </ul>                                                                                                    | <ul> <li>Replace main electronics.</li> </ul>                                                                                                    |          |
| 744 (A744)            | Alarm<br>B           | B>Main electronic PCB error                        | <ul> <li>Electromagnetic effects are greater than specifications in the technical data.</li> <li>(→ See section 9.)</li> <li>Main electronics defect.</li> <li>Restart the device. Perform reset (Code 62).</li> <li>Block off electromagnetic effects eliminate source of disturbance.</li> <li>Replace main electronics.</li> </ul> |                                                                                                    | 11       |
| 745 (W745)            | Warning<br>C         | C>Sensor data unknown                              | <ul> <li>Sensor does not suit the device<br/>(electronic sensor nameplate).</li> <li>Device continues measuring.</li> </ul>                                                                                                    | <ul> <li>Replace sensor with a suitable sensor.</li> </ul>                                                                                                    | 56       |
| 746 (W746)            | Warning<br>C         | C>Sensor connection error -<br>initialising        | <ul> <li>Electromagnetic effects are greater than specifications in the technical data. (→ See section 9.) This message normally only appears briefly.</li> <li>Overpressure or low pressure present.</li> </ul>                                                                                                    | <ul> <li>Wait a few minutes.</li> <li>Restart the device. Perform reset<br/>(Code 7864).</li> <li>Block off electromagnetic effects or<br/>eliminate source of disturbance.</li> <li>Reduce or increase pressure.</li> </ul> | 26       |
| 747 (A747)            | Alarm<br>B           | B>Sensor software not<br>compatible to electronics | <ul> <li>Sensor does not suit the device<br/>(electronic sensor nameplate).</li> </ul>                                                                                                    | <ul> <li>Replace sensor with a suitable sensor.</li> </ul>                                                                                                    | 16       |
| 748 (A748)            | Alarm<br>B           | B>Memory failure in signal processor               | <ul> <li>Electromagnetic effects are greater<br/>than specifications in the technical<br/>data.</li> <li>(→See section 9.)</li> </ul>                                                                                                    | <ul> <li>Block off electromagnetic effects or<br/>eliminate source of disturbance.</li> </ul>                                                                                                    | 15       |
|                       |                      |                                                    | <ul> <li>Main electronics defect.</li> </ul>                                                                                                    | <ul> <li>Replace main electronics.</li> </ul>                                                                                                    |          |

# 8.2 **Response of outputs to errors**

The device differentiates between the error types Alarm, Warning and Error.  $\rightarrow$  See the following table and page 52, section 8.1 "Messages".

| Output                                                             | A (Alarm)                                                                                                    | W (Warning)                                                                                                    | E (Error: Alarm/Warning)                                                                                                    |  |
|--------------------------------------------------------------------|----------------------------------------------------------------------------------------------------|----------------------------------------------------------------------------------------------------|----------------------------------------------------------------------------------------------------|--|
| Current output                                                     | Assumes the value specified via the OUTPUT FAIL MODE <sup>1</sup> , ALT. CURR. OUTPUT <sup>1</sup> and SET MAX. ALARM <sup>1</sup> parameter. $\rightarrow$ See also the following section "Configuring current output for an alarm". | Device continues measuring.                                                                                                    | For this error, you can enter whether the device should react as in the event of an alarm or as in the event of a warning. See corresponding "Alarm" or "Warning" column. ( $\rightarrow$ See these Operating Instructions, page 2.) |  |
| Bar graph<br>(on-site display)                                     | $\rightarrow$ See this table, current output.                                                                                                    | $\rightarrow$ See this table, current output.                                                                                       | $\rightarrow$ See this table, current output.                                                                                                    |  |
| On-site display                                                    | <ul> <li>The measured value and message are displayed alternately</li> <li>Measured value display: 4 -symbol is permanently displayed.</li> </ul>                                                                                     | <ul> <li>The measured value and message are displayed alternately</li> <li>Measured value display: 4 -symbol flashes.</li> </ul>    | <ul> <li>The measured value and message are<br/>displayed alternately</li> <li>Measured value display: see<br/>corresponding "Alarm" or "Warning"<br/>column</li> </ul>                                                              |  |
|                                                                    | Message display<br>– 3-digit number such as A122 and<br>– Description                                                                                                    | Message display:<br>– 3-digit number such as W613 and<br>– Description                                                              | Message display:<br>– 3-digit number such as E731 and<br>– Description                                                                                                    |  |
| Remote operation<br>(Commuwin II and<br>HART handheld<br>terminal) | In the case of an alarm, the<br>ALARM STATUS <sup>2</sup> parameter displays a 3-<br>digit number such as 122 for "Sensor not<br>connected".                                                                                          | In the case of a warning, the ALARM STATUS <sup>2</sup> parameter displays a 3-digit number such as 613 for "Simulation is active". | In the case of an error, the<br>ALARM STATUS <sup>2</sup> parameter displays a 3-<br>digit number such as 731 for "URV user<br>limits exceeded".                                                                                     |  |

1) Menu path: (GROUP SELECTION  $\rightarrow$ ) OPERATING MENU  $\rightarrow$  OUTPUT

2) Menu path: (GROUP SELECTION  $\rightarrow$ ) OPERATING MENU  $\rightarrow$  MESSAGES

### 8.2.1 Configuring current output for an alarm

You can configure the current output for the event of an alarm by means of the OUTPUT FAIL MODE, ALT. CURR. OUTPUT and SET MAX. ALARM parameters. The parameters are displayed in the OUTPUT group. ((GROUP SELECTION  $\rightarrow$ ) OPERATING MENU  $\rightarrow$  OUTPUT).

In the event of an alarm, the current and the bargraph assume the value entered with the OUTPUT FAIL MODE parameter.

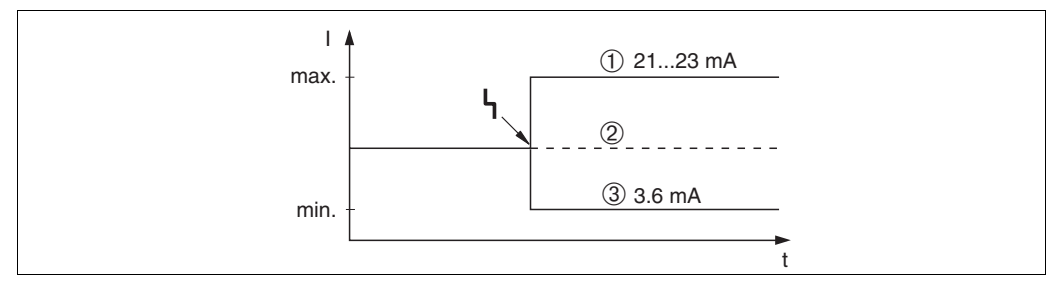

Fig. 38: Current output in the event of an alarm

Options:

1 Max. alarm (110%): can be set between 21...23 mA via the SET MAX. ALARM parameter

2 Hold meas. value: last measured value is kept

3 Min. alarm (-10%): 3.6 mA

Factory setting: OUTPUT FAIL MODE = max., SET MAX. ALARM = 22 mA

Use the ALT. CURR. OUTPUT parameter to set the current output value for the error messages E 120 "Sensor low pressure" and E 115 "Sensor overpressure". You have the following options:

 Normal: the current output assumes the value set via the OUTPUT FAIL MODE and SET MAX. ALARM parameters.

```
- NAMUR
```

- Lower sensor limit undershot (E 120 "Sensor low pressure"): 3.6 mA
- Upper sensor limit overshot (E 115 "Sensor overpressure") overshot: current output assumes the value set via the SET MAX ALARM parameter.

Factory setting: ALT. CURR. OUTPUT = normal

# 8.3 Confirming messages

Depending on the settings for the ALARM DISPL. TIME and ACK. ALARM MODE parameters, the following measures should be taken to clear a message:

| Settings <sup>1</sup>                                                        | Measures                                                                                                    |
|------------------------------------------------------------------------------|----------------------------------------------------------------------------------------------------|
| <ul><li>ALARM DISPL. TIME = 0 s</li><li>ACK. ALARM MODE = off</li></ul>      | <ul> <li>Rectify cause of the message (see also Section 8.1).</li> </ul>                                                                                                    |
| <ul><li>ALARM DISPL. TIME &gt; 0 s</li><li>ACK. ALARM MODE = off</li></ul>   | <ul><li>Rectify cause of the message (see also Section 8.1).</li><li>Wait for the alarm display time to elapse.</li></ul>                                                                                                    |
| <ul><li>ALARM DISPL. TIME = 0 s</li><li>ACK. ALARM MODE = on</li></ul>       | <ul> <li>Rectify cause of the message (see also Section 8.1).</li> <li>Confirm message using ACK. ALARM parameter.</li> </ul>                                                                                                    |
| <ul> <li>ALARM DISPL. TIME &gt; 0 s</li> <li>ACK. ALARM MODE = on</li> </ul> | <ul> <li>Rectify cause of the message (see also Section 8.1).</li> <li>Confirm message using ACK. ALARM parameter.</li> <li>Wait for the alarm display time to elapse. If a message appears and the alarm display time elapses before the message has been acknowledged, the message will be cleared once it has been acknowledged.</li> </ul> |

1) Menu path for ALARM DISPL. TIME and ACK. ALARM MODE: (GROUP SELECTION  $\rightarrow$ ) OPERATING MENU  $\rightarrow$  DIAGNOSTICS  $\rightarrow$  MESSAGES

If the on-site display displays a message, you can delete it with the E-key.

If there are several messages, the on-site display shows the message which has the highest priority (see also Section 8.1). Once you have deleted this message using the  $\mathbb{E}$ -key, the message with the next highest priority is displayed. You can use the  $\mathbb{E}$ -key to delete each message, one after the other.

The ALARM STATUS parameter continues to display all the messages present.

# 8.4 Repair

The PMA GmbH repairs concept provides for measuring devices to have a modular design so quick repairs can be carried out by our service .

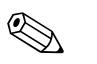

- For certified devices, please consult Chapter "Repair of Ex-certified devices".
- For more information on service and spare parts contact the PMA GmbH Service. (→ See www.pma-online.de)

# 8.5 Repair of Ex-certified devices

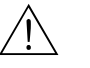

#### Warning!

Note!

- When repairing Ex-certified devices, please note the following:
- Only specialist personnel of PMA GmbH may undertake repairs of certified devices.
- Relevant standards, national hazardous area regulations and Safety Instructions (ATEX) and Certificates must be observed.
- All repairs and modifications must be documented.

# 8.6 **Returning the device**

Before you send in a device for repairs or checking:

• Remove all signs of fluids, paying particular attention to seal grooves and gaps in which fluid can become lodged. This is especially important if the fluid is hazardous to health. Please refer also to the "Declaration of Contamination" (→ See page 73).

Please enclose the following when returning the device:

- Please completely fill out and also sign the "Declaration of Contamination" (→ See page 73). Only then it is possible for PMA GmbH to inspect or repair the returned device.
- The chemical and physical properties of the fluid.
- A description of the application.
- A description of the error which occurred.
- Special instructions on handling, if necessary, e.g. safety data sheet as per EN 91/155/EEC.

### 8.7 Disposal

When disposing, separate and recycle the device components based on the materials.

# 9 Technical data

For technical data, please refer to the Data sheet PD60/61 (PM 60 9498-737-52113, PM 61 9498-737-52213)

 $\rightarrow$  See also page 2, section "Overview documentation".

# 10 Appendix

# 10.1 Operating menu for on-site display and HART handheld terminal

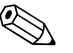

Note!

• The entire menu is depicted on the following pages.

- The menu has a different structure depending on the measuring mode selected. This means that some function groups are only displayed for one measuring mode, e.g. "LINEARISATION" function group for the Level measuring mode.
- In addition, there are also parameters that are only displayed if other parameters are appropriately configured. For example the Customer Unit P parameter is only displayed if the "User unit" option was selected for the PRESS. ENG. UNIT parameter. These parameters are indicated with a "\*".
- For a description of the parameters, please refer to Operating Instructions PD 60/61 "Description of device functions". The exact dependency of individual parameters on one another is explained here. See also page 2, section "Overview documentation".

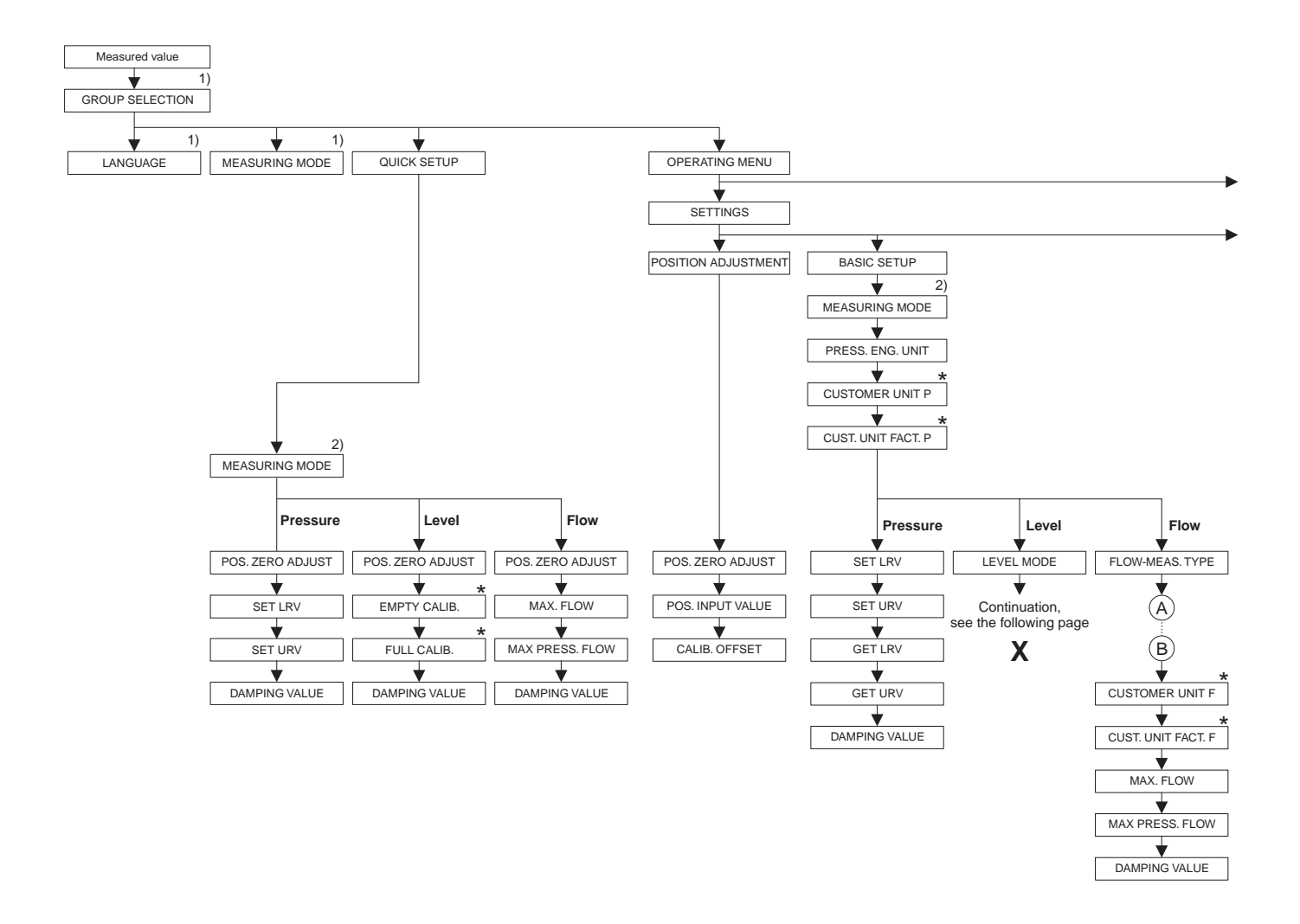

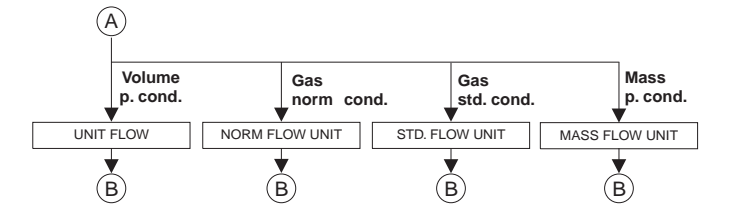

1) Display via on-site display only

2) Display via HART Handheld terminal only

 $m{\star}$  There are parameters that are only displayed if other parameters are appropriately configured. For example the CUSTOMER UNIT P parameter is only displayed if the "User unit" option was selected for the PRESS. ENG. UNIT parameter. These parameters are indicated with a "\*".

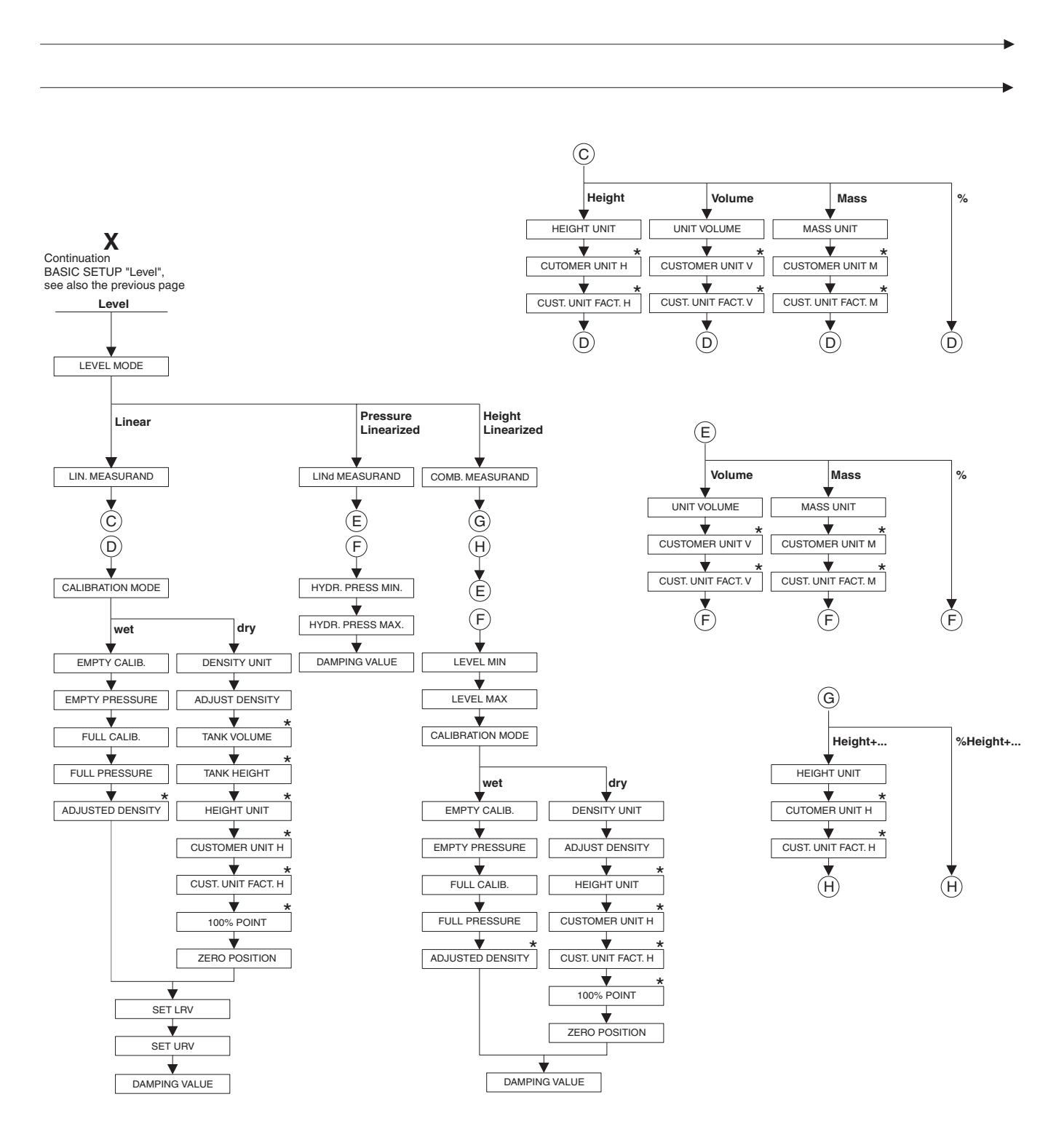

\* There are parameters that are only displayed if other parameters are appropriately configured.

For example the CUST. UNIT FACT. H parameter is only displayed if the "User unit" option was selected for the HEIGHT UNIT parameter. These parameters are indicated with a "\*".

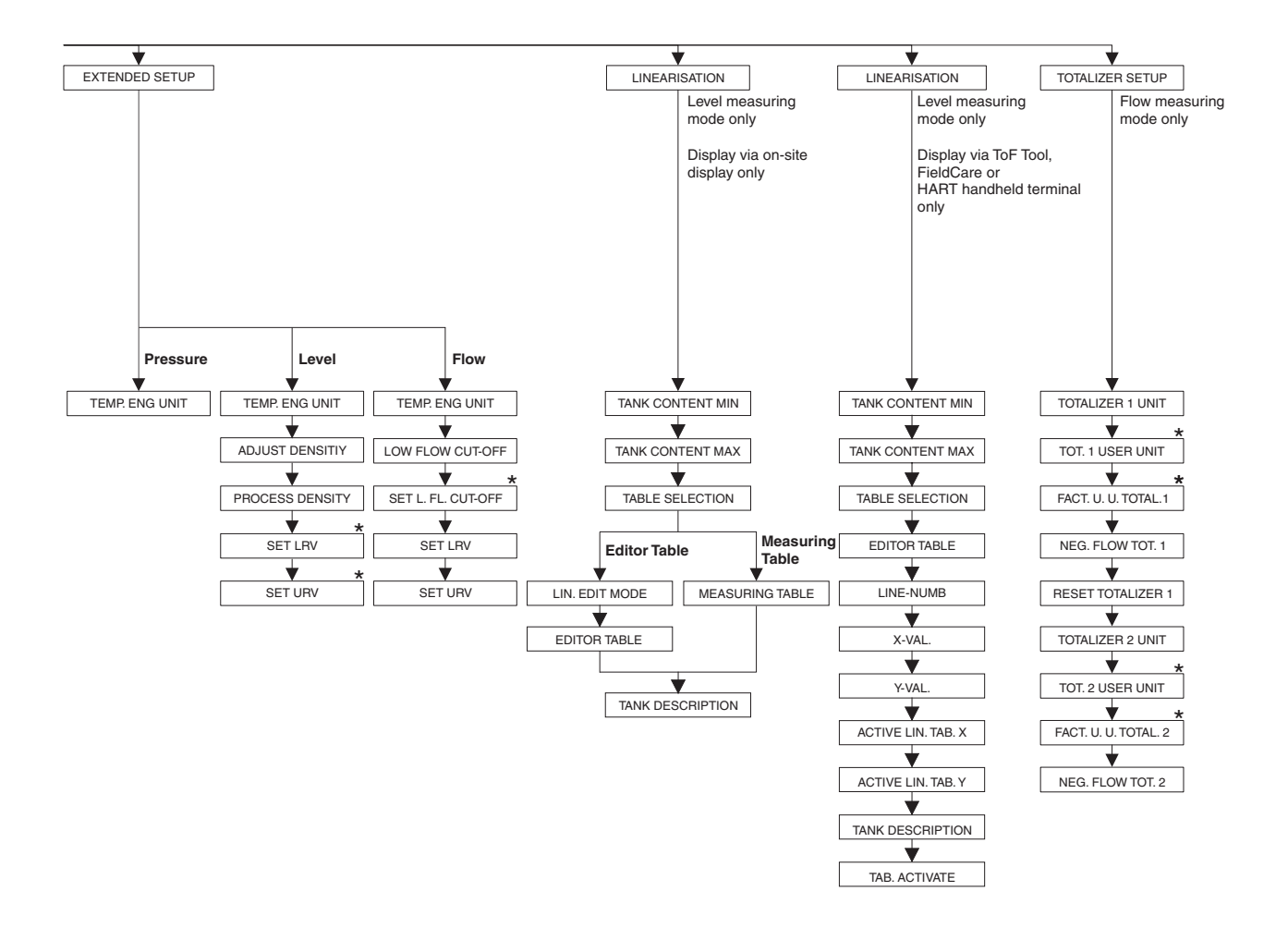

 There are parameters that are only displayed if other parameters are appropriately configured.
 For example the TOT. 1 USER UNIT parameter is only displayed if the "User unit" option was selected for the TOTALIZER 1 UNIT parameter. These parameters are indicated with a "\*".

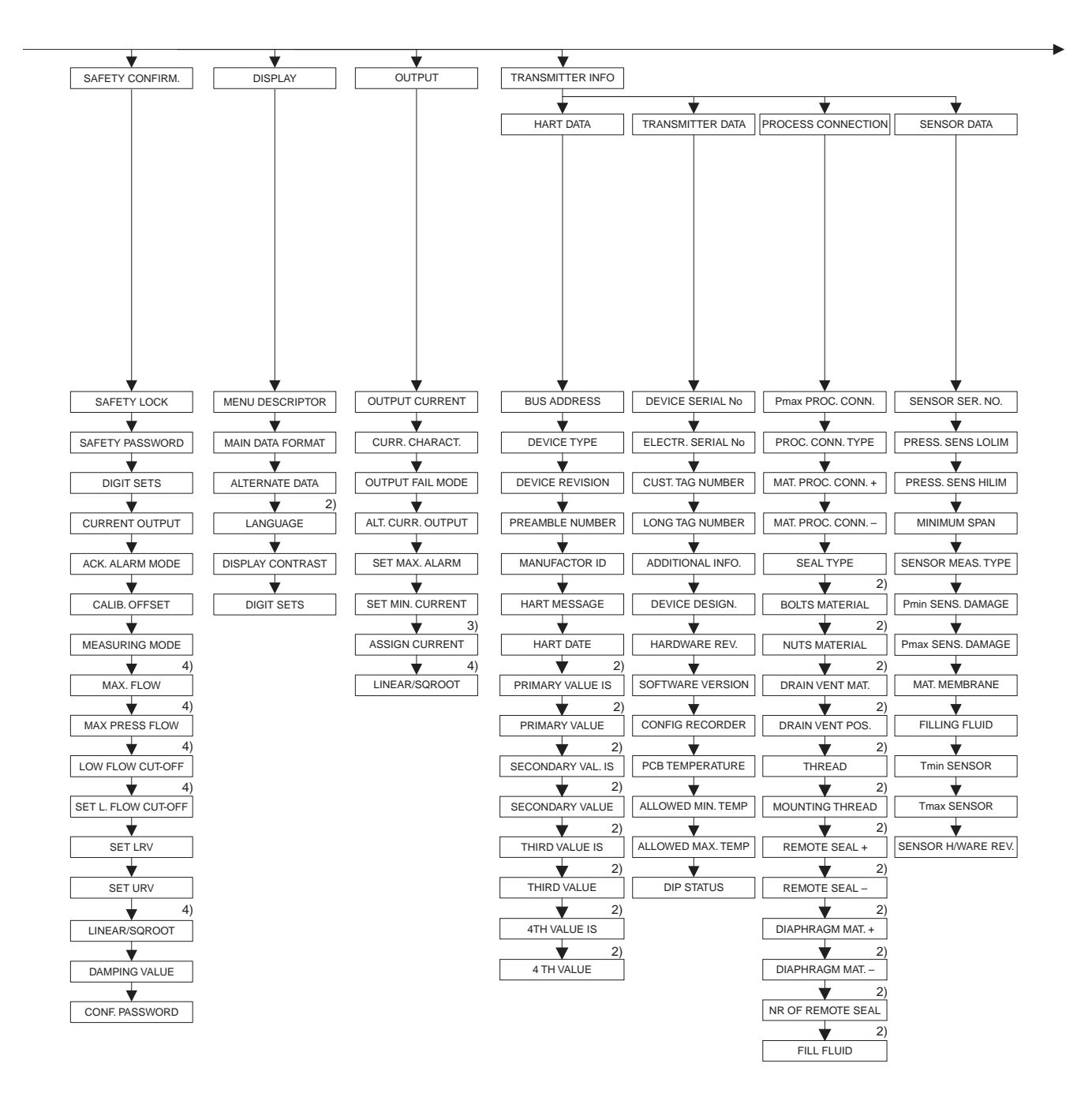

2) Display via

HART handheld terminal only

3) Level measuring mode only

4) Flow measuring mode only

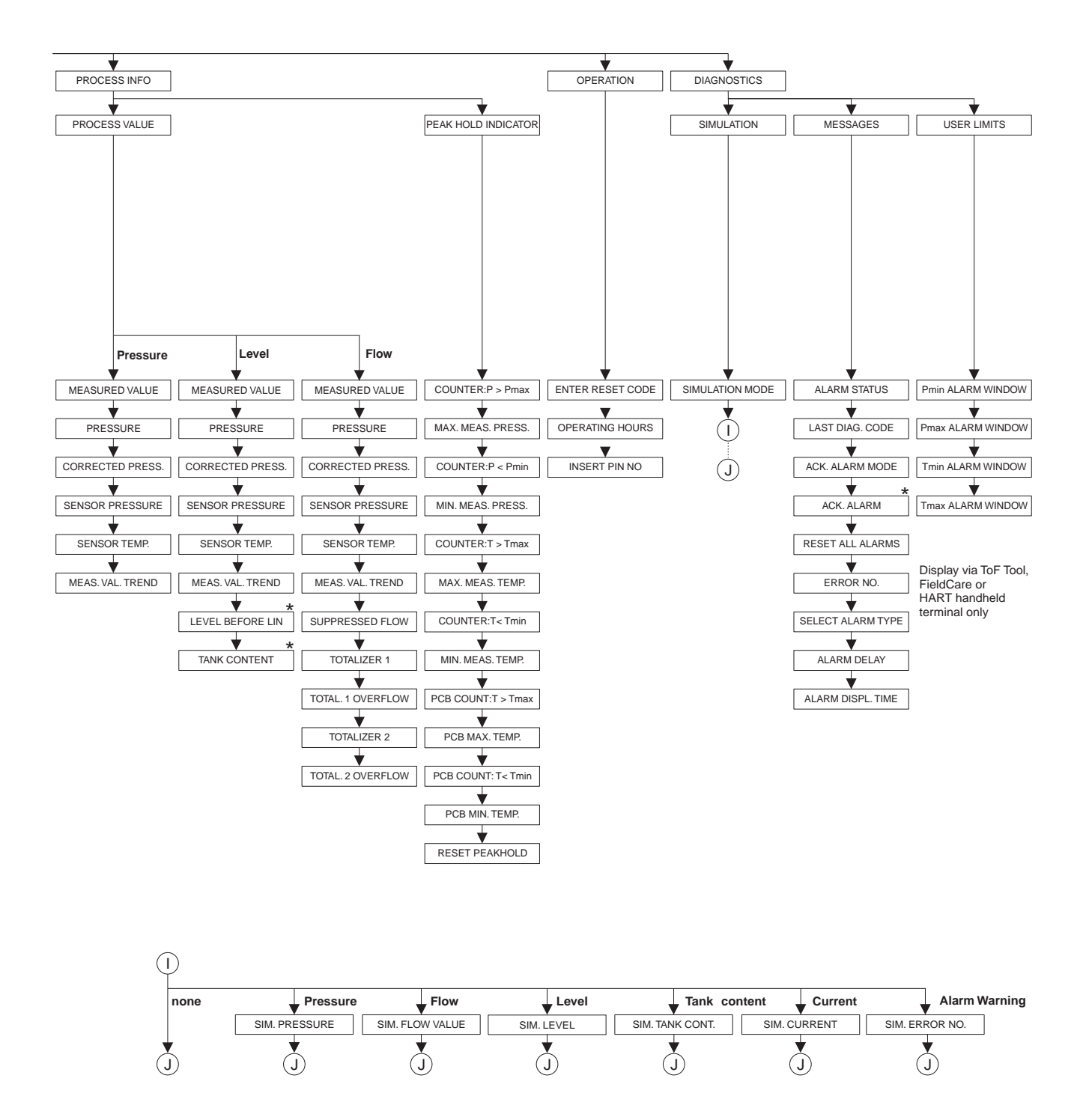

\* There are parameters that are only displayed if other parameters are appropriately configured. These parameters are indicated with a "\*".

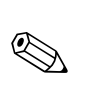

# 10.2 Operating matrix HART Commuwin II

# Note!

All parameters are displayed via the HART handheld terminal and the on-site display ( $\rightarrow$  see section 10.1). Commuwin II only displays the parameters listed below.

|                              | H0                   | H1                                  | H2                                  | Н3                      | H4                      | Н5                     | H6                      | H7                    | H8                    | H9                   |
|------------------------------|----------------------|-------------------------------------|-------------------------------------|-------------------------|-------------------------|------------------------|-------------------------|-----------------------|-----------------------|----------------------|
| V0<br>Basic<br>setup         | Measured<br>value    | Set LRV                             | Set URV                             | Get LRV                 | Get URV                 | Calib.<br>offset       | Pos. zero<br>adjust     | Damping<br>value      | Output fail<br>mode   | Press. eng.<br>unit  |
| V1<br>Peak hold<br>indic.    | Min. meas.<br>press. | Max. meas.<br>pressure              | Pos. input<br>value                 | Sensor<br>temp.         | Min. meas.<br>temp.     | Max.<br>meas. temp.    | PCB<br>tempera-<br>ture | PCB min.<br>temp.     | PCB max.<br>temp.     | Temp. eng.<br>unit   |
| V2<br>Transmit-<br>ter info  | Counter:<br>P < Pmin | Counter:<br>P > Pmax                | Safety<br>lockstate                 |                         | Counter:<br>T < Tmin    | Counter:<br>T > Tmax   | Reset<br>peakhold       |                       |                       | Table selection      |
| V3<br>Lineari-<br>sation     | Measuring<br>mode    | Level<br>mode                       | Measurand                           | Tank<br>content unit    | Editor<br>table         | Lin. edit<br>mode      | Tab.<br>activate        | Line-numb             | X-Val.                | Y-Val.               |
| V4<br>Level                  | Eng. unit<br>level   | Level min./<br>Hydr. press.<br>min. | Level max./<br>Hydr. press.<br>max. | Tank<br>content<br>min. | Tank<br>content<br>max. | Calibration mode       | Empty<br>calib.         | Empty<br>pressure     | Full calib.           | Full<br>pressure     |
| V5<br>Flow                   | Unit flow            | Flow-<br>meas.<br>type              | Max.<br>pressure<br>flow            | Max<br>flow             | Low flow<br>cut-off     | Set l. fl. cut-<br>off | Reset<br>totalizer 1    | Neg. flow<br>tot. 1   | Totalizer 1           | Totalizer 1<br>unit  |
| V6<br>Process<br>info        | Pmin Alarm<br>window | Pmax<br>Alarm<br>window             | Tmin<br>Alarm<br>window             | Tmax<br>alarm<br>window | Proc. conn.<br>type     | Mat. proc.<br>conn. +  | Mat. proc.<br>conn. –   | Seal type             | Filling fluid         | Sensor<br>meas. type |
| V7<br>Output                 | Output<br>current    | Set min.<br>current                 | Set max.<br>alarm                   | Linear/<br>sqroot.      | Assing current          | Low sensor<br>trim     | High sensor<br>trim     | Press. sens.<br>LOLIM | Press. sens.<br>HILIM | Sensor<br>pressure   |
| V8<br>Additional<br>function | Simulation<br>mode   | Simulated value                     | Main line<br>format                 | Menu<br>descriptor      | Density<br>unit         | Adjust<br>density      | Zero<br>position        | 100%<br>point         | DIP status            | Damp<br>switch       |
| V9<br>Service                | Alarm<br>status      | Last diag.<br>code                  | Ack. alarm                          | Ack. alarm<br>mode      | Alarm<br>delay          | Alarm displ.<br>time   | Operating hours         | Revision count        | Enter reset code      | Insert PIN<br>no     |
| VA<br>User<br>info           | Cust. tag<br>number  | Additional info.                    | Device<br>serial no                 | Sensor ser.<br>no.      | Electr.<br>serial no    | Device<br>design.      | Software version        | Cust. unit<br>flow    | Flow unit scale       |                      |

# 10.3 Patents

This product may be protected by at least one of the following patents. Further patents are pending.

- DE 203 11 320 U1
- US 6,631,644 A1 ≘ EP 1 299 701 B1
- US 5,670,063 A1 ≅ EP 0 516 579 B1
- US 5,539,611 A1
- US 5,050,034 A1 ≅ EP 0 445 382 B1
- US 5,097,712 A1 ≅ EP 0 420 105 B1
- US 5,050,035 A1 ≅ EP 0 414 871 B1
- US 5,005,421 A1 ≅ EP 0 351 701 B1
- EP 0 414 871 B1
- US 5,334,344 A1 ≅ EP 0 490 807 B1
- US 6,703,943 A1
- US 5,499,539 A1 ≅ EP 0 613 552 B1

# Index

### Numerics

4...20 mA test signal 19

# A

Alarm messages 52

# С

Cable specification 19 Commubox FXA191, connection 22

# D

Differential pressure measurement 48 Differential pressure measurement, information 49 Differential pressure measurement, installation 13 Differential pressure measurement, preparatory steps 48 Differential pressure measurement, Quick Setup menu 49 Display 23

# Е

Electrical connection 17 Error messages 52

# F

Factory setting 36 Flow measurement 41 Flow measurement, installation 9 Flow measurement, Ouick Setup menu 41 Flow measurement, preparatory steps 40

# H

HART handheld terminal, connection 21 Hazardous areas 4

# I

Incoming acceptance 8

# L

Language, selection 38 Level measurement 45 Level measurement, installation 10 Level measurement, preparatory steps 43 Level measurement, Quick Setup menu 46 Load 20 Locking operation 35

# M

Measuring layout for flow measurement 9 Measuring layout for level measurement 10 Measuring layout for pressure measurement 13 Measuring mode, selection 38

# Ν

Nameplate 6

### 0

On-site display 23 Operating elements, function 25, 27 Operating elements, position 24 Operating keys, on-site, Flow measuring mode 29 Operating keys, on-site, function 25, 27 Operating keys, on-site, Level measuring mode 28 Operating keys, on-site, Pressure measuring mode 27 Operating keys, position 24 Operating menu 31, 62 Overvoltage protection 22

### P

Pipe mounting 15 Position adjustment 39 Potential matching 20, 22 Pressure measurement, Quick Setup menu 49

### Q

Quick Setup menu flow 41 Quick Setup menu level 46 Quick Setup menu pressure 49

### R

Repair 60 Repair of Ex-certified devices 60 Reset 36 Rotating the housing 16

### S

Scope of delivery 7 Screening 20 SIL 2 4 Storage 8 Supply voltage 19

# Т

Trouble-shooting 52

# U

Unlocking operation 35

### W

Wand mounting 15 Warnings 52
| Firma / company / entreprise:                                                                                                    |                                                                                                    | Aht /dent /service                                                                                                    |                                                                                                    |
|----------------------------------------------------------------------------------------------------|----------------------------------------------------------------------------------------------------|----------------------------------------------------------------------------------------------------|----------------------------------------------------------------------------------------------------|
| Anschrift / adress / adresse:                                                                                                    |                                                                                                    | Namo/namo/nam                                                                                                    |                                                                                                    |
|                                                                                                    |                                                                                                    | Tel /phone                                                                                                    | e/nom                                                                                                    |
|                                                                                                    |                                                                                                    | Fax:                                                                                                    |                                                                                                    |
| Sensortyp / type of sensor / modèle de détecteur:                                                                                                    |                                                                                                    |                                                                                                    | Seriennummer/serial no./Numéro de série                                                                                                    |
| ehlerbeschreibung / Descriptio                                                                                                    | on of fault in englisl                                                                                                    | h language:                                                                                                    |                                                                                                    |
| Prozessdaten / process data / d                                                                                                    | onnées des opérati                                                                                                    | ons                                                                                                    |                                                                                                    |
| Medium :<br>Aggregatzustand / state of agg                                                                                                    | regation /Etat d´agr                                                                                                    | égation Ex                                                                                                    | -Anlage / Ex-Zone / Ex-plan                                                                                                    |
| flüssig/liquid                                                                                                    | fest/solid<br>solide                                                                                                    |                                                                                                    | Ja<br>Yes Zone<br>Class                                                                                                    |
|                                                                                                    | pulverig/powdery                                                                                                    |                                                                                                    | Oui Chara<br>Nein<br>No                                                                                                    |
| gasförmig/gazeous                                                                                                    | pouareux                                                                                                    |                                                                                                    | Non                                                                                                    |
| gasförmig/gazeous gazéiforme                                                                                                    | ettoyé avec                                                                                                    |                                                                                                    |                                                                                                    |
| gasförmig/gazeous<br>gazéiforme<br>Gereinigt mit / cleaned with / ne<br>"Falls spezielle Handhal<br>"If special handling regu                                                                                                    | poudreux<br>ettoyé avec<br>bungsvorschriften nö<br>ulations required, plea                                                                                                    | tig sind, <mark>legen Sie</mark><br>ase attach."                                                                                                    | e diese bitte bei. "                                                                                                    |
| gasförmig/gazeous<br>gazéiforme<br>Gereinigt mit / cleaned with / ne<br>"Falls spezielle Handhal<br>"If special handling regu<br>"Au cas où des règles d<br>icherheitshinweise / safety reg                                                                                                    | poudreux<br>ettoyé avec<br>bungsvorschriften nö<br>ulations required, plea<br>e manipulations spéc<br>gulations / Normes                                                                                                    | tig sind, <mark>legen Sie</mark><br>ase attach."<br>cifiques sont néce<br>de sécurité                                                                                                    | e diese bitte bei. "<br>ssaires, veuillez les joindre s. v. p."                                                                                                    |
| gasförmig/gazeous<br>gazéiforme<br>Gereinigt mit / cleaned with / ne<br>"Falls spezielle Handhal<br>"If special handling regu<br>"Au cas où des règles d<br>icherheitshinweise / safety reg<br>nuß angekreutzt werden / mus                                                                                                    | ettoyé avec<br>bungsvorschriften nö<br>ulations required, plea<br>le manipulations spéc<br>gulations / Normes<br>t be marked / obliga                                                                                                    | tig sind, legen Sie<br>ase attach."<br>cifiques sont néces<br>de sécurité<br>ation de cocher)                                                                                                    | e diese bitte bei. "<br>ssaires, veuillez les joindre s. v. p."                                                                                                    |
| gasförmig/gazeous<br>gazéiforme<br>Gereinigt mit / cleaned with / ne<br>"Falls spezielle Handhal<br>"If special handling regu<br>"Au cas où des règles d<br>icherheitshinweise / safety reg<br>nuß angekreutzt werden / mus<br>ogisch gefährlich<br>ogisch gefährlich<br>ogisch nazardous<br>radioaktiv<br>radioaktiv<br>radioaktiv<br>radioaktiv<br>radioaktiv<br>radioaktiv<br>radioaktiv<br>poisc<br>poisc                                                                                                    | ettoyé avec<br>bungsvorschriften nö<br>ulations required, plea<br>le manipulations spéc<br>gulations / Normes<br>t be marked / obligat<br>be marked / obligat                                                                                                    | tig sind, legen Sie<br>ase attach."<br>Sifiques sont néces<br>de sécurité<br>ation de cocher)                                                                                                    | e diese bitte bei. "<br>ssaires, veuillez les joindre s. v. p."<br>splosive<br>explosive<br>explosive<br>explosive<br>explosive<br>armful to health<br>barmful to health<br>barmful to health<br>corrosive<br>corrosive<br>c |
| gasförmig/gazeous<br>gazéiforme<br>Gereinigt mit / cleaned with / ne<br>"Falls spezielle Handhal<br>"If special handling regu<br>"Au cas où des règles d<br>icherheitshinweise / safety reg<br>nuß angekreutzt werden / mus<br>ogisch gefährlich<br>ogianent dangereux<br>radioactif<br>"radioaktiv<br>radioactive<br>"safety reg<br>nuß angekreutzt werden / mus<br>"it gester angekreutzt werden / mus<br>"it gester angekreutzt werden / mus<br>"it gester angekreutzt werden / mus<br>"giftig poisc<br>poisc<br>rmit bestätigen wir, dass die zurückge<br>w.). Radioaktive kontaminierte Geräte<br>herewith confirm that the returned in<br>rtaminated instruments must be deco<br>r la présante, nous certifions que les in<br>pédition les instruments nucléair | ettoyé avec<br>bungsvorschriften nö<br>ulations required, plea<br>le manipulations spéc<br>gulations / Normes<br>t be marked / obligat<br>be marked / obligat<br>brennbar<br>flammable<br>combustible<br>eschickten Geräte frei si<br>müssen vor Einsendung<br>struments are free of an<br>nataminated according nu<br>nstruments en retour so<br>ar de la radio-activité do<br>es. | tig sind, legen Sie<br>ase attach."<br>cifiques sont néces<br>de sécurité<br>ation de cocher)<br>brandfördernd<br>inflammable<br>brandfördernd<br>inflammable<br>dentsprechend den s<br>y dangerous or toxic<br>uclear safety regulat<br>ont exempts de tous<br>povent être décontam | e diese bitte bei. "<br>ssaires, veuillez les joindre s. v. p."<br>ssaires, veuillez les joindre s. v. p."                                                                                                    |

## 71024243 BA 2700/94/en

Subject to alterations without notice. Bei Änderungen erfolgt keine Mitteilung. Modifications sans avertissement réservées.